## Introduction to the

| ### | ### | #### | ### | ##   | ##    | ##   | ##    | #:   | ##    | ##  | +    | ## | ###### | ## | ##       | #### | ##   | ##    | ######## |
|-----|-----|------|-----|------|-------|------|-------|------|-------|-----|------|----|--------|----|----------|------|------|-------|----------|
| ##  | ##  | ##   | ##  | ###  | ###   | ###  | ###   | ##   | ##    | ### | + +  | ## | ##     | ## | ##       | ##   | ###  | ##    | ##       |
| ##  |     | ##   | ##  | #### | ####  | #### | ####  | ##   | ##    | ### | # #  | ## | ##     | ## | ##       | ##   | ###  | # ##  | ##       |
| ##  |     | ##   | ##  | ## # | ## ## | ## # | ## ## | ##   | ##    | ##  | ## # | ## | ##     | ## | ##       | ##   | ## : | ## ## | ######   |
| ##  |     | ##   | ##  | ##   | ##    | ##   | ##    | #### | ##### | ##  | ###  | ## | ##     | ## | ##       | ##   | ##   | ####  | ##       |
| ##  | ##  | ##   | ##  | ##   | ##    | ##   | ##    | ##   | ##    | ##  | ##   | ## | ##     | ## | ##       | ##   | ##   | ###   | ##       |
| ### | ### | #### | ### | ##   | ##    | ##   | ##    | ##   | ##    | ##  | ŧ    | ŧ# | ###### | ## | ######## | #### | ##   | ##    | ######## |

# The Fat-Free Guide to Unix and Linux Commands

# second edition

# Introduction to the Command Line

The <u>Fat-Free</u> Guide to Unix and Linux Commands Second Edition

### Introduction to the Command Line

The <u>Fat-Free</u> Guide to Unix and Linux Commands

Second Edition

Copyright © 2010 Nicholas Marsh All rights reserved.

ISBN: 1450588301 EAN-13: 9781450588300

#### www.DontFearTheCommandLine.com

AIX<sup>®</sup> is a registered trademark of IBM Corp. BSD<sup>®</sup> is a registered trademark of the University of California, Berkeley CentOS is property of CentOS Ltd. Debian® is a registered trademark of Software in the Public Interest, Inc Fedora® is a registered trademark of Red Hat, Inc. FreeBSD® is a registered trademark of The FreeBSD Foundation Gentoo® is a registered trademark of The Gentoo Foundation HP-UX® and Tru-64® are registered trademarks of Hewlett-Packard Company IRIX<sup>®</sup> is a registered trademark of Silicon Graphics, Inc. Linux<sup>®</sup> is the registered trademark of Linus Torvalds. Mac OS X<sup>®</sup> is a registered trademark of Apple, Inc. Windows® is a registered trademark of Microsoft Corporation NetBSD<sup>®</sup> is a registered trademark of The NetBSD Foundation OpenBSD<sup>®</sup> is a registered trademark of Theo DeRaadt Red Hat<sup>®</sup> is a registered trademark of Red Hat, Inc. Solaris® and OpenSolaris are registered trademarks of Sun Microsystems SUSE® is a trademark of Novell, Inc. Ubuntu<sup>®</sup> is a registered trademark of Canonical Ltd. UNIX<sup>®</sup> is a registered trademark of The Open Group UnixWare® and OpenServer® are registered trademarks of The SCO Group

All other trademarks used in this book are the property of their respective owners. Use of any trademark in this book does not constitute an affiliation with or endorsement from the trademark holder.

All information in this book is presented on an "as-is" basis. No warranty or guarantee is provided and the author and/or publisher shall not be held liable for any loss or damage.

# **Contents at a Glance**

| Introduction                                            | 6   |
|---------------------------------------------------------|-----|
| Section 1: Overview of Unix, Linux and BSD Architecture | 10  |
| Section 2: Command Line Basics                          | 18  |
| Section 3: Advanced Shell Features and Commands         | 38  |
| Section 4: Text Editing and Extraction                  | 60  |
| Section 5: Users, Groups, and Security                  | 81  |
| Section 6: Process Control and Scheduling               | 106 |
| Section 7: Startup and Shutdown                         | 122 |
| Section 8: Network Commands                             | 139 |
| Section 9: Hardware Management Commands                 | 167 |
| Section 10: File Systems                                | 177 |
| Section 11: Backup and Restore Commands                 | 192 |
| Section 12: Monitoring and Troubleshooting              | 200 |
| Section 13: Printing Commands                           | 224 |
| Section 14: Software Installation                       | 231 |
| Section 15: System Administration Utilities             | 245 |
| Appendix A: Bash Shortcut Keys                          | 248 |

## "UNIX is basically a simple operating system, but you have to be a genius to understand the simplicity."

- Dennis Ritchie Creator of the C programming language and co-creator of UNIX

# Introduction

The command line can be an intimidating and unforgiving environment. Unlike working in graphical environments, it's not entirely clear what commands one must execute in a terminal to accomplish a given task. Couple this with the fact that the command line does not prevent you from doing things that might cause irreparable damage to your system, and it becomes clear why many people never take the time to learn how to use it.

Despite the hidden dangers and uncertainty faced by new users (known jokingly as "newbies" in the technology industry), you shouldn't fear the command line. Armed with the information in this book you will acquire the skills necessary to become more proficient in the command line environment. You will discover that most Unix, Linux, and BSD systems share the same core architecture, with only a few subtle differences. After learning the basic architecture and commands of Unix, Linux, and BSD systems you will easily be able to transition between the different platforms.

To aid the learning process, I recommend downloading one or more of the free operating systems listed below to practice the commands in this guide.

| Operating System | Туре  | Website               |
|------------------|-------|-----------------------|
| Ubuntu           | Linux | www.ubuntu.com        |
| Fedora           | Linux | www.fedoraproject.org |
| CentOS           | Linux | www.centos.org        |
| openSUSE         | Linux | www.opensuse.org      |
| OpenSolaris      | Unix  | www.opensolaris.org   |
| FreeBSD          | BSD   | www.freebsd.org       |

It's a worthwhile experience to experiment with multiple Unix, Linux, and BSD distributions to get a broader knowledge of the various platforms. This will help expand your knowledge of the various Unix-like operating systems and give you the skills necessary to work in any command line environment.

Linux is the recommended starting point for beginners. It has support for all the latest hardware and provides a user-friendly installation process. The OpenSolaris

Unix platform is also a good starting point, as it is one of the most newbie-friendly Unix-based systems. BSD installation is a bit more challenging and requires advanced technical knowledge or previous experience with Unix and Linux systems.

## I highly recommend Ubuntu Server Edition. It provides an easy install experience and an excellent command line learning environment. Visit www.ubuntu.com for more information about the Ubuntu Server Linux distribution.

If you are a Microsoft Windows user, you may already have some command line experience. If you have ever opened a DOS prompt and executed a command such as **ping**, **nslookup**, or **ipconfig** then you know these can be immensely helpful. Unix, Linux, and BSD systems offer similar commands. For example, the **ping** and **nslookup** commands work the same on Unix/Linux as they do in DOS. You should note, however, that the DOS **ipconfig** command's counterpart in the Unix/Linux/BSD world is **ifconfig**. If you're not a DOS veteran, don't worry - we will cover all of these topics throughout this guide.

Are you running Mac OS X? If so, then you are already running a Unix-based operating system. Behind the shiny graphical user interface of Mac OS X is a solid Unix core. To access the command line in Mac OS X simply launch the Terminal application (located in **Applications > Utilities > Terminal**). From there you will have access to all the standard Unix command line utilities discussed in this guide.

#### Brief History of Unix, Linux, and BSD

Tip

Unix was created in 1969 at Bell Laboratories which was, at the time, a research and development division of AT&T. Since that time, Unix has branched into many different commercial and open source implementations, most of which are based on the original AT&T standard. Modern Unix-based systems are typically classified into one of the following groups:

| Unix  | $Commercial\ implementations\ derived\ from\ the\ original\ {\rm AT} \& {\rm T}\ code\ base$ |
|-------|----------------------------------------------------------------------------------------------|
| BSD   | Open source operating system derived from the original Unix code base                        |
| Linux | Open source Unix compatible clone written from scratch                                       |

In the 1970s, researchers at the University of California, Berkeley began developing BSD (short for **B**erkeley **S**oftware **D**istribution). BSD was originally based on the AT&T Unix codebase, but has been rewritten over time to remove AT&T copyrighted code from the system. This allows BSD to be distributed with minimal restrictions. Since that time, the BSD code-base has split to form a number of

popular operating systems including FreeBSD, OpenBSD, and NetBSD. BSD code can also be found in proprietary proprietary operating systems created by Microsoft, Apple, and Sun Microsystems.

Commercial Unix systems began to appear in the early 1980s. These systems combined various amounts of Unix and BSD code along with vendor-specific enhancements to create new platforms such as AIX, HP-UX, and Sun Solaris. Today, commercial Unix systems can be found in data centers at many large companies running mission critical applications.

In 1991, a computer science student at the University of Helsinki in Finland named Linus Torvalds created the Linux operating system. While Linux shares much of the core concepts of Unix, it contains no Unix code. This means it can be freely distributed in the same manner as BSD (although under a different license). The first commercial Linux distributions hit the market in the mid 1990s. Since then hundreds of Linux variants have been developed. The open nature of the Linux operating system has contributed to its success and helped make it one of the most popular server operating systems in use today.

The Unix platform has been around since long before graphical user interfaces were invented. The fact that Unix-based systems are still a commanding force in modern computing is a testament to the industrial design of the platform. With Unix, Linux, and BSD popularity at an all time high, now is the perfect time to explore these platforms and join the movement.

#### **Conventions Used in This Book**

/path/to/file

File and directory paths are displayed in a fixed width font

#### **command** Commands are displayed in a bold fixed width font

#### [FILE], [DIRECTORY], [ETC]

Items enclosed in brackets represent a variable parameter to be specified by the user (such as a file or directory)

\$ ping 192.168.1.1

Examples using the \$ shell prompt are executed with a non-privileged user account

# ping 192.168.1.1

Examples using the **#** shell prompt are executed at the root user

• • •

Additional command output truncated (to save space)

#### \$ whe<TAB>

Items enclosed in <> indicate an action key such as <TAB>, <ESC>, <SPACE>, etc.

# Section 1: Overview of Unix, Linux and BSD Architecture

#### The Kernel

At the heart of every Unix, Linux, and BSD system is the kernel. The kernel provides a layer between the computer hardware and user applications. When applications need to display output to a screen or write files to the disk, the kernel facilitates these actions. Think of the kernel as the conductor in a symphony; it directs all the actions of the operating system.

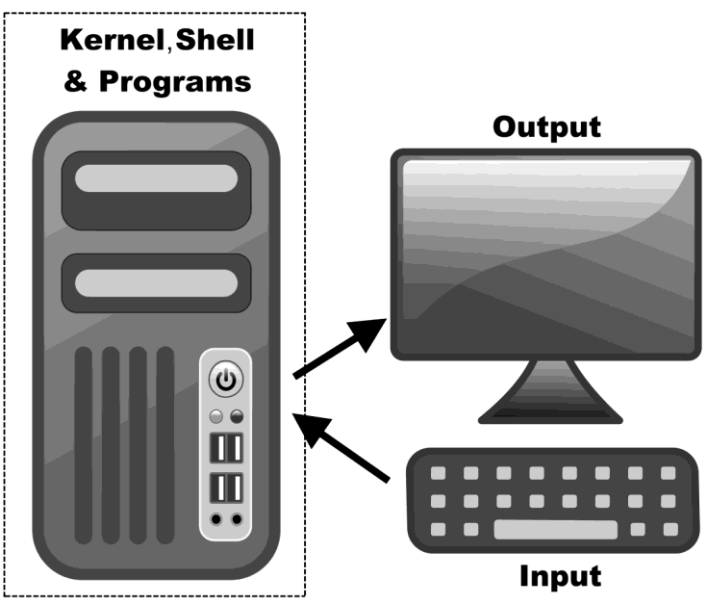

**Overview of the Kernel** 

When you type a command on the keyboard, the computer hardware receives the signals and transfers them to the kernel. The kernel recognizes the key strokes and draws them on the display. Once the typed command is executed, the program will utilize the kernel to request processor, memory, and other resources in order to perform the requested task.

## Popular Versions of Unix, Linux, and BSD

There are many different Unix, Linux, and BSD distributions. The tables below list the most popular systems in use today.

#### **BSD Systems**

| OS      | Description                                     |
|---------|-------------------------------------------------|
| Darwin  | BSD-based core of the Mac OS X operating system |
| FreeBSD | User friendly BSD-based operating system        |
| OpenBSD | Security focused BSD-based operating system     |
| NetBSD  | Highly portable BSD-based operating system      |

#### **Linux Systems**

| OS               | Description                                                  |  |  |  |  |
|------------------|--------------------------------------------------------------|--|--|--|--|
| Red Hat          | Popular commercial Linux distribution created by Red Hat,    |  |  |  |  |
| Enterprise Linux | Inc.                                                         |  |  |  |  |
| Endora           | Free community-based distribution that serves as a test bed  |  |  |  |  |
| reuora           | for new technologies that feed into Red Hat Enterprise Linux |  |  |  |  |
| CentOS           | Free binary-compatible clone of Red Hat Enterprise Linux     |  |  |  |  |
| Debian           | Popular non-commercial Linux distribution                    |  |  |  |  |
| Ubuntu           | User-friendly Linux distribution based on Debian             |  |  |  |  |
| SuSE Enterprise  | Commercial Linux distribution created by Novell Inc          |  |  |  |  |
| Linux            | Commercial Linux distribution created by Novell, Inc.        |  |  |  |  |
| openSLISE        | Free community-based distribution based on SUSE Enterprise   |  |  |  |  |
| OpenSOSE         | Linux                                                        |  |  |  |  |

### Unix Systems

| OS          | Description                                         |
|-------------|-----------------------------------------------------|
| AIX         | IBM's proprietary Unix platform                     |
| HP-UX       | Hewlett Packard's proprietary Unix platform         |
| Solaris     | Sun Microsystems' proprietary Unix platform         |
| OpenSolaris | Open source version of the Solaris operating system |

|      | Other notable Unix platforms include SGI IRIX, Compaq Tru64, and SCO  |
|------|-----------------------------------------------------------------------|
| Note | UnixWare/OpenServer; however, these systems are no longer widely used |
|      | or supported.                                                         |

#### Unix, Linux, and BSD Directory Structure

Most Unix, Linux, and BSD systems share a similar directory structure. The table below lists the main directories commonly used across all platforms.

| Directory   | Purpose                                                 |  |  |  |  |
|-------------|---------------------------------------------------------|--|--|--|--|
| /           | Root (top level) directory                              |  |  |  |  |
| /boot       | Linux kernel and boot loader files                      |  |  |  |  |
| /stand      |                                                         |  |  |  |  |
| /unix       | Unix kernel directories                                 |  |  |  |  |
| /vmunix     |                                                         |  |  |  |  |
| /kernel     |                                                         |  |  |  |  |
| /bin        |                                                         |  |  |  |  |
| /usr        | Core binary programs for normal users                   |  |  |  |  |
| /usr/bin    |                                                         |  |  |  |  |
| /sbin       | Administrative programs primarily used by the root user |  |  |  |  |
| /usr/sbin   | Administrative programs primarily used by the foot user |  |  |  |  |
| /opt        | Optional add-on/third-party software                    |  |  |  |  |
| /etc        | System configuration files                              |  |  |  |  |
| /home       | User home directories                                   |  |  |  |  |
| /root       | Home directory of the root user                         |  |  |  |  |
| /lib        | Shared libraries used by various programs               |  |  |  |  |
| /media      | Mounted local and remote file systems                   |  |  |  |  |
| /mnt        |                                                         |  |  |  |  |
| /var        | Variable data (such as system logs) that changes often  |  |  |  |  |
| /tmp        | Temporary files used by various programs                |  |  |  |  |
| /dev        | Device files                                            |  |  |  |  |
| /sys        | Virtual device driver files used by the kernel          |  |  |  |  |
| /~~~~       | Virtual parameter and informational files used by the   |  |  |  |  |
| /proc       | kernel                                                  |  |  |  |  |
| /lost+found | Files that have been recovered (after a system failure) |  |  |  |  |

Unix, Linux, and BSD directory structure

These directories are organized in a manner which separates various components of the operating system in an easy to manage file structure. The /home directory is where users spend most of their time. Files outside of this directory are usually secured so that only the root user can edit or delete them. This protects vital programs and configuration files and prevents users from accidently damaging the core operating system. It also helps secure the system by preventing malicious programs from being able to compromise critical files and settings.

#### **Important Files**

In addition to sharing a similar directory structure, most systems will also have the important files listed in following table.

| File                  | Purpose                                     |  |  |  |  |
|-----------------------|---------------------------------------------|--|--|--|--|
| /etc/passwd           | User account settings                       |  |  |  |  |
| /etc/shadow           | Encrypted passwords for user accounts       |  |  |  |  |
| /etc/group            | Group settings                              |  |  |  |  |
| /etc/fstab            | Local file system settings                  |  |  |  |  |
| /etc/mtab             | Mounted file systems                        |  |  |  |  |
| /etc/inittab          | System startup settings                     |  |  |  |  |
| /etc/exports          | NFS share settings                          |  |  |  |  |
| /etc/hosts            | Static name resolution file                 |  |  |  |  |
| /etc/hostname         | System host name setting                    |  |  |  |  |
| /etc/hosts allow      | Network hosts allowed to connect to the     |  |  |  |  |
| / 200/ 1105 03. 4110W | system                                      |  |  |  |  |
| /etc/resolve.conf     | DNS settings                                |  |  |  |  |
| /etc/hosts.denv       | Network hosts not allowed to connect to the |  |  |  |  |
| , e ee, nob eb . deny | system                                      |  |  |  |  |
| /etc/issue            | Message displayed at shell login            |  |  |  |  |
| /etc/issue.net        | Remote login message                        |  |  |  |  |
| /etc/motd             | Message displayed after logging in          |  |  |  |  |
| /etc/profile          | Shell environment settings                  |  |  |  |  |
| /etc/shells           | Valid shells permitted to login             |  |  |  |  |
| /etc/sudgers          | Users allowed to use the $su$ command       |  |  |  |  |
| , eee, budderb        | (discussed on page 91)                      |  |  |  |  |
| /var/log/messages     | Kernel messages log file                    |  |  |  |  |
| /var/log/wtmp         | Current user login log file                 |  |  |  |  |
| /var/log/lastlog      | User login history log file                 |  |  |  |  |
| /var/log/kern.log     | Kernel log file                             |  |  |  |  |
| /var/log/syslog       | Syslog messages log file                    |  |  |  |  |

Important files

This is just a brief list of the most commonly used files shared across most platforms. As a general rule, configuration files are located in the /etc directory and system logs are stored in /var/log. As you become more familiar with Unix, Linux, and BSD systems you will begin working with these files to manage system configuration and troubleshoot problems.

#### Common Unix, Linux, and BSD File Systems

Unix, Linux, and BSD share support for several types of file systems. The table below provides a matrix of the most common file systems and their supported platforms.

|           | AIX     | HP-UX | Solaris | BSD     | Linux   |
|-----------|---------|-------|---------|---------|---------|
| EXT2-4    | Partial | No    | Partial | Partial | Yes     |
| JFS (IBM) | Yes     | No    | No      | No      | Yes     |
| HFS+      | No      | No    | No      | No      | Partial |
| UFS       | No      | Yes   | Yes     | Yes     | Partial |
| VxFS      | Yes     | Yes   | Yes     | No      | Yes     |
| ZFS       | No      | No    | Yes     | Yes     | Yes     |

File system support matrix

**EXT** versions 2 through 4 are file systems used by the Linux operating system. Currently, ext3 is the most widely used file system on Linux distributions. The recently released ext4 file system has many new features and performance benefits over ext3. It will become the default file system for most Linux systems within the next few years. Versions before ext3 are considered obsolete and are rarely.

JFS is IBM's journaling file system primarily used on the AIX operating system.

**HFS+** is Apple's file system used on their Unix-based Mac OS X operating system. HFS+ isn't widely supported by other operating systems but it can be mounted as read-only on Linux systems.

**UFS** is a Unix file system used primarily by BSD distributions.

**VxFS** is a file system developed by Veritas Software Corporation (now known as Symantec) and used on HP-UX systems. It is also supported on several other Unix and Linux systems although it is rarely used outside of HP-UX.

**ZFS** is a new and highly robust file system developed by Sun Microsystems. It is primarily used on the Solaris operating system but also has limited support for some Linux and BSD systems.

#### Devices

Every Unix, Linux, and BSD system has a directory that is known as /dev. This directory contains device files (sometime referred to as special files) that represent hardware installed on the system such as /dev/mouse and /dev/cdrom.

```
# ls -1 /dev/
crw-rw----+ 1 root audio 14, 12 2010-04-22 16:30 adsp
crw----- 1 root video 10, 175 2010-04-22 11:30 agpgart
crw-rw----+ 1 root audio 14, 4 2010-04-22 16:30 audio
crw-rw---- 1 root root 10, 59 2010-04-22 11:30 binder
drwxr-xr-x 2 root root
                           700 2010-04-22 16:30 block
drwxr-xr-x 3 root root
                           60 2010-04-22 11:30 bus
lrwxrwxrwx 1 root root
                             3 2010-04-22 16:30 cdrom -> sr0
lrwxrwxrwx 1 root root
                            3 2010-04-22 16:30 cdrw -> sr0
                       3220 2010-04-22 16:30 char
drwxr-xr-x 2 root root
crw----- 1 root root
                        5, 1 2010-04-23 07:36 console
lrwxrwxrwx 1 root root
                            11 2010-04-22 16:30 core -> /proc/kcore
crw-rw---- 1 root root 10, 58 2010-04-22 11:30 cpu dma latency
drwxr-xr-x 6 root root
                           120 2010-04-22 11:30 disk
drwxr-xr-x 2 root root
                           80 2010-04-22 11:30 dri
crw-rw----+ 1 root audio 14, 3 2010-04-22 16:30 dsp
lrwxrwxrwx 1 root root
                             3 2010-04-22 16:30 dvd -> sr0
. . .
```

Example listing of devices in the /dev directory

Within the /dev directory there can be several hundred files. Most of these files are of little use in everyday activities. As the system administrator of a Unix or Linux system you will primarily be working with the device files that represent your disk drive(s). Knowing the path to your hard drive is important when working with commands related to file systems. More on this topic is covered in Section 10 of this guide.

| Note | Device namina conventions used in | /dev | vary across each distribution |
|------|-----------------------------------|------|-------------------------------|
| Note | Device numing conventions used in | /uev |                               |

Within /dev, there are also a few helpful pseudo-devices. Pseudo-devices do not represent actual hardware and exist only to perform a specific task. The table below describes the most commonly used pseudo-devices.

| File        | Purpose                                                     |
|-------------|-------------------------------------------------------------|
| /dev/zero   | File that produces a continuous stream of 0-byte characters |
| /dev/random | Random number generator                                     |
| /dev/null   | Special file that discards any data written to it           |

## The Shell

The command line interpreter, also known as the shell, is a program that accepts input from a user (typically a command of some sort) and performs the requested task. Once that task has completed, the program will terminate and return the user to the shell.

The shell's prompt identifies the type of shell being used. There are two basic types of shell prompts:

- **\$** Normal user shell (may also be % or > on some systems)
- # Root user shell

Below is the output of the **whoami** command (discussed on page 94) which highlights the difference between normal user and root shell prompts on the command line.

| \$ whoami         | # whoami        |
|-------------------|-----------------|
| nick              | root            |
| Normal user shell | Root user shell |

Normal users typically have a limited amount of access to the system while the root user has unrestricted access. Section 5 covers this topic in more detail.

The root user can do <u>anything</u> on Unix, Linux, and BSD systems. It isWarningimportant to know when you are working as root to prevent accidental<br/>damage to your system.

Many systems add customized information to the shell prompt. This information can be a handy indicator of things like the current user's login name, system host name, and the current directory as shown in the next example.

nick@mylaptop:/var/log \$

Example of a customized shell prompt

The table below describes the information displayed in the customized shell prompt displayed in the previous example.

| nick         | 0      | mylaptop         | :      | /var/log             | \$              |
|--------------|--------|------------------|--------|----------------------|-----------------|
| User<br>Name | Spacer | Computer<br>Name | Spacer | Current<br>Directory | Shell<br>Prompt |

### **Types of Shells**

There are several different types of shells for Unix, Linux, and BSD systems. Each shell has its own set of features and usage syntax. The next table describes the most popular shells that are currently available.

| Shell | Prompt | Name        | Notes                                      |
|-------|--------|-------------|--------------------------------------------|
| sh    | \$     | Borne Shell | Default on some Unix systems               |
| hach  | ć      | Borne       | Enhanced replacement for the Borne shell   |
| Dasii | Ş      | Again Shell | Default on most Linux and Mac OS X systems |
| csh   | %      | C Shell     | Default on many BSD systems                |
| tcsh  | >      | T C Shell   | Enhanced replacement for the C shell       |
| ksh   | \$     | Korn shell  | Default on AIX systems                     |
|       |        |             |                                            |

Types of shells

The **bash** shell is the most popular shell in use today. It is the default shell on all Linux systems and is also available for most Unix and BSD systems. Other shells like **csh**, **tcsh**, and **ksh** are typically used by default on non-Linux systems.

#### **Accessing the Shell**

When you first boot your system you are presented with a login prompt similar to the example pictured below.

```
Ubuntu Linux 9.04
Login: nick
Password: ******
$
```

After you enter your username and password the system will authenticate your login credentials via the /etc/passwd file. If the login information is correct, the system will start your shell (which is also specified in /etc/passwd). The \$ shell prompt indicates you are logged in and "ready to go."

## Welcome to the world of the command line... Let's get started!

# Section 2: Command Line Basics

#### Overview

This section covers the most essential commands every user should know. These basic commands cover topics like getting help, navigating directories, and listing files. Before you begin, there are three important rules you need to know about the command line:

- Unix, Linux, and BSD systems are case (and space) sensitive. This means that a file named MyFile is not same as myfile as it would be on a DOS or Windows system.
- 2. There is no "recycle bin" or "trash can" when working in the command line environment. When files are deleted on the command line, they instantly disappear forever.
- **3.** You should always practice new commands on a testing system that is not used in a production environment. This minimizes the chances of an accident that can take down an important system.

Knowing this, we can now begin working with basic Unix, Linux and BSD commands.

Note Examples listed in this book were created on various Unix, Linux, and BSD systems. Many of the commands, options, and features are the same on other platforms; however, there may be slight differences. You should always consult the manual for your specific platform to ensure compatibility with the examples provided. See page 20 for more information on how to access the online manual.

## Commands covered in this section:

| Command | Purpose                                                               |
|---------|-----------------------------------------------------------------------|
| man     | Online manual for command line programs.                              |
| whatis  | Display a description of the specified command.                       |
| ls      | List the contents of a directory.                                     |
| pwd     | Display the current/working directory.                                |
| cd      | Change (navigate) directories.                                        |
| tree    | Display the contents of a directory in a tree hierarchy format.       |
| find    | Search for files and directories.                                     |
| locate  | Search the locate database for files and directories.                 |
| whereis | Display the location of binary files, manual pages, and source code   |
| WHELET? | for the specified command.                                            |
| file    | Display the file type of the specified file.                          |
| stat    | Display extended information about a file system, file, or directory. |
| date    | Display or set the system clock.                                      |
| cal     | Display a calendar on the command line.                               |
| history | Display commands that have recently been executed.                    |
| clear   | Clear the contents of the current screen.                             |
| logout  | Logout of the system.                                                 |
| exit    | Exit the current shell.                                               |

## Glossary of terms used in this section:

| Argument          | One or more variable input items used by a command line    |
|-------------------|------------------------------------------------------------|
|                   | program.                                                   |
| Binary            | A compiled program or data file.                           |
| Flag              | Synonym for Option.                                        |
| Man Page          | Online manual for shell commands.                          |
| Option            | A modifier that alters the default operation of a command. |
| Parameter         | Synonym for Argument.                                      |
| Recursively       | Includes all subdirectories when executing a command.      |
| Shell Script      | A grouping of commands in a plain text executable file.    |
| Source Code       | Uncompiled code for a program.                             |
| Switch            | Synonym for Option.                                        |
| Working Directory | Your current location within the directory tree.           |
|                   |                                                            |

#### man

Purpose: Online manual for command line programs.

Usage syntax: man [OPTIONS] [COMMAND/FILE] \$ man ls LS(1) User Commands LS(1) NAME ls - list directory contents SYNOPSIS ls [OPTION]... [FILE]... DESCRIPTION List information about the FILEs (the current directory by default). Sort entries alphabetically if none of -cftuvSUX nor --sort. -a, --all do not ignore entries starting with . • • •

Viewing the manual page for the ls command

The **man** command displays the manual (often referred to as the *man page*) for the specified command. Each manual page provides detailed information about a command's options and usage. In the above example, executing **man 1s** displays the manual for the **1s** command.

The table below describes the keys that can be used to navigate the manual program.

| Key      | Function                    | Кеу                             | Function                    |
|----------|-----------------------------|---------------------------------|-----------------------------|
| Up Arrow | Navigate one line up        | Down Arrow Navigate one line do |                             |
| Page Up  | Navigate one page up        | Page Down                       | Navigate one page down      |
| Q        | Quit the <b>man</b> program | /[STRING]                       | Search for a string of text |

The **man** command is your most valuable resource for help on the command line. Always look to the manual pages for any command if you are unsure of its proper usage syntax.

#### Common usage examples:

man [COMMAND]Display the manual for the specified commandman -k [KEYWORD]Search manual pages for the specified keyword

## whatis

Purpose: Display a description of the specified command.

```
Usage syntax: whatis [OPTIONS] [COMMAND]

$ whatis ls

ls (1) - list directory contents

Viewing the manual description of the ls command
```

whatis displays a brief description of the specified command. The above example displays the description of the ls command using whatis. This can be used as a helpful reminder of a command's purpose without having to refer to the man command.

Multiple commands can be used with one **whatis** query to display the description of each individual command. For example, typing **whatis ls who rm** would display the description of all three commands at once as demonstrated in the next example.

| \$ whatis ls who rm |                               |
|---------------------|-------------------------------|
| ls (1)              | - list directory contents     |
| who (1)             | - show who is logged on       |
| rm (1)              | - remove files or directories |

Viewing the manual description of multiple commands

```
Note Some Unix systems may use the apropos command in place of whatis.
```

| whatis [COMMAND]     | Display the description of the specified command |
|----------------------|--------------------------------------------------|
| whatis -w [WILDCARD] | Search for commands using a wildcard             |

ls

Purpose: List the contents of a directory.

```
Usage syntax: ls [OPTIONS] [DIRECTORY/FILE]
$ 1s
Notes.txt ShoppingList.txt ToDoList.txt
```

Typical output of the ls command

Executing the **1s** command displays a simple list of files in the current directory, as shown in the above example. To see more information about the files in a directory you can use command line options to activate additional features, as demonstrated in the next example.

\$ 1s -1
-rw-r--r-- 1 nick sales 35068 2009-05-19 08:41 Notes.txt
-rw-r--r-- 1 nick sales 23 2009-05-19 08:43 ShoppingList.txt
-rw-r--r-- 1 nick sales 37 2009-05-19 08:43 ToDoList.txt

Using the -l option with the ls command

In this example, the -1 option is used to produce a detailed list of files including the permissions, owner, group, and modification date/time. The table below describes the output of the 1s -1 command.

| Permissions | Number of<br>Links | Owner &<br>Group | Size             | Modification Date | File or<br>Directory |
|-------------|--------------------|------------------|------------------|-------------------|----------------------|
| -rw-rr      | 1                  | nick sales       | 35068            | 2009-05-19 08:41  | Notes.txt            |
|             | Description        | بملجاه والمعامية | يد والفادين أو م | ha la Lagunnagad  |                      |

Description of fields displayed with the ls -l command

Most command line programs have numerous options available. The **1s** command is no exception. By combining these options you can activate multiple features at the same time. For example, combining the -a option with -1 produces a detailed file list that includes hidden files (files begin with a dot).

```
$ 1s -1 -a
drwxr-xr-x 2 nick sales 4096 2009-05-19 21:14 .
drwxr-xr-x 92 nick sales 4096 2009-05-19 20:46 ..
-rw-r--r-- 1 nick sales 168 2009-05-19 21:14 .MyHiddenFile
-rw-r--r-- 1 nick sales 35068 2009-05-19 08:41 Notes.txt
-rw-r--r-- 1 nick sales 23 2009-05-19 08:43 ShoppingList.txt
```

Using multiple options with the ls command

(Continued...)

# TipMost command line options can be combined using shorthand notation.For example, ls -l -a can be shortened to ls -la.

|      | Command line options are not universal. Each command has its own set     |  |  |
|------|--------------------------------------------------------------------------|--|--|
|      | of options that are specific to that program. Additionally, each         |  |  |
| Note | implementation of the same command on different platforms may use        |  |  |
|      | different options. Refer to the man pages for a complete list of command |  |  |
|      | line options supported on your system.                                   |  |  |

| ls |                | Display a basic list of files in the current directory    |
|----|----------------|-----------------------------------------------------------|
| ls | [DIRECTORY]    | Display a basic list of files in the specified directory  |
| ls | -1             | List files with details                                   |
| ls | -la            | List hidden files                                         |
| ls | -lh            | List file sizes in "human readable format" (KB, MB, etc.) |
| ls | -R             | Recursively list all subdirectories                       |
| ls | -d [DIRECTORY] | List only the specified directory (not its contents)      |

## pwd

Purpose: Display the current/working directory.

Usage syntax: pwd

**\$ pwd** /home/nick

Using the pwd command the display the current directory

The **pwd** command (short for **P**rint **W**orking **D**irectory) displays your current location within the file system. In the above example, executing **pwd** displays /home/nick as the current working directory.

**Note** Unix, Linux, and BSD systems use a forward slash (i.e. /home/nick) to separate directory names in contrast to MS-DOS and Windows systems which use a back slash (i.e. C:\Windows\system32).

#### Common usage examples:

**pwd** Display the current working directory.

## cd

Purpose: Change (navigate) directories.

```
Usage syntax: cd [DIRECTORY]
$ cd /etc
$ pwd
/etc
```

Using the cd command to navigate to the /etc directory

The cd command (short for Change Directories) changes your location within the file system to the specified path. In the above example, executing cd /etc makes /etc the new working directory.

The **cd** command interprets directory paths relative to your current location unless you manually specify a full path (such as **cd /etc** as used in the first example.) The next example demonstrates using **cd** to change directories relative to the current location.

| \$ pwd               |
|----------------------|
| /home/nick           |
| \$ cd documents      |
| \$ pwd               |
| /home/nick/documents |

Using the cd command to navigate to a directory relative to the current location

In this example, the starting directory is /home/nick. Typing cd documents makes /home/nick/documents the new working directory. If you were starting in a different location you would have to type the full path (i.e. cd /home/nick/documents) to achieve the same results. Since the previous location was /home/nick, typing the full path is not necessary.

| Тір | Executing the $\mathtt{cd}$ command with no options returns you to your home |  |  |  |
|-----|------------------------------------------------------------------------------|--|--|--|
|     | directory regardless of your current location.                               |  |  |  |

| cd [DIRECTORY] | Navigate to the specified directory         |
|----------------|---------------------------------------------|
| cd             | Navigate to the user's home directory       |
| cd -           | Go back to the previous working directory   |
| cd             | Navigate up one level in the directory tree |

## tree

Purpose: Display the contents of a directory in a tree hierarchy format.

Usage syntax: tree [OPTIONS] [DIRECTORY]

```
$ cd /
$ tree -d -L 2
|-- bin
|-- boot
| `-- grub
|-- cdrom -> media/cdrom
|-- dev
| |-- block
  |-- bus
L
   |-- char
1
  |-- disk
   |-- fd -> /proc/self/fd
| |-- input
. . .
|-- etc
| |-- ConsoleKit
   |-- NetworkManager
|-- PolicyKit
  |-- X11
|-- acpi
1
  |-- alsa
1
  |-- alternatives
• • •
```

Tree listing of directory structures

The **tree** command displays a directory listing in tree form. This is useful for visualizing the layout of a directory structure. In the above example, executing **tree** -d -L 2 displays 2 directory levels (relative to the current location) in tree form.

| tree          | Display the contents of the current directory in tree form   |
|---------------|--------------------------------------------------------------|
| tree [DIR]    | Display the contents of the specified directory in tree form |
| tree -a       | Include hidden files in the tree listing                     |
| tree -d       | List directories only                                        |
| tree -L [NUM] | List the specified number of levels deep                     |

## find

Purpose: Search for files and directories.

```
Usage syntax: find [PATH] [OPTIONS] [CRITERIA]
```

# find / -name hosts
/etc/avahi/hosts
/etc/hosts
/usr/share/hosts

Using the find command to locate files with the word "hosts" in their name

The **find** command performs a raw search on a file system to locate the specified items. You can search for files using a number of characteristics - the most common being file name, owner, size, or modification time. The above example displays the results of a search for files that contain the word "hosts" in their file name.

The next example displays the results of a search for files owned by the specified user located within the /var directory.

```
# find /var -user nick
/var/mail/nick
```

Locating files owned by a specific user within the /var directory

Note Since the find command performs a raw search on the file system, results can sometimes be slow. It's a good idea to narrow your search to a specific location instead of the entire file system. This will produce faster results and not bog down the system while searching.

| find [PATH] -name [NAME]     | Find files with the specified name        |
|------------------------------|-------------------------------------------|
| find [PATH] -user [USERNAME] | Find files owned by the specified user    |
| find [PATH] -size [FILESIZE] | Find files larger than the specified size |
| find [PATH] -mtime 0         | Find files modified in the last 24 hours  |

# locate

Purpose: Search the locate database for files and directories.

Usage syntax: locate [OPTIONS] [DIRECTORY/FILE]

```
$ locate hosts
/etc/avahi/hosts
/etc/hosts
/usr/share/hosts
```

Searching the locate database for files that contain the word "hosts" in their name

The **locate** command displays the location of files that match the specified name. While similar to the **find** command, **locate** is significantly faster because it searches a database of indexed filenames rather than performing a raw search of the entire file system. A disadvantage of the **locate** command is the fact that it lacks the ability to search for advanced characteristics such as file owner, size, and modification time.

Most Linux and BSD systems have implemented **locate** in order to provide a quick method to locate files by name without affecting the performance of the system.

| The locate database is updated daily via an automatically scheduled        |
|----------------------------------------------------------------------------|
| cron job (discussed on page 121) that indexes all local file systems. By   |
| default, this usually happens once a day. This means that results are not  |
| updated in real-time and newly created or deleted files may not reflect in |
| the results until the next scheduled update.                               |
|                                                                            |

| locate [ | [FILE]    | Locate the specified file  |
|----------|-----------|----------------------------|
| locate - | ·i [FILE] | Ignore case when searching |

## whereis

**Purpose:** Display the location of binary files, manual pages, and source code for the specified command.

Usage syntax: whereis [OPTIONS] [COMMAND/FILE]
\$ whereis ls
ls: /bin/ls /usr/share/man/man1/ls.1.gz
Displaying the file locations of the ls program using whereis

whereis displays the file locations for the specified command. In the above example, whereis displays the binary file and manual page location for the ls command.

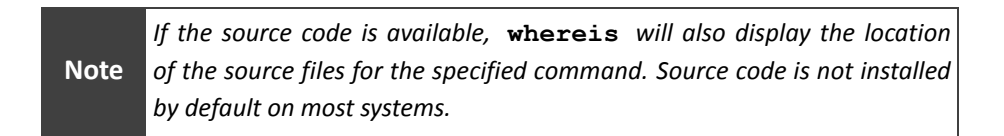

|     | The which command is similar to whereis except it only displays           |
|-----|---------------------------------------------------------------------------|
|     | results for binary commands. This is useful when you only care to see the |
| Тір | path to the binary file for the specified command. For example, typing    |
|     | which ls would display the location of binary the file for the ls         |
|     | command. See man which for more information.                              |
|     |                                                                           |

| whereis [COMMAND]    | Display the location of the specified command |
|----------------------|-----------------------------------------------|
| whereis -b [COMMAND] | Display binary programs only                  |
| whereis -m [COMMAND] | Display manual pages only                     |
| whereis -s [COMMAND] | Display source code only (if available)       |

# file

Purpose: Display the file type of the specified file.

Usage syntax: file [OPTIONS] [FILE]

```
$ file /bin/bash
/bin/bash: ELF 64-bit LSB executable, x86-64, version 1 (SYSV),
dynamically linked (uses shared libs), for GNU/Linux 2.6.15, stripped
$ file /etc/hosts
/etc/hosts: ASCII English text
$ file /home/nick/backup.tgz
backup.tgz: gzip compressed data, from Unix, last modified: Tue May 19
22:29:29 2009
$ file /dev/cdrom
/dev/cdrom: symbolic link to 'sr0'
$ file /dev/sr0
/dev/sr0: block special
```

Using the file command to identify several different types of files

The **file** command displays information about the contents of the specified file. Microsoft Windows systems often use a file extension (such as .txt, .exe, .zip, etc.) to identify the type of data found in a file. Unix, Linux, and BSD files rarely include an extension which can make identifying their file type a challenge. The **file** command is provided to resolve this problem.

The above example displays results for several file types commonly found on Unix, Linux, and BSD systems. The table below displays more information about these file types.

| Туре                                                   | Description                                                    |  |
|--------------------------------------------------------|----------------------------------------------------------------|--|
| Ascii Text Files                                       | Plain text files                                               |  |
| Binary Filos                                           | Executable programs such as those located in the /bin          |  |
| binary rites                                           | and /usr/bin directories                                       |  |
| Comprossed Files                                       | Files compressed through the compress or gzip                  |  |
| compressed rifes                                       | programs                                                       |  |
| Device Files                                           | Special virtual files that represent devices                   |  |
| Links                                                  | Links (AKA shortcuts) that point to other files or directories |  |
| Pasic file types found on Univ. Linux, and PSD systems |                                                                |  |

Basic file types found on Unix, Linux, and BSD systems

#### Common usage examples:

file [FILE] Display the file type for the specified files

**Purpose:** Display extended information about a file system, file, or directory.

**Usage syntax:** stat [OPTIONS] [FILE/DIRECTORY]

```
$ stat /etc/hosts
 File: '/etc/hosts'
 Size: 266
                   Blocks: 8
                                     IO Block: 4096 regular file
Device: 805h/2053d Inode: 788
                                     Links: 1
Access: (0644/-rw-r--r--) Uid: ( 0/ root) Gid: ( 0/
                                                           root)
Access: 2009-05-25 20:47:14.916626707 -0500
Modify: 2009-05-25 20:46:57.512623325 -0500
Change: 2009-05-25 20:46:57.512623325 -0500
```

Displaying information for the /etc/hosts file using the stat command

The **stat** command displays extended information about files. It includes helpful information not available when using the **1s** command such as the file's last access time and technical information about the file's location within the file system. The example above displays the stat output for the /etc/hosts file. The next example displays the **stat** output for the /etc directory itself.

```
$ stat /etc
 File: '/etc'
 Size: 4096
                      Blocks: 8
                                        IO Block: 4096 directory
Device: 801h/2049d Inode: 316993
Access: (0755/down
                                        Links: 75
Access: (0755/drwxr-xr-x) Uid: ( 0/ root) Gid: ( 0/ root)
Access: 2010-04-01 12:17:44.000000000 -0500
Modify: 2010-03-28 12:47:21.000000000 -0500
Change: 2010-03-28 12:47:21.000000000 -0500
```

Displaying stat output for a directory

The **-f** option can be used with **stat** to display information for an entire file system as shown in the next example.

```
$ stat -f /
 File: "/"
   ID: e708bc097a45b919 Namelen: 255 Type: ext2/ext3
Block size: 4096 Fundamental block size: 4096
Blocks: Total: 9965379 Free: 9723316 Available: 9221085
Inodes: Total: 2514944
                       Free: 2476388
```

```
Using the -f option with stat to display information about a file system
```

#### Common usage examples:

stat [FILE/DIR]

Display information for the specified file/directory stat -f [FILESYSTEM] | Display information for the specified file system

## date

Purpose: Display or set the system clock.

```
Usage syntax: date [OPTIONS] [TIME/DATE]

$ date

Wed Jun 10 20:33:27 CDT 2009
```

Output of the date command

The **date** command displays the current time and date for the local system, as shown in the above example.

Note

Unix, Linux, and BSD systems track time in 24-hour format.

The -s option can be used to set the time/date on the system as demonstrated in the next example.

```
# date -s "07/10/2009 11:30"
Fri Jul 10 11:30:00 CDT 2009
```

Setting the time and date

When setting both the time and date you must use "MM/DD/YYYY HH:MM" format. To set the time only you can simply use date -s HH:MM.

Note

You must login as root or use the **sudo** command (discussed on page 91) to set the system clock.

| date                         | Display the time and date |
|------------------------------|---------------------------|
| date -s [HH:MM]              | Set the time              |
| date -s ["MM/DD/YYYY HH:MM"] | Set the time and date     |

## cal

Purpose: Display a calendar on the command line.

Usage syntax: cal [OPTIONS] [MONTH] [YEAR]

```
        $ cal

        May 2009

        Su Mo Tu We Th Fr Sa

        1
        2

        3
        4
        5
        6
        7
        8
        9

        10
        11
        12
        13
        14
        15
        16

        17
        18
        19
        20
        21
        22
        23

        24
        25
        26
        27
        28
        29
        30

        31
```

Displaying a calendar for the current month

The **cal** command displays a simple calendar on the command line. Executing **cal** with no arguments will display a calendar for the current month, as shown in the above example. Adding a month and year as arguments will display a calendar for the specified month and year, as shown in the next example.

```
$ cal 8 2009
August 2009
Su Mo Tu We Th Fr Sa
2 3 4 5 6 7 8
9 10 11 12 13 14 15
16 17 18 19 20 21 22
23 24 25 26 27 28 29
30 31
```

Displaying a calendar for the specified month

#### Common usage examples:

cal cal -m cal [MONTH] [YEAR] cal [YEAR] cal -y Display a calendar for the current month Display Monday as the first day of the week Display a calendar for the specified month and year Display a calendar for the specified year Display a calendar for the current year

# history

Purpose: Display commands that have recently been executed.

```
Usage syntax: history [OPTIONS]
```

```
$ history 10
686 man uptime
687 cat /etc/hosts
688 ls -1
689 uptime
690 dmesg
691 iostat
692 vmstat
693 ping google.com
694 tracepath google.com
695 history 10
```

Display 10 lines of command history

The **history** command displays a user's command line history. Executing the **history** command with no arguments will display the entire command line history for the current user. For a shorter list, a number can be specified as an argument. Typing **history 10**, for example, will display the last 10 commands executed by the current user as shown in the above example.

### Тір

You can execute a previous command using **!** [NUM] where NUM is the line number in history you want to recall. For example, executing **!687** will rerun the command listed on line 687 in the above example.

In Linux, each user has a file called .bash\_history in their home directory that contains their command line history. Unix systems typically store history in a file called .sh\_history or .history.

# Note

The history file may contain sensitive information about commands you have recently executed. Most systems will automatically overwrite command line history after a certain period. To manually erase the history file in your home directory type **>\$HOME/.\*history** on the command line.

Common usage examples:

history history [NUM] history|grep [PATTERN] Display the entire command line history Display the specified number of history items Search history for the specified pattern

## clear

\$

Purpose: Clear the contents of the current screen.

```
Usage syntax: clear
```

```
$ 1s -1a
drwxr-xr-x 2 nick nick 4096 2009-05-19 21:14 .
drwxr-xr-x 92 nick nick 4096 2009-05-19 20:46 ..
-rw-r--r-- 1 nick nick 35068 2009-05-19 08:41 Notes.txt
-rw-r--r-- 1 nick nick 168 2009-05-19 21:14 .MyHiddenFile
-rw-r--r-- 1 nick nick 23 2009-05-19 08:43 ShoppingList.txt
-rw-r--r-- 1 nick nick 37 2009-05-19 08:43 ToDoList.txt
$ clear
```

Screen contents before the clear command is executed

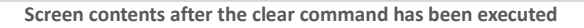

The **clear** command clears the contents of the terminal screen. This is useful for uncluttering the display after you have executed several commands and are preparing to move to the next task. The example above demonstrates the before and after effects of the **clear** command. While clearing the screen after each command isn't necessary, it does make it easier to read the information on the display.

| Tin  | CTRL + L is a keyboard shortcut to clear the screen in the Bash shell. See |
|------|----------------------------------------------------------------------------|
| ı ıp | Appendix A for more information about Bash shortcut keys.                  |

#### Common usage examples:

**clear** Clear the contents of the screen

# logout

Purpose: Log out of the system.

Usage syntax: logout \$ logout Ubuntu 9.04 login:

Results of the logout command

The **logout** command logs your account out of the system. This will end your terminal session and return to the login screen.

Some systems may have a file called .logout or .bash\_logout in each user's home directory. This file contains commands to be run during the logout process. It is used to perform cleanup operations and clear the screen before ending the user's session.

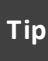

The logout command is the recommended way to exit the shell. For security purposes, users with administrative access should always logout of any open terminal sessions when away from their desk.

#### Common usage examples:

**logout** Log out of the system
### exit

Purpose: Exit the current shell.

```
Usage syntax: exit [CODE]
$ exit
login:
```

Example output of the exit command

The **exit** command is similar to the **logout** command with the exception that it does not run the logout script located in the user's home directory. The above example shows the results of exiting the shell and returning to the login prompt.

Shell scripts typically use the **exit** command to properly terminate while users use the **logout** command to properly log out of a system. The exception to this rule is when a terminal application is opened from within a graphical environment on the local system. The **logout** command cannot be used in this situation because terminal session is started as sub shell under the graphical environment. Most systems will display an error in this case as shown in the next example.

```
$ logout
bash: logout: not login shell: use "exit"
```

Logout error message

**Tip CTRL + D** is a keyboard shortcut for exiting the shell. See Appendix A for more information on shortcut keys.

#### Common usage examples:

exitExit the current shellexit [CODE]Exit the shell and report an exit code (useful in shell scripting)

# Section 3: Advanced Shell Features and Commands

#### Overview

This chapter discusses advanced commands for Unix, Linux, and BSD systems. Advanced commands can be used to perform tasks such as copying, moving, renaming, and deleting files. It will also cover advanced shell features like auto completion, wildcards, pipes, and redirection.

#### Commands covered in this section:

| Command | Purpose                                           |
|---------|---------------------------------------------------|
| mv      | Move or rename files and directories.             |
| cp      | Copy files and directories.                       |
| rm      | Remove files.                                     |
| mkdir   | Create/remove directories                         |
| rmdir   | create/remove directories.                        |
| touch   | Update time stamps on a file.                     |
| lsof    | List open files.                                  |
| fuser   | Display information about open files.             |
| cksum   | Display the checksum of a file.                   |
| md5sum  | Display the MD5 hash of a file.                   |
| ln      | Create links (shortcuts) to files or directories. |
| alias   | Create command line aliases.                      |
| gzip    | Compress/uncompress files                         |
| gunzip  | compress/uncompress mes.                          |
| split   | Split large files into multiple pieces.           |
| shred   | Securely erase files.                             |
| watch   | Periodically execute the specified command.       |
| env     | Display environment variables.                    |

### Glossary of terms used in this section:

| Alias            | A shortcut for a command.                                       |
|------------------|-----------------------------------------------------------------|
| Append           | Add data to the end of a file instead of overwriting its        |
|                  | contents.                                                       |
| Checksum         | A data integrity verification algorithm.                        |
| Compression      | A process used to reduce the size of files.                     |
| Interactive      | Display confirmation prompts before executing a task.           |
| Link             | A shortcut to a file or directory.                              |
| MD5 Sum          | An enhanced data integrity verification algorithm.              |
| Parent Directory | Higher level directory that contains the current directory.     |
| Pipe             | A command line facility that connects the output of one         |
|                  | command to the input of another.                                |
| Redirection      | Command line facilities used to redirect the input or output of |
|                  | a command.                                                      |
| Variable         | Adjustable program/environment settings stored in memory.       |
| Verbose          | Extended output from a command.                                 |
| Wildcards        | Symbols used to match text patterns.                            |
|                  |                                                                 |

#### **Auto-Completion**

Most shells support command line completion. Command line completion is used to have the shell automatically complete commands or file paths. Command line completion is activated using the **Tab** key on most systems and shown in the following example.

\$ whe<TAB>
\$ whereis

Using command line completion

In the above example typing **whe** and pressing the **Tab** key automatically completes the command **whereis** without having to type the entire command.

Auto-completion also works on file paths. Typing **1s** -1 /etc/en and pressing the **Tab** key would auto-complete to the file /etc/environment as shown in the next example.

\$ ls -l /etc/en<TAB>
\$ ls -l /etc/environment

Command line completion of file names

When more than one match is found, the shell will display all matching results. In the next example, typing **ls -l /etc/host** and pressing **Tab** displays all matching files in the /etc directory.

| \$ 1s -1 /etc | /host <tab></tab> |       |             |            |
|---------------|-------------------|-------|-------------|------------|
| host.conf     | hostname          | hosts | hosts.allow | hosts.deny |

Displaying multiple matches using file name completion

|     | In addition to command line completion, some shells offer the ability to |
|-----|--------------------------------------------------------------------------|
| Тір | recall previously executed commands by using the Up Arrow key on the     |
|     | keyboard.                                                                |

#### Wildcards

Wildcards are used to pattern match one against one or more text elements. They are helpful on the command line for performing bulk tasks such as listing or removing groups of files. The table below lists the different types of wildcards that can be used on the command line.

| Function                                      |
|-----------------------------------------------|
| Matches 0 or more characters                  |
| Matches 1 character                           |
| Matches one of the characters listed          |
| Matches one character in the range            |
| Matches any character not listed              |
| Matches any character not listed in the range |
| Matches one word in the list                  |
|                                               |

Types of wildcards

The asterisk (\*) is the simplest and most helpful wildcard. The example below demonstrates using the asterisk wildcard to display all files that match a file name.

```
$ 1s -1 /etc/host*
-rw-r--r- 1 root root 92 2008-12-23 12:53 /etc/host.conf
-rw-r--r- 1 root root 6 2009-04-23 15:50 /etc/hostname
-rw-r--r- 1 root root 251 2009-05-22 14:55 /etc/hosts
-rw-r--r- 1 root root 579 2009-04-20 09:14 /etc/hosts.allow
-rw-r--r- 1 root root 878 2009-04-20 09:14 /etc/hosts.deny
```

Listing files using the asterisk wildcard

Typing **ls** -1 /etc/host\* lists all the files in the /etc directory that start with the word *host*. Other examples of wildcards are demonstrated below.

```
$ ls -l /etc/hosts.{allow,deny}
-rw-r--r-- 1 root root 579 2009-04-20 09:14 /etc/hosts.allow
-rw-r--r-- 1 root root 878 2009-04-20 09:14 /etc/hosts.deny
$ ls -l /etc/hosts.[!a]*
-rw-r--r-- 1 root root 878 2009-04-20 09:14 /etc/hosts.deny
$ ls -l /etc/host?
-rw-r--r-- 1 root root 251 2009-05-22 14:55 /etc/hosts
Examples of other wildcards
```

In this example, the first command uses {allow,deny} to display all matches that end with the word allow or deny. The second command uses [!a] \* to display matches that do not begin with the letter *a* (after the period). The third example uses the ? wildcard to match only a single character.

#### Pipes

Pipes (also referred to as pipelines) can be used to direct the output of one command to the input of another. Pipes are executed using the | key (usually located above the backslash key) on the keyboard.

```
$ 1s -1 /etc | more
total 968
-rw-r--r-- 1 root root 2975 2008-08-18 13:30 adduser.conf
-rw-r--r-- 1 root root 44 2010-04-06 16:59 adjtime
                                    44 2010-04-06 16:59 adjtime
51 2008-08-18 13:49 aliases
-rw-r--r-- 1 root root
-rw-r--r-- 1 root root 12288 2009-08-28 13:39 aliases.db

      drwxr-xr-x 2 root root
      4096 2010-04-05 10:59 alternatives

      drwxr-xr-x 7 root root
      4096 2010-04-05 10:59 apache2

      drwxr-xr-x 3 root root
      4096 2008-08-18 13:48 apm

drwxr-xr-x 2 root root
                                    4096 2009-08-28 13:39 apparmor
drwxr-xr-x 6 root root 4096 2008-08-18 13:47 apparmor.d drwxr-xr-x 4 root root 4096 2010-01-25 13:44 apt
-rw-r---- 1 root daemon
                                      144 2007-02-20 07:41 at.deny
-rw-r--r- 1 root root 1733 2008-05-12 13:33 bash.bashrc
-rw-r--r-- 1 root root 216529 2008-04-14 20:45 bash completion
drwxr-xr-x 2 root root 4096 2010-04-05 10:59 bash completion.d
:
```

Using pipes on the command line

Using **ls** -**l** on the /etc directory would normally rapidly scroll the contents of the directory across the screen. Piping the output of **ls** -**l** to the **more** command (discussed on page 71) displays the contents of the /etc directory one page at a time.

Another command commonly used with pipes is **grep** (discussed on page 76). The **grep** utility can be used to filter the output of a command or file and display matching results. The next example demonstrates piping the output of the **ls** command to **grep** to filter the results and display matches that contain the word *hosts*.

```
      $ 1s -1 /etc | grep host

      -rw-r--r-- 1 root root
      92 2007-10-20 06:51 host.conf

      -rw-r--r-- 1 root root
      9 2008-08-19 15:29 hostname

      -rw-r--r-- 1 root root
      300 2009-12-07 09:19 hosts

      -rw-r--r-- 1 root root
      579 2008-08-18 13:30 hosts.allow

      -rw-r--r-- 1 root root
      878 2008-08-18 13:30 hosts.deny
```

Using a pipe with the grep command to filter a command's output

**Note** *Pipes are extremely useful when working on the command line. From this point on they will be appearing frequently in examples.* 

#### Redirection

The output of a command can be redirected to other locations such as a text file. Redirection is initiated by using the > character on the keyboard.

```
$ date > date.txt
$ ls -l date.txt
-rw-r--r- 1 nick nick 29 2009-06-10 11:37 date.txt
Redirecting the output of the date command to a file
```

In the above example, the **date** command's output is redirected to a file called date.txt instead of being displayed on the screen. If the specified file does not exist it will automatically be created. If it does exist, it will be overwritten. To prevent overwriting a file you can use >> to append to the file as shown in the next example.

```
$ date >> date.txt
```

Appending the output of a command to a file

There are two different types of output:

- 1. Standard output (STDOUT)
- 2. Error output (STDERR)

*STDOUT* and *STDERR* can be selectively directed to specific files. This is useful when trying to capture error messages as demonstrated below.

```
$ ls -l /NonExistantFile 1>ls.txt 2>lserror.txt
$ ls -l ls*
-rw-r--r-- 1 nick nick 61 2009-06-10 11:46 lserror.txt
-rw-r--r-- 1 nick nick 0 2009-06-10 11:46 ls.txt
```

Selectively redirecting STDOUT and STDERR

In this example, 1> represents *STDOUT* and 2> is for *STDERR*. Since the requested file does not exist, an error message is logged in the lserror.txt file. All non-error output is saved in the ls.txt file.

In addition to *STDOUT* and *STDERR* you can also redirect input from another location (such as a file) to a command. This is known as standard input or *STDIN*. The next example demonstrates using *STDIN* to feed the contents of a file to the **mail** command (discussed on page 163).

mv

Purpose: Move or rename files and directories.

```
Usage syntax: mv [OPTIONS] [SOURCE] [DESTINATION]

$ 1s -1

-rw-r--r-- 1 nick nick 55 2009-05-20 15:32 MyFile

$ mv MyFile MyFile.old

$ 1s -1

-rw-r--r-- 1 nick nick 55 2009-05-20 15:32 MyFile.old
```

Using the mv command to rename a file

The **mv** command moves or renames files. In the above example, MyFile file is renamed to MyFile.old using the **mv** command. In the next example, MyFile.old is moved to the /tmp directory.

```
$ mv MyFile.old /tmp/
$ ls -l /tmp/
-rw-r--r-- 1 nick nick 55 2009-05-20 15:32 MyFile.old
Moving a file to a different directory
```

The **mv** command can also be used to move or rename directories. In the example below, the NewFiles directory is renamed to OldFiles.

```
$ ls -ld NewFiles/
drwxr-xr-x 2 nick nick 4096 2009-06-28 13:23 NewFiles/
$ mv NewFiles/ OldFiles/
$ ls -ld OldFiles/
drwxr-xr-x 2 nick nick 4096 2009-06-28 13:23 OldFiles/
```

Moving an entire directory

**Warning** The default behavior the  $\mathbf{mv}$  command will overwrite any existing file(s). The  $-\mathbf{i}$  option overrides this behavior and prompts the user before overwriting the destination file.

| mv | [SOURCE] [DEST]    | Move a file or directory to the specified location |
|----|--------------------|----------------------------------------------------|
| mv | -i [SOURCE] [DEST] | Prompt before overwriting the destination file     |
| mv | -f [SOURCE] [DEST] | Force overwriting if the destination file exists   |

```
cp
```

Purpose: Copy files and directories.

```
Usage syntax: cp [OPTIONS] [SOURCE] [DESTINATION]

$ cp MyFile MyFile.copy

$ 1s -1

-rw-r--r-- 1 nick nick 55 2009-05-20 15:32 MyFile

-rw-r--r-- 1 nick nick 55 2009-05-20 15:32 MyFile.copy

Creating a copy of a file
```

The **cp** command copies files and directories. In the above example, MyFile is copied to create the MyFile.copy file.

The next example demonstrates using cp - r to recursively copy the contents of a directory.

```
      $ 1s -1

      drwxr-xr-x 2 root root
      4096 Jul 1 14:06 MyDocuments

      $ cp -r MyDocuments/ MyDocuments2/

      $ 1s -1

      drwxr-xr-x 2 root root
      4096 Jul 1 14:06 MyDocuments

      drwxr-xr-x 2 root root
      4096 Jul 1 14:06 MyDocuments2
```

Using the -r option with cp to recursively copy a directory

After executing the cp -r command an exact copy of the specified directory is created.

|         | The default behavior the ${f cp}$ command will overwrite any existing |
|---------|-----------------------------------------------------------------------|
| Warning | file(s). The $-i$ option overrides this behavior and prompts the user |
|         | before overwriting the destination file.                              |

| ср | [SC | URCE] [DE | EST]   | Create a copy of the specified file              |
|----|-----|-----------|--------|--------------------------------------------------|
| ср | -r  | [SOURCE]  | [DEST] | Recursively copy a directory                     |
| ср | -i  | [SOURCE]  | [DEST] | Prompt before overwriting the destination file   |
| ср | -f  | [SOURCE]  | [DEST] | Force overwriting if the destination file exists |
| ср | -v  | [SOURCE]  | [DEST] | Display verbose messages while copying           |
|    |     |           | 1      | <u> </u>                                         |

rm

Purpose: Remove files.

```
Usage syntax: rm [OPTIONS] [FILE]
$ rm MyFile
$ ls -1 MyFile
ls: cannot access MyFile: No such file or directory
```

Using the rm command to remove a file

The **rm** command removes files. In the above example, the **rm** command is used to remove MyFile. After executing the **rm** command, MyFile is deleted from the disk and no longer accessible.

Notice that no warning is given when the file is removed. This is the default behavior of  $\mathbf{rm}$  on most systems. To change this, use the -i option as demonstrated in the next example. This will instruct the system to prompt you to verify you want to remove the file.

```
$ rm -i MyFile
rm: remove regular file 'MyFile'? y
```

Using the -i option with the rm command for interactive prompts

Тір

You can use the **alias** command (see page 54) to make rm -i the default remove action. This is highly recommended as it helps prevent accidental disasters when deleting files.

| Common usage exampl | es: |
|---------------------|-----|
|                     | 1 - |

| rm | [FILE]         | Remove the specified file                               |
|----|----------------|---------------------------------------------------------|
| rm | -r [DIRECTORY] | Recursively remove all items in the specified directory |
| rm | -i [FILE]      | Prompt to confirm the removal of the specified file     |

# mkdir / rmdir

Purpose: Create/remove directories.

The **mkdir** command creates directories. The above example demonstrates creating a directory called test. Notice the permissions section of the **ls** output contains a d prefix. This indicates that the item is a directory.

| Тір | Use   | mkdir      | "my    | directory"         | or  | mkdir | my\ | directory | to |
|-----|-------|------------|--------|--------------------|-----|-------|-----|-----------|----|
|     | creat | te a direc | tory w | ith a space in its | nan | ne.   |     |           |    |

The **rmdir** command removes directories. In the next example, the **rmdir** command is used to remove the previously created test directory.

Usage syntax: rmdir [DIRECTORY]

```
$ rmdir test/
$ ls -ld test/
ls: cannot access test/: No such file or directory
```

Removing a directory using rmdir

**rmdir** will only remove empty directories. To remove a non-empty **Note** directory, use **rm** -**r** [**DIRECTORY**] in place of the **rmdir** command.

Common usage examples:

mkdir [DIRECTORY]
mkdir -p [PATH/DIRECTORY]
rmdir [DIRECTORY]

Create the specified directory Create parent directories if needed Remove the specified directory

### touch

Purpose: Update time stamps on a file.

Usage syntax: touch [OPTIONS] [FILE]

```
$ ls -l testfile
-rw-r--r-- 1 root root 251 2009-04-21 15:50 testfile
$ touch testfile
$ ls -l testfile
-rw-r--r-- 1 root root 251 2009-05-23 14:54 testfile
$ date
Sat May 23 14:54:35 CDT 2009
```

Using the touch command to update the time stamp on a file

The **touch** command updates the time stamps on the specified file(s). Notice the timestamp on the file in the above example is updated to match the current time and date after executing the **touch** command.

If the file does not exist, the **touch** command will create an empty file with the specified file name, as demonstrated in the next example.

```
$ ls -1 MyFile
ls: cannot access MyFile: No such file or directory
$ touch MyFile
$ ls -1 MyFile
-rw-r--r-- 1 nick nick 0 2009-05-23 14:54 MyFile
```

Creating a new empty file with the the touch command

#### Common usage examples:

touch [FILE] touch -a [FILE] touch -m [FILE] Update the time stamp on the specified file Update the access time stamp on the specified file Update the modified time stamp on the specified file Purpose: List open files.

Usage syntax: lsof [OPTIONS] [NAME]

# lsof /etc/hostsCOMMANDPIDUSERFDTYPE DEVICE SIZENODE NAMEtail12793nick3rREG8,12561777676

Using the lsof command to display information about an open file

The **lsof** command displays information about open files. Executing the **lsof** command with no arguments will display all open files on the system. Specifying the name of an open file will display information about who is using the file. In the example above, **lsof** displays which user is using the /etc/hosts file along with other helpful information such as the command name and PID number.

The  $-\mathbf{u}$  option allows you to see all files open by the specified user as displayed in the next example.

| # lsof -u nick |       |      |     |      |        |      |         |            |  |
|----------------|-------|------|-----|------|--------|------|---------|------------|--|
| COMMAND        | PID   | USER | FD  | TYPE | DEVICE | SIZE | NODE    | NAME       |  |
| sshd           | 17899 | nick | cwd | DIR  | 8,1    | 4096 | 2       | /          |  |
| sshd           | 17899 | nick | rtd | DIR  | 8,1    | 4096 | 2       | /          |  |
| tail           | 12793 | nick | 3r  | REG  | 8,1    | 256  | 1777676 | /etc/hosts |  |
| sshd           | 17899 | nick | 0u  | CHR  | 1,3    |      | 5818    | /dev/null  |  |
| sshd           | 17899 | nick | 1u  | CHR  | 1,3    |      | 5818    | /dev/null  |  |
| sshd           | 17899 | nick | 2u  | CHR  | 1,3    |      | 5818    | /dev/null  |  |
|                |       |      |     |      |        |      |         |            |  |

Using the lsof command to display files opened by a specific user

| Common usage examples | : |
|-----------------------|---|
|-----------------------|---|

| List all open files                             |
|-------------------------------------------------|
| List information about a specific file          |
| List files open by the specified user           |
| List open files by the specified PID number     |
| List open files with the specified process name |
| List open network ports and sockets             |
|                                                 |

# fuser

Purpose: Display information about open files.

```
Usage syntax: fuser [OPTIONS] [DIRECTORY/FILE]

$ fuser -v /home/nick/ShoppingList.txt

28528c(nick)

USER PID ACCESS COMMAND

ShoppingList.txt: nick 14044 ..c.. tail
```

Displaying information about open files with fuser

**fuser** is a helpful program for identifying the person or program that is using a file. In the example above the **fuser** command displays the user, process id, and command currently using the ShoppingList.txt file.

The **-ki** option can be used with the **fuser** command to terminate the process currently using the specified file as shown in the next example.

```
$ fuser -ki /home/nick/ShoppingList.txt
/home/nick/ShoppingList.txt: 14044
Kill process 14044 ? (y/N) y
```

Using the -ki option with fuser to terminate the processes using a file

Note Section 6 of this guide covers processes in more detail.

#### Common usage examples:

| fuser | [FILE] |        |  |
|-------|--------|--------|--|
| fuser | -v [   | [FILE] |  |
| fuser | -ki    | [FILE] |  |

Display processes using the specified file Display detailed information about the file in use Kill all processes using the specified file

### cksum

Purpose: Display the checksum of a file.

Usage syntax: cksum [OPTIONS] [FILE] \$ cksum ubuntu.iso 3212199805 730554368 ubuntu.iso

Displaying the checksum of a large file

The **cksum** command displays the checksum of the specified file. It is typically used to verify the integrity of files transferred across a network connection. In the above example, the checksum for a downloaded Ubuntu Linux CD image is displayed. The resulting checksum can be compared to the checksum from the original file to ensure it arrived without errors.

The table below describes the output fields of the **cksum** command.

| Checksum   | File Size | File Name  |
|------------|-----------|------------|
| 3212199805 | 730554368 | ubuntu.iso |
|            |           |            |

Output fields of the cksum command

|     | Multiple f | files c | an be | analyzea  | l with | one | invo | cation | of          | the  | cksum  |
|-----|------------|---------|-------|-----------|--------|-----|------|--------|-------------|------|--------|
| Тір | command    | using   | the   | following | syntax | ck: | sum  | [FIL   | <b>E1</b> ] | ] [] | FILE2] |
|     | [FILE3]    | [ET     | C].   |           |        |     |      |        |             |      |        |

#### Common usage examples:

cksum [FILE] Display the checksum of the specified file(s)

### md5sum

\$ md5sum ubuntu.iso

Purpose: Display the MD5 hash of a file.

Usage syntax: md5sum [OPTIONS] [FILE]

cace6ea9dde8dc158174e345aabe3fae ubuntu.iso

Displaying the md5 hash of a large file using the md5sum command

The **md5sum** command computes the MD5 sum (sometimes referred to as the *hash*) of the specified file. It is similar to the previously discussed **cksum** command except more intensive. MD5 hashes are the equivalent of a digital fingerprint and are not likely to be duplicated or padded in the same way that **cksum** hashes (in some rare instances) can.

The above example displays the MD5 hash for a Ubuntu Linux CD image downloaded from the internet. The resulting MD5 hash can be compared to the hash from the download site to ensure it arrived without errors.

Note The md5 command is used on BSD systems in place of md5sum.

#### Common usage examples:

md5sum [FILE]Compute the MD5 sum for the specified file(s)md5sum -c [FILE]Compare the MD5 sum in the specified file

# ln

Purpose: Create links (shortcuts) to files or directories.

```
Usage syntax: ln [OPTIONS] [TARGET] [LINK]
$ ln -s TheSourceFile ThisIsTheLink
$ ls -l
-rw-r--r-- 1 nick nick 14 2009-05-23 10:16 TheSourceFile
lrwxrwxrwx 1 nick nick 13 2009-05-23 10:18 ThisIsTheLink -> TheSourceFile
Creating a link to a file using the ln command
```

The **ln** command creates links to files or directories. A link is the command line equivalent of a shortcut. In the above example, a link to a file called TheSourceFile is created. Notice the link in the above example has an 1 prefix in the permissions section. This indicates that the file is a link.

The default operation of the **ln** command on most systems creates what is known as a hard link. Hard links have two major limitations:

- 1. Hard links cannot refer to directories
- 2. Hard links cannot span multiple file systems/disks

Symbolic links are more commonly used today to overcome the shortfalls of hard links. They are created when using the -s option with the ln command. This is the recommended way to create a link as it will not suffer from the same limitations of a hard link.

Note *Editing a symbolic link file is the same as editing the source file, but deleting the symbolic link does not delete the source file.* 

#### Common usage examples:

ln [SOURCE] [TARGET] ln -s [SOURCE] [TARGET]

Create a hard link to the specified target Create a symbolic link to the specified target

## alias

Purpose: Create command line aliases.

```
Usage syntax: alias [OPTIONS] [COMMAND]
$ alias rm="rm -i"
$ rm TestFile
rm: remove regular empty file 'TestFile'? y
Creating a command alias
```

The **alias** command creates command line aliases. This allows you to abbreviate a long command string to something simple. In the above example, the **rm** command is aliased to be **rm** -**i** so that every time the **rm** command is executed the -**i** option is automatically included (without having to type it).

Executing **alias** with no arguments will display all currently defined aliases, as demonstrated in the next example.

```
$ alias
alias cp='cp -i'
alias l='ls -l'
alias rm='rm -i'
```

Displaying all defined aliases

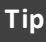

Aliases are lost when you log out. The unalias command can be used to delete aliases without having to logoff. To make an alias permanent you must add it to /etc/profile or .\*profile file in the user's home directory.

| alias |                       | Display defined aliases                   |
|-------|-----------------------|-------------------------------------------|
| alias | [NAME] =" [COMMAND] " | Create an alias for the specified command |

# gzip / gunzip

Purpose: Compress/uncompress files.

Usage syntax: gzip [OPTIONS] [FILE]

```
# ls -lh BigFile
-rw-r--r- 1 root root 3.0M 2010-05-20 14:02 BigFile
# gzip BigFile
# ls -lh BigFile.gz
-rw-r--r- 1 root root 433K 2010-05-20 14:02 BigFile.gz
```

Using gzip to compress a file

**gzip** is a simple compression utility found on most Linux and BSD systems. In the above example **gzip** is used to reduce the size of the BigFile file by compressing it into a .gz archive.

The **gunzip** (or gzip -d) command uncompresses gzip archives as demonstrated in the next example.

**Usage syntax:** gunzip [OPTIONS] [FILE]

```
$ gunzip BigFile.gz
# ls -lh BigFile
-rw-r--r-- 1 root root 3.0M 2010-05-20 14:02 BigFile
```

Uncompressing a file with gunzip

**Note** On older Unix systems the **compress** and **uncompress** commands are used in place of **gzip** and **gunzip**. Compressed files on these systems will usually have a **.Z** file extension in place of **.gz**.

#### Common usage examples:

```
gzip [FILE]
gzip --fast [FILE]
gzip --best [FILE]
gzip -tv [ARCHIVE]
gzip -l [ARCHIVE]
gunzip [ARCHIVE]
gzip -d [ARCHIVE]
```

Compress the specified file Compress the specified file using the fastest method Compress the file using the highest compression level Test the specified archive for errors Display information about the specified archive file Uncompress the specified archive Uncompress the specified archive

### split

Purpose: Split large files into multiple pieces.

```
Usage syntax: split [OPTIONS] [FILE] [OUTPUT]
```

```
$ ls -l ubuntu.iso
-rw-r--r-- 1 nick nick 671686656 2009-10-27 12:07 ubuntu-9.10.iso
$ split -d -b 100M ubuntu.iso ubuntu.iso.
$ ls -lh ubuntu*
-rw-r--r-- 1 nick nick 641M 2009-10-27 12:07 ubuntu-9.10.iso
-rw-r--r-- 1 nick nick 100M 2010-04-11 11:44 ubuntu.iso.00
-rw-r--r-- 1 nick nick 100M 2010-04-11 11:44 ubuntu.iso.01
-rw-r--r-- 1 nick nick 100M 2010-04-11 11:44 ubuntu.iso.02
-rw-r--r-- 1 nick nick 100M 2010-04-11 11:44 ubuntu.iso.03
-rw-r--r-- 1 nick nick 100M 2010-04-11 11:44 ubuntu.iso.04
-rw-r--r-- 1 nick nick 100M 2010-04-11 11:44 ubuntu.iso.05
-rw-r--r-- 1 nick nick 41M 2010-04-11 11:44 ubuntu.iso.06
```

Using the split command to split a large file into multiple pieces

The **split** command splits large files into multiple pieces. The above example demonstrates splitting the large ubuntu.iso file into several 100MB pieces (as specified by the **-b** 100M parameter). In this example, the **split** command will create the required number of 100MB files with an incrementing extension.

Note The original file is left in place when creating split files.

The **cat** command (discussed on page 68) can be used to rejoin the split files as demonstrated in the next example.

```
$ cat ubuntu.iso.* > ubuntu-joined.iso
$ ls -lh *.iso
-rw-r--r-- 1 nick nick 641M 2009-10-27 12:07 ubuntu-9.10.iso
-rw-r--r-- 1 nick nick 641M 2010-04-11 11:47 ubuntu-joined.iso
```

Combining split files using the cat command

Тір

You can use the **cksum** or **md5sum** command to verify the joined file is the same as the original.

```
split -b [SIZE] [FILE] [OUTPUT]Split a file into multiple piecessplit -d -b [SIZE] [FILE] [OUTPUT]Use numeric suffixes
```

### shred

Purpose: Securely erase files.

```
Usage syntax: shred [OPTIONS] [DIRECTORY/FILE]
$ shred -u SecretPlans.txt
$ ls -l SecretPlans.txt
ls: cannot access SecretPlans.txt: No such file or directory
Using the shred command to securely overwrite a file
```

The **shred** command securely overwrites (and optionally deletes) files. In the above example, executing **shred** -u securely overwrites and removes the SecretPlans.txt file from the disk.

The default operation of the **shred** command overwrites the specified file with 3 passes of random data. The -n option can be used to specify a custom number of overwrite iterations as displayed in the next example.

```
$ shred -n 10 -v SecretPlans.txt
shred: SecretPlans.txt: pass 1/10 (random)...
shred: SecretPlans.txt: pass 2/10 (ffffff)...
shred: SecretPlans.txt: pass 3/10 (000000)...
shred: SecretPlans.txt: pass 4/10 (33333)...
shred: SecretPlans.txt: pass 5/10 (55555)...
shred: SecretPlans.txt: pass 6/10 (random)...
shred: SecretPlans.txt: pass 7/10 (aaaaaa)...
shred: SecretPlans.txt: pass 8/10 (924924)...
shred: SecretPlans.txt: pass 10/10 (random)...
```

Specifying a number of overwrite iterations

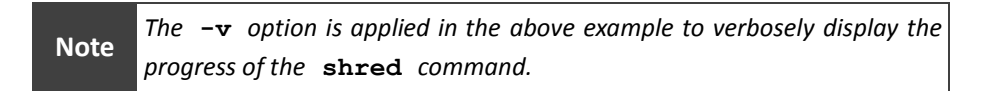

| shred [FILE]          | Shred the specified file                         |
|-----------------------|--------------------------------------------------|
| shred -u [FILE]       | Shred and delete the specified file              |
| shred -zu [FILE]      | Attempt to hide evidence of file shredding       |
| shred -v [FILE]       | Display the progress of each pass                |
| shred -n [NUM] [FILE] | Perform the specified number of overwrite passes |

### watch

Purpose: Periodically execute the specified command.

```
Usage syntax: watch [OPTIONS] [COMMAND]
```

| \$ watch - | -n 10 who |            |       |     |     |    |          |      |
|------------|-----------|------------|-------|-----|-----|----|----------|------|
| Every 10   | .0s: who  |            |       | Sat | Мау | 23 | 11:00:19 | 2009 |
| steve      | tty1      | 2009-05-21 | 10:24 |     |     |    |          |      |
| root       | tty2      | 2009-05-21 | 10:44 |     |     |    |          |      |
| nick       | tty3      | 2009-05-23 | 12:20 |     |     |    |          |      |

Executing the who command every 10 seconds using watch

watch periodically runs the specified command. It is a helpful program for monitoring the output of a command over a period of time. In the above example,
watch -n 10 is used to execute the who command (discussed on page 94) every 10 seconds.

If the **-n** option is omitted **watch** will execute the specified command with a two second interval.

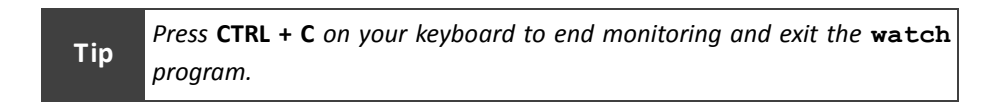

#### Common usage examples:

| watch | [CC | MMAND] |           |
|-------|-----|--------|-----------|
| watch | -n  | [NUM]  | [COMMAND] |
| watch | -b  | [COMM  | ND]       |
| watch | -d  | [COMMZ | ND]       |

Run the specified command every 2 seconds Run a command at the specified interval Beep if the command exits with an error Highlight differences between updates

#### env

Purpose: Display environment variables.

```
Usage syntax: env [OPTIONS]
```

```
$ env
TERM=xterm
SHELL=/bin/bash
USER=nick
PATH=/usr/local/sbin:/usr/local/bin:/usr/sbin:/usr/bin:/bin:
LANG=en_US.UTF-8
HOME=/home/nick
...
```

Output of the env command

The **env** command displays your defined environment variables. These variables hold information for common account settings like the location of a user's home directory and the type of shell they use by default.

The following table describes the most common environment variables used on Unix, Linux, and BSD systems.

| Variable     | Function                                             |
|--------------|------------------------------------------------------|
| EDITOR       | Specifies the user's preferred text editor           |
| HISTFILE     | Location of the user's command line history file     |
| HISTFILESIZE | Specifies the number of commands to save in HISTFILE |
| HOME         | Path to the user's home directory                    |
| LANG         | Specifies the user's language locale settings        |
| MAIL         | Path to the user's mail file                         |
| PATH         | Path to search for binary programs                   |
| PS1          | Customized shell prompt settings                     |
| SHELL        | Location of the user's shell                         |
| TERM         | Specifies the type of terminal being used            |
| USER         | User's username                                      |

Common environment variables used on Unix, Linux, and BSD systems

#### Common usage examples:

**env** Display all defined environment variables

# Section 4: Text Editing and Extraction

#### Overview

Extracting and editing text is an important part of working on the command line. Text editors and utilities are commonly used for administrative purposes such as changing settings in configuration files or viewing system log files. This chapter provides a basic overview of working with text editing and extraction programs for Unix, Linux, and BSD systems.

#### Commands covered in this section:

| Command   | Purpose                                                            |
|-----------|--------------------------------------------------------------------|
| nano      | Simple text editor.                                                |
| vi/vim    | Full featured text editor.                                         |
| emacs     | Robust and extensible text editor.                                 |
| sed       | Complex stream editor.                                             |
| awk       | Text processing and pattern matching program.                      |
| strings   | Extract readable characters from binary files.                     |
| cat       | Concatenate files and display their contents.                      |
| tac       | Concatenate files in reverse order.                                |
| wc        | Count the number of lines, words, and characters in a file.        |
| more      | Display the output of a command or text file one page at a time.   |
| less      | Display the output of a command or text file one page (or line) at |
| 1635      | a time.                                                            |
| head      | Display the first part of a file.                                  |
| tail      | Display the last part of a file.                                   |
| tee       | Display the output of a command and write the output to a file.    |
| grep      | Match patterns and filter data.                                    |
| sort      | Sort the contents of an input stream or file.                      |
| zcat      | Read the contents of a compressed file.                            |
| diff      | Compare files.                                                     |
| dostounix | Convert text file formats between Windows/DOS and Unix/Linux       |
| unixtodos | systems.                                                           |

### Glossary of terms used in this section:

| Editor                    | A program used to create/edit text documents.      |
|---------------------------|----------------------------------------------------|
| Concatenate               | Process used to join files.                        |
| <b>Regular Expression</b> | A complex pattern matching language.               |
| Stream                    | A channel of data to/from another program or file. |
|                           |                                                    |

#### nano

Purpose: Simple text editor.

```
Usage syntax: nano [OPTIONS] [FILE]
```

| s nano snopp | IngList.txt |                                       |
|--------------|-------------|---------------------------------------|
| GNU nano 2   | .0.9        | File: /home/nick/ShoppingList.txt     |
| Milk         |             |                                       |
| Eggs         |             |                                       |
| Cheese       |             |                                       |
| Tacos        |             |                                       |
|              |             |                                       |
|              |             |                                       |
| ^G Get Help  | ^0 WriteOut | ^R Read File ^Y Prev Page ^K Cut Text |
| ^X Exit      | ^J Justify  | ^W Where Is                           |
|              |             | Editing a text file with nano         |

**nano** is a simple editor found on most Linux and BSD systems. It is the recommended editor for new users. Nano's functions such as searching, saving, and closing files are controlled using function keys. The basic functions are listed at the bottom of the **nano** screen. For example, pressing **CTRL + O** saves the changes to a file and **CTRL + X** exits the **nano** editor. Other functions are described in the following table.

| Keys     | Function                     | Keys      | Function                    |
|----------|------------------------------|-----------|-----------------------------|
| CTRL + O | Save                         | CTRL + X  | Exit                        |
| CTRL + G | Help                         | ESC + X   | Toggle menu display         |
| Page Up  | Previous page                | Page Down | Next Page                   |
| ESC + D  | Display word count           | CTRL + C  | Display current position    |
| CTRL + K | Cut current line             | ESC + 6   | Copy current line           |
| CTRL + U | Paste                        | CTRL + \  | Find and replace            |
| CTRL + W | Search                       | CTRL + -  | Go to line                  |
| CTRL + A | Go to beginning of line      | CTRL + E  | Go to end of line           |
| ESC + \  | Go to first line of the file | ESC + /   | Go to last line of the file |

Function keys for the nano editor

Note

On some systems the pico editor may be used in place of nano.

#### Common usage examples:

nano [FILE]Open the specified file for editingnano -v [FILE]Open the specified file in read only mode

# vi / vim

Purpose: Full featured text editor.

The **vi** editor (also known as **vim**) is a complex and full featured text editor for Unix, Linux, and BSD systems. Traditional Unix systems typically utilize **vi** as the default text editor. Modern Linux and BSD systems use **vim** which is an enhanced version of **vi**.

The **vi** and **vim** editors have two basic modes of operation: *command mode* and *editing mode*. Pressing **Esc** on the keyboard activates command mode. When in command mode, command keys can be used to activate specific editing functions. The following table lists the most common commands for **vi** and **vim**.

| Key(s) | Function           | Key(s)  | Function                      |
|--------|--------------------|---------|-------------------------------|
| : w    | Save               | A       | Append text after             |
| : x    | Save and exit      | r       | Replace text before cursor    |
| : q    | Quit               | R       | Replace text after cursor     |
| i      | Insert text before | уу      | Copy current line             |
| I      | Insert text after  | р       | Paste copied text             |
| a      | Append text before | /[TEXT] | Search for the specified text |

Command keys for vi and vim

#### Common usage examples:

vi [FILE]Open the specified file for editing in vivim [FILE]Open the specified file for editing in vimview [FILE]Open the specified file in read only mode

#### emacs

Purpose: Robust and extensible text editor.

```
Usage syntax: emacs [OPTIONS] [FILE]

$ emacs ShoppingList.txt

File Edit Options Buffers Tools Help

Milk

Eggs

Cheese

Tacos

--u-:%%-F1 ShoppingList.txt (Fundamental)--L12--Top-------

Buffer is read-only: #<buffer services>

Editing a text file with emacs
```

**emacs** is one of the oldest text editors still in use today on Unix, Linux, and BSD systems. Its programmable macros and code syntax highlighting make it a popular choice for software developers and web programmers. The screenshot above displays the emacs editor user interface.

emacs is an incredibly powerful editor geared towards advanced users, Note software developers, and publishers. New users should focus on learning the nano and vi editors before attempting to master emacs.

#### Common usage examples:

emacs [FILE] Open the specified file for editing.

### sed

Purpose: Complex stream editor.

```
Usage syntax: sed [OPTIONS] [FILE]
$ cat ShoppingList.txt
Milk
Eggs
Cheese
Tacos
$ sed s/Tacos/Nachos/ ShoppingList.txt > NewShoppingList.txt
$ cat NewShoppingList.txt
Milk
Eggs
Cheese
Nachos
```

Using the sed command to replace text in a file

**sed** is a complex stream editor. It uses regular expressions to modify data streamed to it. Regular expressions are a pattern matching language supported on all Unix, Linux, and BSD systems.

In the above example, the **sed** command reads the contents of the ShoppnigList.txt file and uses a regular expression to replace all instances of the word *Tacos* with *Nachos*. The results are output to a new file called NewShoppingList.txt.

|      | Regular expressions are complex and can't be fully covered in this book. |
|------|--------------------------------------------------------------------------|
| Note | Visit www.DontFearTheCommandLine.com to find resources for learning      |
|      | more about regular expressions syntax.                                   |

```
sed [OPTIONS] [EXPRESSION] [FILE] | Edit a file using sed
```

#### awk

Purpose: Text processing and pattern matching program.

```
Usage syntax: awk [EXPRESSION]
```

```
$ 1s -1 ShoppingList.*
-rw-r--r-- 1 nick nick 24 2010-04-12 23:10 ShoppingList.old
-rw-r--r-- 1 nick nick 23 2010-04-12 19:33 ShoppingList.txt
$ 1s -1 ShoppingList.* | awk -F" " '{ print $1 " " $8 }'
-rw-r--r-- ShoppingList.old
-rw-r--r-- ShoppingList.txt
```

Modifying the output of the ls command using the awk command

**awk** is a pattern matching and text processing utility. It treats each line of input as a series of fields. The fields in each line are grouped into an array and assigned a variable related to their position. In the above example, **awk** is used to extract and print the first and eighth (\$1 and \$8) fields from the output of the **ls** command.

The **awk** command can also be used to perform batch processing functions such as renaming multiple files as demonstrated in the next example.

\$ 1s
File1 File3 File5 File7 File9
File2 File4 File6 File8
\$ 1s | awk '{print "mv "\$1" "\$1".txt"}' | sh
\$ 1s
File1.txt File3.txt File5.txt File7.txt File9.txt
File2.txt File4.txt File6.txt File8.txt

Batch renaming files using the awk command

In this example the **awk** command is used to rename the listed files by appending a .txt extension to them.

Note

**awk** is a powerful and complex utility that can't be fully covered in this book. Visit www.DontFearTheCommandLine.com to find resources for learning more about **awk** usage syntax.

#### Common usage examples:

[INPUT] | awk [EXPRESSION] | Process input using the awk command

## strings

Purpose: Extract readable characters from binary files.

Usage syntax: strings [OPTIONS] [FILE]

```
$ strings unknown.mp3
...
TAG Girl You Know It's True
Milli Vanilli
Girl You Know It's True
1989
...
```

Using the strings command to extract text from a binary file

The **strings** command extracts text from binary files. Binary files contain data that is unreadable using standard text processing programs. Examples of binary files include MP3, JPEG, and MPEG to name a few.

In the above example, readable text is extracted from the unknown.mp3 file. This information can be used to identify the contents of the binary file.

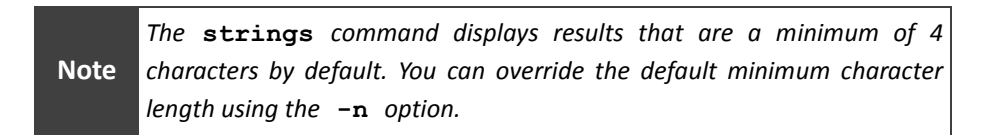

Common usage examples:

| strings | [F] | LE]   |        |
|---------|-----|-------|--------|
| strings | -n  | [NUM] | [FILE] |

Display readable text characters in a binary file Set the minimum number of characters

### cat

Purpose: Concatenate files and display their contents.

```
Usage syntax: cat [OPTIONS] [FILE]

$ cat ShoppingList.txt

Milk

Eggs

Cheese

Tacos
```

Output of the cat command

The **cat** command concatenates and displays files. Executing **cat** on the ShoppingList.txt file displays its contents as shown in the above example.

To join two or more files, simply provide the file names to be concatenated separated by a space as demonstrated in the next example.

```
$ cat ShoppingList.txt NachoIngredients.txt
Milk
Eggs
Cheese
Tacos
2 cloves garlic, crushed
6 green onions, sliced, white parts and tops separated
1 cup salsa
1/2 (12 ounce) package tortilla chips
1 (8 ounce) package shredded Cheddar/Monterey Jack cheese blend
1/2 large tomato, diced
```

Joining two files using the cat command

| cat [FILE]                | Display the contents of the specified file |
|---------------------------|--------------------------------------------|
| cat [FILE1] [FILE2] [ETC] | Join the specified files                   |
| cat -n [FILE]             | Display numbered output for each line      |
| cat -s [FILE]             | Suppress blank lines                       |

### tac

Purpose: Concatenate files in reverse order.

```
Usage syntax: tac [FILE]
```

```
$ cat ShoppingList.txt
Milk
Eggs
Cheese
Tacos
$ tac ShoppingList.txt
Tacos
Cheese
Eggs
Milk
```

Comparison of the output from the cat and tac commands

The tac command is similar to the previously discussed cat command, except it displays a file's contents in reverse order. In the above example, the output of the cat command is compared to the tac command to demonstrate the differences between the output generated by these two commands.

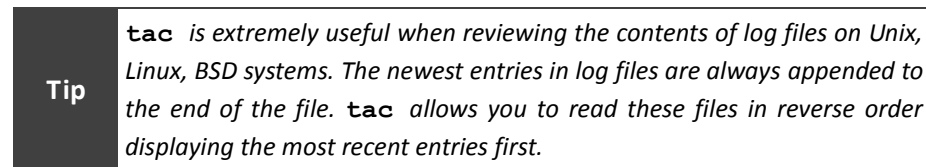

#### Common usage examples:

tac [FILE] Display the contents of the specified file in reverse order

WC

Purpose: Count the number of lines, words, and characters in a file.

```
Usage syntax: wc [OPTIONS] [FILE] $ wc /etc/hosts
```

10 28 251 /etc/hosts

Output of the wc command

The wc command (short for Word Count) displays the total number of lines, words, and characters in the specified file. The above example displays the totals for the /etc/host file. The table below explains the output fields generated by the wc command.

| Lines | Words | Characters | File       |
|-------|-------|------------|------------|
| 10    | 28    | 251        | /etc/hosts |
|       |       |            |            |

Output fields of the wc command

| wc | [FILE]    | Display the number of lines, words, and characters in a file |
|----|-----------|--------------------------------------------------------------|
| wc | -w [FILE] | Display the number of words in a file                        |
| wc | -l [FILE] | Display the number of lines in a file                        |
| wc | -c [FILE] | Display the number of characters in a file                   |

#### more

Purpose: Display the output of a command or text file one page at a time.

```
Usage syntax: more [OPTIONS] [FILE]
```

```
$ more /var/log/syslog
May 20 11:49:15 e6400 NetworkManager: SCPlugin-Ifupdown: (19599648)
... get connections (managed=false): return empty list.
May 20 11:49:15 e6400 modem-manager: Loaded plugin Longcheer
May 20 11:49:15 e6400 modem-manager: Loaded plugin Option
May 20 11:49:15 e6400 modem-manager: Loaded plugin MotoC
May 20 11:49:15 e6400 modem-manager: Loaded plugin Option High-Speed
May 20 11:49:15 e6400 modem-manager: Loaded plugin Generic
May 20 11:49:15 e6400 modem-manager: Loaded plugin Gobi
May 20 11:49:15 e6400 modem-manager: Loaded plugin Nokia
May 20 11:49:15 e6400 modem-manager: Loaded plugin Novatel
May 20 11:49:15 e6400 modem-manager: Loaded plugin AnyData
May 20 11:49:15 e6400 modem-manager: Loaded plugin Huawei
May 20 11:49:15 e6400 modem-manager: Loaded plugin ZTE
May 20 11:49:15 e6400 modem-manager: Loaded plugin Sierra
May 20 11:49:15 e6400 modem-manager: Loaded plugin Ericsson MBM
--More--(14%)
```

Viewing a text file with the more command

The **more** command displays the output of a command or text file one page at a time. This is useful for large files or commands that generate many lines of output. The above example demonstrates using the **more** command to read a large text file one page at a time.

The space bar is used to scroll output using more. The **Q** key closes the file without having to scroll to the end.

#### Common usage examples:

Tip

| more | [FILE] |   |        |
|------|--------|---|--------|
| more | +[NUM] |   | [FILE] |
| [COM | IAND]  | I | more   |

Display the specified file one page at a time Start reading a file at the specified line number Display a command's output one page at a time

# less

Purpose: Display the output of a command or text file one page (or line) at a time.

```
Usage syntax: less [OPTIONS] [FILE]
```

```
$ less /var/log/syslog
May 20 11:49:15 e6400 NetworkManager: SCPlugin-Ifupdown: (19599648)
... get connections (managed=false): return empty list.
May 20 11:49:15 e6400 modem-manager: Loaded plugin Longcheer
May 20 11:49:15 e6400 modem-manager: Loaded plugin Option
May 20 11:49:15 e6400 modem-manager: Loaded plugin MotoC
May 20 11:49:15 e6400 modem-manager: Loaded plugin Option High-Speed
May 20 11:49:15 e6400 modem-manager: Loaded plugin Generic
May 20 11:49:15 e6400 modem-manager: Loaded plugin Gobi
May 20 11:49:15 e6400 modem-manager: Loaded plugin Nokia
May 20 11:49:15 e6400 modem-manager: Loaded plugin Novatel
May 20 11:49:15 e6400 modem-manager: Loaded plugin AnyData
May 20 11:49:15 e6400 modem-manager: Loaded plugin Huawei
May 20 11:49:15 e6400 modem-manager: Loaded plugin ZTE
May 20 11:49:15 e6400 modem-manager: Loaded plugin Sierra
May 20 11:49:15 e6400 modem-manager: Loaded plugin Ericsson MBM
:
```

Viewing a text file with the less command

The **less** command is similar to the previously discussed **more** command except it supports scrolling in both directions (up and down) where **more** can only go down.

Тір

The arrow keys and **Page Up/Down** keys are used to scroll output using **less**. The **Q** key closes the file without having to scroll to the end.

Common usage examples:

| less | [FILE] |        |
|------|--------|--------|
| less | +[NUM] | [FILE] |
|      | (AND]  | less   |

Display the specified file one page at a time Start reading a file at the specified line number Display a command's output one page at a time
## head

Purpose: Display the first part of a file.

```
Usage syntax: head [OPTIONS] [FILE]

$ head -n 2 ShoppingList.txt

Milk

Eggs
```

Using the head command to display the first two lines of a file

The **head** command displays the first few lines (known as the *head*) of the specified file. In the above example, the -n 2 option is used to display only the first two lines of the specified file. If the **head** command is executed with no options it will display the first 10 lines in the file by default.

| Common usage examples: |     |       |        |                                                  |
|------------------------|-----|-------|--------|--------------------------------------------------|
| head                   | [FI | LE]   |        | Display the first 10 lines of the specified file |
| head                   | -n  | [NUM] | [FILE] | Display the specified number of lines            |

## tail

Purpose: Display the last part of a file.

```
Usage syntax: tail [OPTIONS] [FILE]

$ tail -n 2 ShoppingList.txt

Cheese

Tacos
```

Displaying the last two lines in a file with tail

The tail command displays the last few lines (known as the *tail*) of the specified file. In the above example, the -n 2 option is used to display only the last two lines of the specified file. If the tail command is executed with no options it will display the last 10 lines in the file by default.

Another useful feature of the tail command is the -f option which is used to "follow" a file as it grows. This instructs the tail command to open the specified file and display new lines as they are written to it. The next example demonstrates using the tail -f command to monitor new log entries in real-time in the /var/log/syslog file.

```
# tail -f /var/log/syslog
```

```
May 22 13:41:50 e6400 NetworkManager: <info> (wlan0): supplicant
connection state: completed -> group handshake
May 22 13:41:50 e6400 NetworkManager: <info> (wlan0): supplicant
connection state: group handshake -> completed
May 22 13:41:51 e6400 wpa_supplicant[848]: WPA: EAPOL-Key Replay
Counter did not increase - dropping packet
May 22 13:41:51 e6400 wpa_supplicant[848]: WPA: Invalid EAPOL-Key MIC -
dropping packet
May 22 13:42:15 e6400 wpa_supplicant[848]: last message repeated 6
times
May 22 13:45:13 e6400 anacron[1290]: Job 'cron.daily' started
May 22 13:45:13 e6400 anacron[2167]: Updated timestamp for job
'cron.daily' to 2010-05-22
...
```

Using the tail command to monitor a growing log file in real time

| Common usage examples: |                                                 |  |  |  |
|------------------------|-------------------------------------------------|--|--|--|
| tail [FILE]            | Display the last 10 lines of the specified file |  |  |  |
| tail -n [NUM] [FILE]   | Display the specified number of lines           |  |  |  |
| tail -f [FILE]         | Follow the file as it grows                     |  |  |  |

tee

Purpose: Display the output of a command and write the output to a file.

```
Usage syntax: tee [OPTIONS] [FILE]
```

```
$ ls -1 /etc/ | tee etc.txt
-rw-r--r-- 1 root root 2975 2009-02-04 11:12 adduser.conf
-rw-r--r-- 1 root root 46 2010-06-27 16:53 adjtime
-rw-r--r-- 1 root root 532 2009-11-30 14:33 aliases
-rw-r--r-- 1 root root 12288 2010-07-01 12:23 aliases.db
drwxr-xr-x 2 root root 4096 2010-05-04 13:24 alternatives
drwxr-xr-x 3 root root 4096 2009-03-12 14:08 amavis
drwxr-xr-x 2 root root 4096 2009-02-04 12:49 apm
drwxr-xr-x 2 root root 4096 2009-08-28 14:45 apparmor
drwxr-xr-x 6 root root 4096 2010-06-27 16:53 apparmor.d
...
```

Using the tee command to capture the output of a command

The tee command displays the output of a command and also saves the output to a file. In the above example, the tee command displays the output of the **ls -l /etc** command while simultaneously saving the results to a file called etc.txt file. Viewing the etc.txt file shows its contents are the same as the output displayed on the command line, as demonstrated in the next example.

```
$ more etc.txt
-rw-r--r-- 1 root root 2975 2009-02-04 11:12 adduser.conf
-rw-r--r-- 1 root root 46 2010-06-27 16:53 adjtime
-rw-r--r-- 1 root root 532 2009-11-30 14:33 aliases
-rw-r--r-- 1 root root 12288 2010-07-01 12:23 aliases.db
drwxr-xr-x 2 root root 4096 2010-05-04 13:24 alternatives
drwxr-xr-x 3 root root 4096 2009-03-12 14:08 amavis
drwxr-xr-x 2 root root 4096 2009-02-04 12:49 apm
drwxr-xr-x 6 root root 4096 2010-06-27 16:53 apparmor.d
...
```

Viewing the contents of the output file created by the tee command

Common usage examples:

| [COMMAND] | I | tee | [F] | [LE]   |
|-----------|---|-----|-----|--------|
| [COMMAND] | Ι | tee | -a  | [FILE] |

Save a command's output to a file Append the output to the specified file

## grep

Purpose: Match patterns and filter data.

```
Usage syntax: grep [OPTIONS] [FILE]
```

\$ grep -i failed /var/log/syslog Apr 4 07:52:44 kernel: [0.000000] Fast TSC calibration failed Apr 4 07:52:44 kernel: [1.587770] PM: Resume from disk failed. Apr 4 07:52:44 kernel: [6.252517] PM: Resume from disk failed. Apr 11 12:11:28 init: Unable to connect to the system bus: Failed to connect to socket /var/run/dbus/system\_bus\_socket: Connection refused ...

Using the grep command to filter a file

The grep command filters data from a file or command. In the above example, grep is used to filter the /var/log/syslog file and display matches that contain the word *failed*.

## Тір

Unix, Linux, and BSD systems are case sensitive. In the above example, the -i option is used to overcome this and perform a case insensitive search.

The **grep** command can also be used to filter the output of a command. In the next example the output of the **dmesg** command (discussed on page 216) is piped to the **grep** command to only display results that contain the word *error*.

```
$ dmesg | grep -i error
[16074.400692] PM: Device 2-3 failed to resume: error -19
[20792.424537] npviewer.bin[20044]: segfault at ff9bea2c ip
00000000ff9bea2c sp 0000000ffca507c error 14
[21301.607988] npviewer.bin[24229]: segfault at ff9bea2c ip
00000000ff9bea2c sp 0000000ff83a40c error 14
...
```

Using the grep command to filter a command's output

#### Common usage examples:

grep [STRING] [FILE]Display matching lines in a filegrep -c [STRING] [FILE]Count the number of matches in a filegrep -i [STRING] [FILE]Ignore case when matching[COMMAND] | grep [STRING]Filter a command's output to match a string

## sort

Purpose: Sort the contents of an input stream or file.

Usage syntax: sort [OPTIONS] [FILE]

```
$ cat ShoppingList.txt
Milk
Eggs
Cheese
Tacos
$ sort ShoppingList.txt
Cheese
Eggs
Milk
Tacos
```

Using the sort command to sort a file

The **sort** command sorts the contents command or file. In the above example, the **sort** command is used to alphabetically sort the ShoppingList.txt file and display the results.

**sort** can also be used with pipes to sort the output of a command as shown in the next example.

```
$ ls | sort
acpi
adduser.conf
adjtime
aliases
aliases.db
alsa
alternatives
anacrontab
apache2
...
```

Using the sort command to sort the output of a command

```
Common usage examples:
```

| sort [FILE]      | Sort and display the specified file      |
|------------------|------------------------------------------|
| sort -r [FILE]   | Reverse sort the specified file          |
| [COMMAND]   sort | Sort the output of the specified command |

## zcat

Purpose: Read the contents of a compressed file.

Usage syntax: zcat [OPTIONS] [FILE]

```
$ file ShoppingList.txt.gz
ShoppingList.txt.gz: gzip compressed data, was "ShoppingList.txt", from
Unix, last modified: Mon Apr 12 19:33:38 2010
$ zcat ShoppingList.txt.gz
Milk
Eggs
Cheese
Tacos
```

Viewing the contents of a compressed text file with the zcat command

The zcat command allows you to read the contents of a compressed text file without having to manually uncompress it first. In the above example the ShoppingList.txt.gz file is a compressed gzip archive. Using the traditional cat command would produce unreadable output in this scenario. The zcat command, however, allows you to view the contents of the file without having to first uncompress it.

#### Common usage examples:

zcat [FILE] Read the contents of a compressed file

Purpose: Compare files.

```
Usage syntax: diff [OPTIONS] [FILE]
$ diff ShoppingList.txt ShoppingList.old
4c4
< Tacos
---
> Nachos
```

Default output of the diff command

The **diff** command allows you to compare two text files line by line and display the differences between them. The **diff** command provides two types of output:

- 1. Single column (default)
- 2. Two column side-by-side comparison (activated with the -y option)

In the above example the **diff** command displays the default single column output which only shows the differences between the two files. Indicators are used to mark the differing lines:

- < Indicates the text in the first file
- > Indicates the text in the second file

The  $-\mathbf{y}$  option can be used to display two column side-by-side output. The next example demonstrates the output generated with this option.

| \$ | diff  | -у | ShoppingList.txt | ShoppingList.old |        |
|----|-------|----|------------------|------------------|--------|
| Mi | lk    |    |                  |                  | Milk   |
| Εq | ldz   |    |                  |                  | Eggs   |
| Cł | leese |    |                  |                  | Cheese |
| Τā | cos   |    |                  | I                | Nachos |

Comparing two files with the diff command

| diff | [FILE1] [FILE2] |         |         | Compare files and display differences |
|------|-----------------|---------|---------|---------------------------------------|
| diff | -у              | [FILE1] | [FILE2] | Compare files side by side            |
| diff | -i              | [FILE1] | [FILE2] | Ignore case when comparing files      |

## dos2unix / unix2dos

Purpose: Convert file formats between Windows/MS-DOS and Unix/Linux systems.

Usage syntax: dos2unix / unix2dos [OPTIONS] [FILE]

```
$ cat ShoppingList.txt
Milk^M
Eggs^M
Cheese^M
Tacos
$ dos2unix ShoppingList.txt
$ cat ShoppingList.txt
Milk
Eggs
Cheese
Tacos
```

Converting a Windows-formatted text file to a Unix-formatted file

Text files created in Windows and MS-DOS are formatted with line feed characters that are not compatible with Unix/Linux systems. The **dos2unix** command reformats the specified file so that is will display properly on Unix/Linux systems. In the above example, the line feed characters in the ShoppingList.txt file are converted so they will display properly on Unix-based systems.

Similar to the **dos2unix** command, **unix2dos** formats text files created on Unix/Linux systems so they can be displayed properly when transferred to Windows systems.

Тір

Conversions are done directly to the specified file. Use the -b option to create a backup of the file before converting.

| Convert a Windows text file to a Unix-formatted file |
|------------------------------------------------------|
| Create a backup before converting                    |
| Convert a Unix text file to a Windows-formatted file |
| Create a backup before converting the file           |
|                                                      |

# Section 5: Users, Groups, and Security

#### Overview

This chapter covers the most common commands related to users, groups, and security. It will also discuss topics like account creation/deletion, file and directory permissions, and other user/security related commands.

#### Commands covered in this section:

| Command  | Purpose                                                   |  |
|----------|-----------------------------------------------------------|--|
| chmod    | Change file and directory permissions.                    |  |
| chown    | Change the owner of a file or directory.                  |  |
| chgrp    | Change the group of files and directories.                |  |
| umask    | Display/set a user's default file creation mask.          |  |
| su       | Switch user accounts.                                     |  |
| sudo     | Run a single command as a different user.                 |  |
| id       | Display information about a user's identity.              |  |
| groups   | Display which groups a user belongs to.                   |  |
| who      | Display who is logged into the system.                    |  |
| whoami   | Display the current user's identity                       |  |
| W        | Display detailed information about users logged in to the |  |
|          | system.                                                   |  |
| last     | Display the last successful/failed user logins.           |  |
| lastb    |                                                           |  |
| lastlog  | Display the most recent user login information.           |  |
| finger   | Display information a about user account.                 |  |
| passwd   | Change passwords.                                         |  |
| useradd  | Create/delete user accounts                               |  |
| userdel  |                                                           |  |
| adduser  | Create/delete user accounts on Linux systems.             |  |
| deluser  |                                                           |  |
| groupadd | Add/remove a group.                                       |  |
| groupdel |                                                           |  |

(Continued...)

| Command  | Purpose                                         |  |
|----------|-------------------------------------------------|--|
| usermod  | Modify user and group account settings.         |  |
| groupmod |                                                 |  |
| wall     | Broadcast a message to all users on the system. |  |
| ulimit   | Display/set system resource limits.             |  |

## Glossary of terms used in this section:

| GID               | (Group IDentifier) A numerical value assigned to a group in  |
|-------------------|--------------------------------------------------------------|
|                   | the /etc/group file.                                         |
| Group             | A grouping of user accounts used to simplify security and    |
|                   | access control.                                              |
| Mode              | Indicator of permissions for files and directories.          |
| Octal Notation    | A numerical value used to apply permissions to files and     |
|                   | directories.                                                 |
| Permissions       | Settings used to control access to a file or directory.      |
| Profile           | Collection of settings assigned to a user.                   |
| Symbolic Notation | A user friendly way to display or apply permissions to files |
|                   | and directories.                                             |
| UID               | (User IDentifier) A numerical value assigned to a user       |
|                   | account in the /etc/passwd file.                             |
| User Account      | An account assigned to each person with login access to the  |
|                   | local system.                                                |
|                   |                                                              |

#### **Types of Accounts**

There are several types of user accounts used on Unix, Linux, and BSD systems. The graphic below illustrates the user security model used on most systems.

| The Root User   | Hig | nest |
|-----------------|-----|------|
| System Accounts |     |      |
| Normal Users    | Low | /est |

## **Privileges**

Unix/Linux/BSD user security model

By default, normal users and the programs they execute are given the least amount of privileges on the system. System accounts have slightly elevated privileges and are used to run system services (like a web server or FTP server). The root account has unrestricted administrative access to the entire system.

#### Groups

Groups are used to simplify the management of system security. Users can be a member of one or more groups. All users are part of at least one group by default; this group is known as the user's primary group.

#### **File and Directory Permissions**

File and directory permissions are managed using a set of nine "flags". The following example describes permissions found on a typical file.

| —            | rwx             | r-x   | r-x                 |
|--------------|-----------------|-------|---------------------|
|              | 1 2 3           | 4 5 6 | 7 8 9               |
| File<br>Type | User<br>(Owner) | Group | Other<br>(Everyone) |

Within these nine flags, three sets of permissions are specified:

- User (AKA owner) permissions
- Group permissions
- Other (i.e. everyone else)

There are four types of permissions that can be used to control access to a file or directory. The following table describes each permission.

| Symbolic | Meaning   |
|----------|-----------|
| r        | Read      |
| w        | Write     |
| x        | Execute   |
| -        | No access |

Example of directory permissions

In most cases, the owner of a file will always have full read/write access to that file. Execute permission is a special flag used for programs, scripts, and directories to indicate they are executable.

The example below displays basic file permissions.

```
$ 1s -1 ShoppingList.txt
-rw-r--r- 1 nick users 254 2009-06-01 15:35 ShoppingList.txt
```

| O 1 - 1 - Caller Let Leave |
|----------------------------|
|----------------------------|

|          | User         | Group     | Other     |
|----------|--------------|-----------|-----------|
| Symbolic | rw-          | r         | r         |
| Meaning  | Read & Write | Read only | Read only |

Example of file permissions

The next example demonstrates directory permissions. Directory permissions work the same as file permissions except they are used to control access to directories.

```
$ ls -ld finance/
drwxr-x--- 2 root finance 4096 2009-06-12 09:48 finance/
```

Output of the Is -Id command displaying directory permissions

|          | User         | Group       | Other     |
|----------|--------------|-------------|-----------|
| Symbolic | rwx          | r-x         |           |
| Meaning  | Read, Write, | Read only & | No Access |
|          | & Execute    | Execute     |           |

Example of directory permissions

Each file and directory has its own set of permissions. Permissions are not inherited from the parent directory. Additionally, directories require execute permission in order to be accessible, as shown in the previous example.

## chmod

Purpose: Change file and directory permissions.

```
Usage syntax: chmod [OPTIONS] [MODE] [DIRECTORY/FILE]
# chmod 664 ShoppingList.txt
# ls -l ShoppingList.txt
-rw-rw-r-- 1 root root 23 2009-05-27 22:31 ShoppingList.txt
Using the chmod command to change file permissions
```

The **chmod** command sets permissions on files and directories. By default, permissions are specified in numerical (octal) format such as 664 as shown in the above example. In octal form, three digits are used to represent owner, group, and everyone else's permissions. The first number represents the owner's permissions, the second number is the group's permissions, and the third number is for everyone else.

The table below provides a cross reference of symbolic and octal permissions.

| Permission | Symbolic | Octal |
|------------|----------|-------|
| Read       | r        | 4     |
| Write      | W        | 2     |
| Execute    | х        | 1     |
| None       | _        | 0     |

Permissions cross reference

The sum of the octal permissions becomes what is known as the *mode*. The valid modes are described in the following table.

| 7         4+2+1         rwx         Read/Write/Execute           6         4+2         rw-         Read/Write           5         4+1         r-x         Read/Execute           4         4         r         Read | Mode | Octal | Symbolic | Effective Permission |
|----------------------------------------------------------------------------------------------------|------|-------|----------|----------------------|
| 6         4+2         rw-         Read/Write           5         4+1         r-x         Read/Execute           4         4         r         Read                                                                  | 7    | 4+2+1 | rwx      | Read/Write/Execute   |
| 5         4+1         r-x         Read/Execute           4         4         r         Read                                                                                                    | 6    | 4+2   | rw-      | Read/Write           |
| <b>4</b> 4 r Read                                                                                                    | 5    | 4+1   | r-x      | Read/Execute         |
|                                                                                                    | 4    | 4     | r        | Read                 |
| U U I None                                                                                                    | 0    | 0     |          | None                 |

Mode cross reference

The combination of 3 modes determines the permissions for the file. A mode of 664 would create rw-rw-r- permissions giving read/write access to the user and group, and read only to everyone else.

(Continued...)

The concept of permissions on Unix, Linux, and BSD systems can be hard to grasp as first. Several additional examples are provided below to help clarify this topic.

**Example 1:** A mode of 660 would provide read/write access to the owner and group and no access to everyone else.

```
# chmod 660 MyFile
# ls -1 MyFile
-rw-rw---- 1 root sales 23 2009-05-27 22:31 MyFile
Result of a 660 mode
```

**Example 2:** A mode of 755 would provide full access to the owner and read/execute access for the group and everyone else.

```
# chmod 755 MyProgram.sh
# ls -1 MyProgram.sh
-rwxr-xr-x 1 root sales 23 2009-05-27 22:31 MyProgram.sh
Result of a 755 mode
```

**Example 3:** A mode of 600 would provide read/write access to the owner and no access to everyone else.

```
# chmod 600 MyFile
# ls -l MyFile
-rw----- 1 root sales 23 2009-05-27 22:31 MyFile
```

Result of a 600 mode

**Example 4:** A mode of 775 applied to a directory would provide read/write/execute access to the owner and group and read only access to everyone else.

```
$ chmod 775 MyDirectory
$ ls -ld test
drwxrwxr-x 2 root sales 4096 2009-05-27 16:04 MyDirectory
```

```
Result of a 775 mode applied to a directory
```

| Common | usage | examples: |
|--------|-------|-----------|
|--------|-------|-----------|

| chmod | [MODE] | [FILE]   | Change the permissions on the specified file    |
|-------|--------|----------|-------------------------------------------------|
| chmod | [MODE] | -R [DIR] | Recursively change the permissions on all files |

## chown

Purpose: Change the owner of a file or directory.

```
Usage syntax: chown [OPTIONS] [USER:GROUP] [DIRECTORY/FILE]
# ls -l ShoppingList.txt
-rw-r--r-- 1 nick nick 23 2009-05-27 22:31 ShoppingList.txt
# chown root ShoppingList.txt
# ls -l ShoppingList.txt
-rw-r--r-- 1 root nick 23 2009-05-27 22:31 ShoppingList.txt
```

Using the chown command to change the owner of a file

The **chown** command changes the owner of a file or directory. In the above example, the owner of the ShoppingList.txt file is changed from *nick* to *root*.

The next example demonstrates changing both the owner and group of a file using the **chown** command.

```
# ls -l ShoppingList.txt
-rw-r--r- 1 root nick 23 2009-05-27 22:31 ShoppingList.txt
# chown nick:sales ShoppingList.txt
# ls -l ShoppingList.txt
-rw-r--r- 1 nick sales 23 2009-05-27 22:31 ShoppingList.txt
```

Using the chown command to change the owner and group of a file

After executing the **chown nick:sales ShoppingList.txt** command, the ShoppingList.txt file is updated with the owner of *nick* and the group of *sales*.

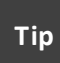

You can use the **chgrp** command (discussed on page 88) if you only need to change the group of a file.

#### Common usage examples:

chown [USER] [FILE] chown [USER]:[GROUP] [FILE] chown -R [USER] [DIR] Change the owner of a file Change the owner and group of a file Recursively change the owner on all files in the specified directory

## chgrp

Purpose: Change the group of files and directories.

```
Usage syntax: chgrp [OPTIONS] [GROUP] [DIRECTORY/FILE]
# ls -l ShoppingList.txt
-rw-r--r-- 1 root root 23 2009-05-27 22:31 ShoppingList.txt
# chgrp sales ShoppingList.txt
# ls -l ShoppingList.txt
-rw-r--r-- 1 root sales 23 2009-05-27 22:31 ShoppingList.txt
```

Using the chgrp command to change the group of a file

The **chgrp** command changes the group of a file or directory. In the above example the **chgrp** command is used to change the group from *root* to *sales* on the ShoppingList.txt file.

| chgrp | [GROUP]  | [FILE] | Change a file's group to the specified group |
|-------|----------|--------|----------------------------------------------|
| chgrp | -R [DIR] |        | Recursively change the group on all files    |

## umask

Purpose: Display/set a user's default file creation mask.

Usage syntax: umask [OPTIONS] [MODE] \$ umask 022

Displaying the current user's umask

**umask** controls a user's default file creation mask. This determines the permissions that will be assigned to newly created files and directories. To determine the file/directory creation mode the umask value is subtracted from 777 for directories and 666 for files. For example, a umask of 022 would create effective permissions of 644 (rw-r--r-) for files and 755 (rwxr-xr-x) for directories.

On some systems the -s option can be used to display a more user friendly symbolic output of the umask value, as shown in the next example.

\$ umask -S
u=rwx,g=rx,o=rx

Displaying the umask in symbolic notation

The **umask** command can also be used to change the umask value as displayed in the next example.

\$ umask 077

Setting the umask value

In this example, a umask value of 077 would create effective permissions of 600 (rw-----) for files and 700 (rwx-----) for directories.

A umask value specified on the command line is reset when you log out.NoteTo make the umask permanent you must add it to the .\*profile file<br/>in the user's home directory or /etc/profile (for all users).

| umask        | Display the umask in octal format    |
|--------------|--------------------------------------|
| umask -S     | Display the umask in symbolic format |
| umask [MODE] | Set the umask to the specified value |

Purpose: Switch user accounts.

```
Usage syntax: su [OPTIONS] [USER]
```

```
$ whoami
nick
$ su
Password: ******
# whoami
root
```

Using the su command to switch from a normal user to the root user

The **su** command (short for **S**witch **U**ser) allows you to login as another user without having to first log out of the system. In the above example **su** is used by a normal user to switch to the root user account. Notice that when you become the root user your shell prompt changes from **\$** to **#**. As the root user you can now run commands that require elevated privileges.

Тір

You should always limit the amount of time you spend logged in as the root user. This is a good practice that can help reduce accidents.

By default, executing **su** with no arguments switches to the root user account. A user name can be specified with **su** to become a different user as shown in the next example.

```
$ whoami
nick
$ su steve
Password: ******
$ whoami
steve
```

Using su to switch to another user

# Common usage examples: su Switch to the root user account su Switch to the root user account and load root's profile su [USERNAME] Switch to the specified username

## su

## sudo

Purpose: Run a single command as a different user.

Usage syntax: sudo [OPTIONS] [COMMAND]

```
$ whoami
nick
$ sudo whoami
[sudo] password for nick: ******
root
$ whoami
nick
```

Using sudo to run a command as the root user

The **sudo** command allows you to run a single command as another user. It is most commonly used to execute commands that require root privileges. In this example **whoami** is executed as root via the **sudo** command.

Using the **sudo** command is the recommended way to run commands that require elevated privileges as it limits the amount of time spent with root privileges. This greatly helps prevent disasters such as accidental deletion of important system files.

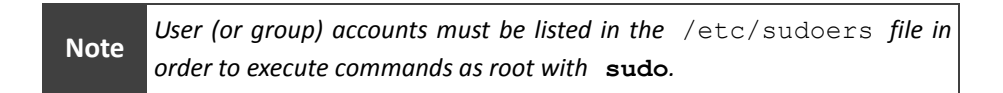

#### Common usage examples:

| sudo | [CC | MMAND] |           |
|------|-----|--------|-----------|
| sudo | -u  | [USER] | [COMMAND] |
| sudo | !!  |        |           |

Run the specified command as root Run a command as the specified user Run the last command as root id

Purpose: Display information about a user's identity.

```
Usage syntax: id [OPTIONS] [USER]
# id
uid=0(root) gid=0(root) groups=0(root)
Displaying used groups information for the used groups information for the used groups in the used groups information for the used groups i
```

Displaying user and group information for the current user

The **id** command displays user and group information for the specified user. Executing **id** with no options displays the current user's information as displayed in the above example. The next example demonstrates using the **id** command to display information about a specific user.

```
# id nick
uid=1000(nick) gid=1000(nick) groups=4(adm), 20(dialout),24(cdrom),
46(plugdev), 106(lpadmin), 121(admin), 122(sambashare), 1000(nick)
```

Displaying user and group information for a specific user

|      | Unix, Linux, and BSD systems assign a numerical UID ( <b>U</b> ser <b>ID</b> ) and GID |
|------|----------------------------------------------------------------------------------------|
|      | (Group ID) for each user and group on the system. A user friendly name is              |
| Note | also assigned to each UID and GID which is displayed in parenthesis next               |
|      | to each ID number. This information is stored in /etc/passwd for                       |
|      | users and /etc/group for groups.                                                       |

#### Common usage examples:

idDisplay the current user's ID informationid [USER]Display user and group information for the specified user

## groups

Purpose: Display which groups a user belongs to.

Usage syntax: groups [OPTIONS] [USER]

**# groups** root

Displaying group information for the current user

The **groups** command displays a user's group membership. Executing **groups** with no options displays the current user's groups, as shown in the above example. A user name can be used with the **groups** command to display the specified user's group membership as shown in the next example.

# groups nick
nick adm dialout cdrom plugdev lpadmin admin sambashare
Displaying group information for the specified user

| groups        | Display the current user's group membership     |
|---------------|-------------------------------------------------|
| groups [USER] | Display group membership for the specified user |

## who / whoami

**A 1 1** 

Purpose: Display who is logged into the system.

```
Usage syntax: who [OPTIONS]
```

| Ş WIIO |       |             |          |               |
|--------|-------|-------------|----------|---------------|
| root   | tty2  | 2010-05-17  | 11:32    |               |
| nick   | tty1  | 2010-05-17  | 11:31    |               |
| nick   | pts/0 | 2010-05-17  | 08:40    | (10.10.1.251) |
| dave   | pts/1 | 2010-05-17  | 12:32    | (10.10.1.188) |
| mike   | pts/2 | 2010-05-17  | 14:28    | (10.10.1.167) |
| lisa   | pts/3 | 2010-05-17  | 14:50    | (10.10.1.204) |
| nick   | pts/4 | 2010-05-17  | 15:33    | (10.10.1.251) |
|        |       | Output of t | he who c | ommand        |

The **who** command displays information about users currently logged in to the system. The default output of the **who** command displays the username, terminal ID, and date/time the user logged in as shown in the above example.

Note Users logged in via telnet or SSH sessions will also display the IP address of the remote client in parentheses.

The **whoami** command displays the username of the current user. This is helpful to verify which user's environment and security privileges are available when switching between different accounts.

```
Usage syntax: whoami
```

```
$ whoami
nick
```

Using whoami to display the name of the current user

#### Common usage examples:

whoDisplay who is currently logged into the systemwho -bDisplay the last system boot timewho -rDisplay the current run levelwhoamiDisplay the name of the current user

Purpose: Display detailed information about users logged in to the system.

```
Usage syntax: w [OPTIONS] [USER]
```

| Şw     |         |             |              |           |          |              |
|--------|---------|-------------|--------------|-----------|----------|--------------|
| 15:39: | 12 up 4 | days, 6:09, | 5 users, loa | ad averag | ge: 0.06 | , 0.05, 0.01 |
| USER   | TTY     | FROM        | LOGIN@       | IDLE      | JCPU     | PCPU WHAT    |
| nick   | pts/0   | 10.10.1.251 | 08:40        | 1:10      | 0.18s    | 0.15s -bash  |
| dave   | pts/1   | 10.10.1.188 | 12:32        | 0.00s     | 0.14s    | 0.14s vim    |
| mike   | pts/2   | 10.10.1.167 | 14:28        | 0.00s     | 0.12s    | 0.12s tail   |
| lisa   | pts/3   | 10.10.1.204 | 14:50        | 9.00s     | 0.14s    | 0.14s -bash  |
| nick   | pts/4   | 10.10.1.251 | 15:33        | 0.00s     | 0.15s    | 0.01s w      |
|        |         |             |              |           |          |              |

Output of the w command

The **w** command shows detailed information about users logged into the system. It is similar to the previously discussed **who** command except it provides additional information such as the user's last login time, how long they have been idle, and what program they are currently running.

The w command also displays a system summary line that shows the host's uptime, number of connected users, and samples of system load averages for the past 1, 5, and 15 minutes.

The information displayed on the first line is the same output generated by the uptime command. See page 215 for more information about system uptime and load averages.

#### Common usage examples:

w Display detailed information about users currently logged in to the system

## last / lastb

Purpose: Display the last successful/failed user logins.

```
Usage syntax: last [OPTIONS] [USER]
```

| \$ last |             |              |       |     |    |       |   |       |         |    |
|---------|-------------|--------------|-------|-----|----|-------|---|-------|---------|----|
| nick    | pts/1       | 192.168.1.50 | Sat N | May | 22 | 13:42 |   | still | logged  | in |
| nick    | pts/0       | 192.168.1.50 | Sat N | May | 22 | 13:40 |   | still | logged  | in |
| nick    | tty7        | :0           | Sat N | May | 22 | 13:40 |   | still | logged  | in |
| reboot  | system boot | 2.6.32-21-ge | Sat N | May | 22 | 13:40 | - | 14:02 | (00:21  | )  |
| nick    | pts/0       | :0.0         | Thu N | May | 20 | 21:33 | - | 21:36 | (00:03  | )  |
| nick    | pts/0       | :0.0         | Thu N | May | 20 | 21:30 | - | 21:33 | (00:02  | )  |
| root    | pts/0       | :0.0         | Thu N | May | 20 | 21:27 | - | 21:30 | (00:03  | )  |
| nick    | tty7        | :0           | Thu N | May | 20 | 21:25 | - | crash | (1+16:1 | 4) |
|         |             |              |       |     |    |       |   |       |         |    |

Output of the last command

The **last** command displays the login and logout times for each user on the system. It also shows information about system shutdowns and restarts as shown in the above example.

The **lastb** command displays failed login attempts and shown in the next example.

#### Usage syntax: lastb [OPTIONS] [USER]

```
        $ lastb

        nick
        ttyl
        Sat May 22 13:59 - 13:59 (00:00)

        nick
        ttyl
        Thu May 20 21:27 - 21:27 (00:00)

        root
        ttyl
        Thu May 20 15:27 - 15:27 (00:00)
```

btmp begins Sat May 20 13:59:28 2010

Output of the lastb command

Note User login/logout activity is stored in the /var/log/wtmp file. Failed login attempts are logged in /var/log/btmp.

| last            | Display the last user login information               |  |  |  |
|-----------------|-------------------------------------------------------|--|--|--|
| last -[NUMBER]  | Display the specified number of logins                |  |  |  |
| last [USER]     | Display the last logins for the specified user        |  |  |  |
| lastb           | Display failed login attempts                         |  |  |  |
| lastb -[NUMBER] | Display the specified number of failed login attempts |  |  |  |
| lastb [USER]    | Display failed login attempts for the specified user  |  |  |  |

## lastlog

**A 1 . . . 1 . .** 

Purpose: Display the most recent user login information.

```
Usage syntax: lastlog [OPTIONS]
```

| \$ Tastrog   more |       |             |         |             |       |      |
|-------------------|-------|-------------|---------|-------------|-------|------|
| Username          | Port  | From        | Latest  |             |       |      |
| root              | tty2  |             | Sat May | 30 11:32:33 | -0500 | 2009 |
| dave              | tty3  |             | Sat May | 30 10:22:51 | -0500 | 2009 |
| nick              | pts/0 | 10.10.1.251 | Sat May | 30 11:31:51 | -0500 | 2009 |
| steve             |       |             | **Never | logged in** |       |      |
| bin               |       |             | **Never | logged in** |       |      |
| sync              |       |             | **Never | logged in** |       |      |
| lp                |       |             | **Never | logged in** |       |      |
|                   |       |             |         |             |       |      |

Output of the lastlog command

The **lastlog** command displays the most recent user login time and dates for every user on the system. Executing **lastlog** with no options displays the last login information for all users, as shown in the above example. This output is similar to the **last** command except **lastlog** only displays the most current login activity where **last** displays all available login events.

The  $-\mathbf{u}$  option can be used to display the last login for a specific user as demonstrated in the next example.

| \$ lastlog -u nic | k     |             |                                |
|-------------------|-------|-------------|--------------------------------|
| Username          | Port  | From        | Latest                         |
| nick              | pts/0 | 10.10.1.251 | Sat May 30 11:31:51 -0500 2009 |

Displaying the last login for a specific user

| lastlog           | Display the last login information for all users          |
|-------------------|-----------------------------------------------------------|
| lastlog -u [USER] | Display the last login information for the specified user |

## finger

Purpose: Display information about a user account.

Usage syntax: finger [OPTIONS] [USER]

```
$ finger nick
Login: nick Name: Nick Marsh
Directory: /home/nick Shell: /bin/bash
On since Sat May 30 11:32 (CDT) on tty2 10 minutes 32 seconds idle
New mail received Mon May 17 16:08 2010 (CDT)
        Unread since Tue Apr 13 08:43 2010 (CDT)
No Plan.
```

Using the finger command to display information about a user account

The **finger** command displays information about user accounts. It shows details about the user's shell, home directory, and other helpful information. The example above demonstrates the typical user information displayed when using the **finger** command.

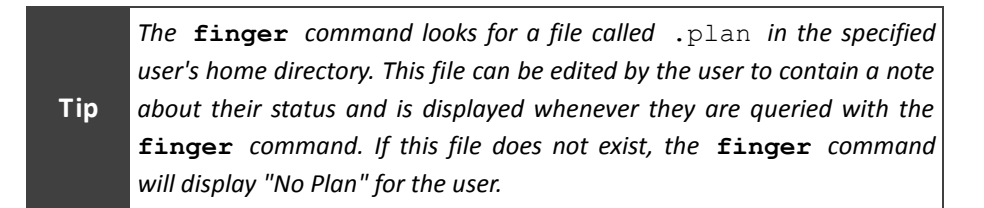

#### Common usage examples:

finger [USER] | Display information about the specified user

## passwd

Purpose: Change passwords.

```
Usage syntax: passwd [OPTIONS] [USER]

$ passwd

Enter new UNIX password: *****

Retype new UNIX password: *****
```

passwold: passwold: passwo

Changing the current user's password

The **passwd** command changes a user's password. Executing **passwd** with no arguments changes the password for the current user as shown in the above example.

The root user can change other user's passwords by specifying a username as demonstrated in the next example.

```
# passwd nick
Enter new UNIX password: *****
Retype new UNIX password: *****
passwd: password updated successfully
```

Changing a specific user's password

| ord for the current user                  |
|-------------------------------------------|
| ord for the specified user                |
| o change their password at the next login |
| ified user account                        |
| ecified user account                      |
| atus of the specified user account        |
|                                           |

## useradd / userdel

Purpose: Create/delete user accounts.

```
Usage syntax: useradd [OPTIONS] [USER]
```

```
# useradd -m steve
# passwd steve
Enter new UNIX password: ******
Retype new UNIX password: ******
passwd: password updated successfully
```

Adding a user account to the system (and setting their password)

The **useradd** command creates new user accounts. In the above example, executing **useradd** -m steve creates a basic login account for a user. The -m option is used to automatically create a home directory for the specified user (recommended). The password is then set for the new user using the previously discussed **passwd** command.

**Note** You must set the password for the new user using the **passwd** command before they can login.

The **userdel** command deletes user accounts from the system. The next example demonstrates using **userdel** to remove an account. The optional  $-\mathbf{r}$  option is used to have the system automatically delete the specified user's home directory after removing their account.

```
Usage syntax: userdel [OPTIONS] [USER]
```

```
# userdel -r steve
```

Removing a user account

Note

The **rmuser** command may be used on some Unix and BSD systems in place of **userdel**.

| useradd [USER]    | Create the specified user account                  |
|-------------------|----------------------------------------------------|
| useradd -m [USER] | Automatically create a home directory for the user |
| userdel [USER]    | Delete the specified user account                  |
| userdel -r [USER] | Delete a user's account and their home directory   |

## adduser / deluser

Purpose: Create/delete user accounts on Linux systems.

Usage syntax: adduser [OPTIONS] [USER]

```
# adduser mike
Adding user 'mike' ...
Adding new group 'mike' (1002) ...
Adding new user 'mike' (1002) with group 'mike' ...
Creating home directory '/home/mike' ...
Copying files from '/etc/skel' ...
Enter new UNIX password: *****
Retype new UNIX password: *****
passwd: password updated successfully
Changing the user information for mike
Enter the new value, or press ENTER for the default
       Full Name []: Mike Smith
        Room Number []: Computer Room
       Work Phone []: 555-1212
       Home Phone []:
Is the information correct? [y/N] y
```

Creating a user with the adduser command

The **adduser** command is a user-friendly frontend for the previously discussed **useradd** command. It simplifies the creation of user accounts on Linux systems by prompting for necessary information when creating accounts (rather than having to specify a number of command line options). The above example demonstrates the typical usage of the **adduser** command.

The **deluser** command deletes user accounts as shown in the next example.

Usage syntax: deluser [OPTIONS] [USER]

# deluser mike
Removing user 'mike' ...
Warning: Removing group 'mike', since no other user is part of it.
Done.

Removing a user with the deluser command

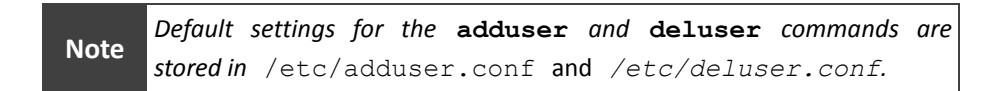

| adduser | [USER] | Create a user account |
|---------|--------|-----------------------|
| deluser | [USER] | Remove a user account |

## groupadd / groupdel

Purpose: Add/remove a group.

**Usage syntax:** groupadd [GROUP]

# groupadd accounting

Creating a new group with groupadd

The **groupadd** command creates new group accounts. Groups are helpful in managing access to files and directories in a multiuser environment. In the above example a new group called *accounting* is created. The resulting group entry in the /etc/group file is displayed below.

```
# grep accounting /etc/group
accounting:x:1002:
```

Displaying a group entry in the /etc/group file

The **groupdel** command deletes groups from the system. The next example demonstrates using the **groupdel** command to remove the previously created accounting group from the system

```
Usage syntax: groupdel [GROUP] # groupdel accounting
```

Deleting a group using groupdel

| groupadd | [GROUP] | Create a new group |
|----------|---------|--------------------|
| groupdel | [GROUP] | Delete a group     |

## usermod / groupmod

Purpose: Modify user and group account settings.

Usage syntax: usermod [OPTIONS] [USER]

# usermod -aG sales nick

Changing a user's group membership using the usermod command

The **usermod** command modifies user account settings. In the above example, the **-aG** option is used to add the user *nick* to the *sales* group. You can also use the **usermod** command to change a user's home directory location using the **-d** option or default shell using **-s**.

The **groupmod** command modifies groups. Its primary purpose is to rename a group. In the next example the *accounting* group is renamed to *finance* using **groupmod** -**n**.

Usage syntax: groupmod [OPTIONS] [GROUP]

```
# groupmod accounting -n finance
# grep finance /etc/group
finance:x:1002:
```

Renaming a group using the groupmod command

Common usage examples: usermod -s [SHELL] [USER] usermod -d [DIR] [USER] usermod -aG [GROUP] [USER] groupmod [OLD] -n [NEW]

Change a user's default shell Change a user's home directory location Add a user to the specified group Rename the specified group

## wall

Purpose: Broadcast a message to all users on the system.

```
Usage syntax: wall [FILE]
# wall
Anyone want some tacos?
```

#### <CTRL + D>

Using the wall command to send a message to all users logged into the system

The **wall** command sends a message to all users currently logged into the system. The text entered in the above example will display on all local terminals and remote sessions currently logged into the system.

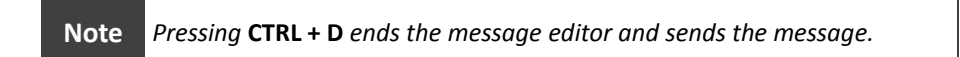

The next example displays a sample of the **wall** message output as seen by other users on the system.

```
$
Broadcast Message from root@e6400 (/dev/pts/0) at 11:56 ...
Anyone want some tacos?
```

Output of the wall message displayed on all terminals

In place of manually entering a message, a text file with a prewritten message can be used with the wall command, as shown in the next example.

```
# wall /home/nick/message.txt
```

Using a text file to send a message with the wall command

| wall        | Send a message to all users                         |
|-------------|-----------------------------------------------------|
| wall [FILE] | Send the message in the specified file to all users |

## ulimit

Purpose: Display/set system resource limits.

```
Usage syntax: ulimit [OPTIONS] [LIMIT]
```

| (blocks, -c)    | 0                                                                                                    |
|-----------------|----------------------------------------------------------------------------------------------------|
| (kbytes, -d)    | unlimited                                                                                                    |
| (-e)            | 20                                                                                                    |
| (blocks, -f)    | unlimited                                                                                                    |
| (-i)            | 16382                                                                                                    |
| (kbytes, -l)    | 64                                                                                                    |
| (kbytes, -m)    | unlimited                                                                                                    |
| (-n)            | 1024                                                                                                    |
| (512 bytes, -p) | 8                                                                                                    |
| (bytes, -q)     | 819200                                                                                                    |
| (-r)            | 0                                                                                                    |
| (kbytes, -s)    | 8192                                                                                                    |
| (seconds, -t)   | unlimited                                                                                                    |
| (-u)            | unlimited                                                                                                    |
| (kbytes, -v)    | unlimited                                                                                                    |
| (-x)            | unlimited                                                                                                    |
|                 | (blocks, -c)<br>(kbytes, -d)<br>(-e)<br>(blocks, -f)<br>(-i)<br>(kbytes, -1)<br>(kbytes, -m)<br>(-n)<br>(512 bytes, -p)<br>(bytes, -q)<br>(-r)<br>(kbytes, -s)<br>(seconds, -t)<br>(-u)<br>(kbytes, -v)<br>(-x) |

Displaying defined resource limits using the ulimit command

The **ulimit** command displays and sets system resource limits. These limits control the maximum amount of system resources available to programs. It can be used to control the maximum amount of memory, CPU time, and file sizes available to each program launched by a user.

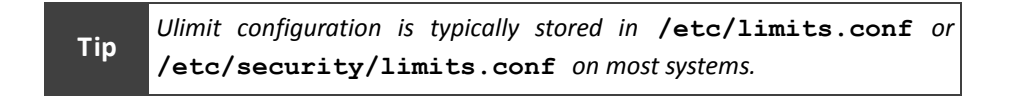

| ulimit - | a       |         | Display all defined resource limits |
|----------|---------|---------|-------------------------------------|
| ulimit [ | OPTION] | [LIMIT] | Set ulimit values                   |

## Section 6: Process Control and Scheduling

#### Overview

Every program that runs on Unix, Linux, and BSD systems is considered to be a process. Processes are assigned a unique identifier which it used to monitor and control the process. This process identifier (PID) can be used to control processes using the command line utilities discussed in this section.

#### Commands covered in this section:

| Command | Purpose                                               |  |  |  |
|---------|-------------------------------------------------------|--|--|--|
| ps      | Display running processes.                            |  |  |  |
| pgrep   | Find processes by name.                               |  |  |  |
| pstree  | Display all running processes in a tree view.         |  |  |  |
| kill    | Terminate a process.                                  |  |  |  |
| killall | Terminate all processes with the specified name.      |  |  |  |
| nice    | Execute programs at the specified CPU priority level. |  |  |  |
| renice  | Alter the priority of a running process.              |  |  |  |
| &       | Start a process in the background.                    |  |  |  |
| bg      | Move a process to the background/foreground.          |  |  |  |
| fg      |                                                       |  |  |  |
| jobs    | Display background and suspended jobs.                |  |  |  |
| nohup   | Run a process immune to hang-up signals.              |  |  |  |
| batch   | Schedule programs to run during low CPU load.         |  |  |  |
| at      | Schedule programs to run at the specified time.       |  |  |  |
| atq     | Display queued at jobs.                               |  |  |  |
| atrm    | Remove scheduled at jobs from the queue.              |  |  |  |
| crontab | Schedule programs to run at the specified time(s).    |  |  |  |

## Glossary of terms used in this section:

| Cron       | A scheduling system used to execute programs at specific time intervals.                                                       |
|------------|----------------------------------------------------------------------------------------------------|
| dof        | A program that has been scheduled, suspended, or is currently running using the <b>at</b> or <b>batch</b> scheduling programs. |
| Nice Value | A numerical indicator assigned to processes to indicate and control their CPU scheduling priority.                             |
| PID        | ( <b>P</b> rocess <b>ID</b> entifier) A unique numeric value assigned to each process executed on a system.                    |
| PPID       | ( <b>P</b> arent <b>P</b> rocess <b>ID</b> entifier) The PID of the parent process that started a child process.               |
| Priority   | Synonym for Nice Value.                                                                                                    |
| Process    | Any program that has been executed.                                                                                            |

## ps

Purpose: Display running processes.

```
Usage syntax: ps [OPTIONS]
```

| \$ ps |       |          |      |
|-------|-------|----------|------|
| PID   | TTY   | TIME     | CMD  |
| 4958  | pts/0 | 00:00:00 | bash |
| 9596  | pts/0 | 00:00:00 | ps   |

Example output of the ps command

The **ps** command displays running process on the system. Executing the **ps** command with no options will display all processes owned by the current user as shown in the above example. For a complete listing of processes, use the -e option as demonstrated in the next example.

```
$ ps -e
PID TTY TIME CMD
1 ? 00:00:01 init
2 ? 00:00:00 kthreadd
3 ? 00:00:00 migration/0
4 ? 00:00:00 ksoftirqd/0
5 ? 00:00:00 watchdog/0
....
```

Using the -e option with the ps command

The **-ef** option can be used to display detailed information about all processes on the system. This includes the user ID, process ID, parent process ID, and other helpful information, as shown in the next example.

| \$ ps -ef |     |      |   |       |     |          |               |
|-----------|-----|------|---|-------|-----|----------|---------------|
| UID       | PID | PPID | С | STIME | TTY | TIME     | CMD           |
| root      | 1   | 0    | 0 | Jun24 | ?   | 00:00:02 | /sbin/init    |
| root      | 2   | 0    | 0 | Jun24 | ?   | 00:00:00 | [kthreadd]    |
| root      | 3   | 2    | 0 | Jun24 | ?   | 00:00:00 | [migration/0] |
| root      | 4   | 2    | 0 | Jun24 | ?   | 00:00:00 | [ksoftirqd/0] |
| root      | 5   | 2    | 0 | Jun24 | ?   | 00:00:00 | [watchdog/0]  |
|           |     |      |   |       |     |          |               |

Output of the ps -ef command

| ps           | Display the current user's processes                 |
|--------------|------------------------------------------------------|
| ps -e        | Display all processes running on the system          |
| ps -ef       | Display detailed information about running processes |
| ps -u [USER] | Display processes owned by the specified user        |
# pgrep

Purpose: Find processes by name.

Usage syntax: pgrep [OPTIONS] [NAME]

| \$ pgrep | apache |
|----------|--------|
| 3952     |        |
| 4075     |        |
| 4076     |        |
| 4077     |        |
| 4078     |        |
| 4079     |        |

Displaying PIDs with the name of apache using the pgrep command

The **pgrep** command displays all processes matching the specified name. In the above example the PIDs for the *apache* web server are displayed. This is the equivalent of typing **ps** -**e**|**grep apache** and is provided as a shortcut to produce the same results.

The **-1** option can be used with **pgrep** to display the full process name for each PID as demonstrated in the next example.

```
$ pgrep -1 apache
3952 apache2
4075 apache2
4076 apache2
4077 apache2
4078 apache2
4079 apache2
```

Using the -I option with pgrep to display the full name of each process

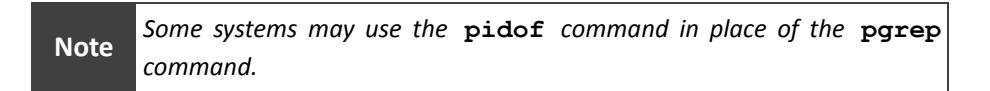

| pgrep [NAME]    | Display PIDs matching the specified name          |
|-----------------|---------------------------------------------------|
| pgrep -l [NAME] | Display the process name in addition to the PID   |
| pgrep -P [PPID] | Display all child processes of the specified PPID |
| pgrep -c [NAME] | Display the total number of matching processes    |

# pstree

Purpose: Display all running processes in a tree view.

```
Usage syntax: pstree [OPTIONS]
$ pstree
init---NetworkManager----dhclient
                        [NetworkManager]
      -acpid
      apache2—5*[apache2]
      -atd
      -cron
      -cupsd
      -dbus-launch
      -dd
      -fast-user-switc
      -gconfd-2
      -6*[getty]
      gnome-keyring-d
      gnome-power-man-{gnome-power-man}
      -gnome-screensav
      -gnome-settings-----{gnome-settings-}
-gnome-terminal---bash---pstree
                        gnome-pty-helpe
                        └-{gnome-terminal}
      gvfsd
      -gvfsd-burn
• • •
```

Displaying a process tree using the pstree command

The **pstree** command draws a process tree for all processes currently running on the system, as shown in the above example. The output of **pstree** makes it easy to see the relationship between parent and child processes.

| pstree        | Display a basic process tree listing          |
|---------------|-----------------------------------------------|
| pstree -p     | Include PID numbers in the tree listing       |
| pstree -a     | Include command line options for each process |
| pstree [USER] | Display processes owned by the specified user |
| pstree [PID]  | Display child processes of the specified PID  |

# kill

Purpose: Terminate a process.

```
Usage syntax: kill [OPTIONS] [PID]

# pgrep -1 mysqld

5540 mysqld

# kill 5540
```

Using the kill command to terminate a process

The **kill** command terminates the specified PID. In the above example, the *mysqld* process with a PID of 5540 is terminated using **kill**.

The default behavior of the **kill** command requests the process to gracefully exit. If a process fails to properly terminate, optional kill signals can be sent to force the process to end. The most commonly used kill signal in this situation is -9 which forcefully terminates the specified PID as displayed in the next example.

```
# pgrep -1 mysqld
5545 mysqld
# kill -9 5545
```

Using the -9 option to kill a hung process

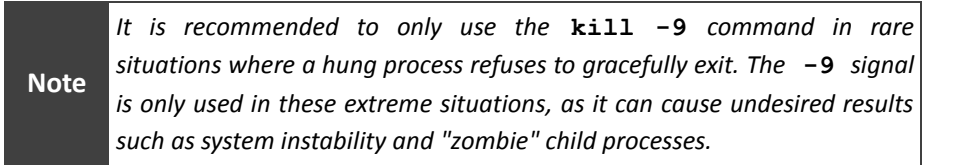

| kill [PID]    | Terminate the specified process            |
|---------------|--------------------------------------------|
| kill -9 [PID] | Force an unresponsive process to terminate |

# killall

Purpose: Terminate all processes with the specified name.

Usage syntax: killall [OPTIONS] [NAME]

# pgrep -1 apache2
3952 apache2
4075 apache2
4076 apache2
4077 apache2
4078 apache2
4079 apache2
# killall apache2

Terminating processes by name using the killall command

The **killall** command terminates all processes that match the specified name. This can be helpful if you have several processes with the same name that you need to kill. In the above example, multiple processes related to the *apache2* service are terminated using **killall**.

The -i parameter can be used with killall to prompt for confirmation before terminating each process. This is recommended as it helps prevent killing the wrong process due to typos.

### Common usage examples:

Tip

killall [NAME]Terminate all processes with the specified namekillall -i [NAME]Prompt for confirmation before killing processes

# nice

Purpose: Execute programs at the specified CPU priority level.

```
Usage syntax: nice [OPTIONS] [COMMAND]
# nice -n 19 LowPriority.sh
# nice -n -20 HighPriority.sh
```

The **nice** command allows programs to be started at a lower or higher than normal scheduling priority. This allows you to control which processes the kernel should favor when dividing processor time among running programs. Processes with the lowest **nice** number are executed with the highest priority and vice versa. The example above demonstrates using **nice** to start programs with modified scheduling priority.

On most systems, priority levels for *normal users* range from 0 to 19, with 0 being the highest priority and 19 being the lowest priority. The *root* user can create processes with a range of -20 (highest) to 19 (lowest).

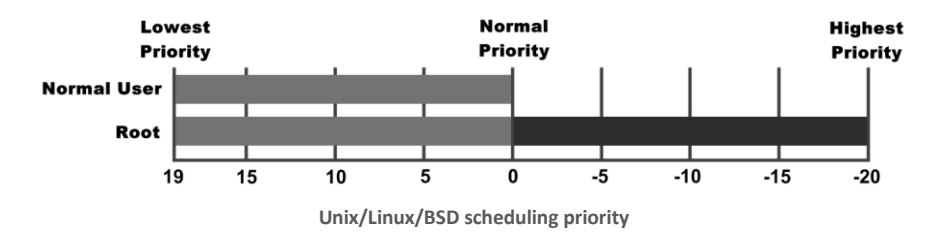

Most programs start with a nice level of 0 by default. Critical system services usually have a negative nice level so that they are always given preference over user programs.

|      | Some Unix systems may use a range of 0 to 39 with 0 being the highest |
|------|-----------------------------------------------------------------------|
| Note | priority and 39 being the lowest. For more information see man nice   |
|      | on your local system.                                                 |

| Common usage exa | mples:    |                                             |
|------------------|-----------|---------------------------------------------|
| nice -n [NUM]    | [COMMAND] | Start a program with the specified priority |

Changing the priority of a process using the nice command

# renice

Purpose: Alter the priority of a running process.

Usage syntax: renice [OPTIONS] [PID] # renice +5 -p 7279 7279: old priority 0, new priority 5

Changing the priority of a process

The **renice** command adjusts the priority of a running process. In the above example PID 7279 is adjusted to have a +5 priority. This effectively lowers the priority of the process since the previous priority was 0.

Common usage examples: renice +/-[NUM] -p [PID] | Change the specified PID's priority Purpose: Start a process in the background.

```
Usage syntax: [COMMAND] &

$ ./SomeProgram.sh &

[1] 10717

$ ps

PID TTY TIME CMD

10696 pts/0 00:00:00 bash

10717 pts/0 00:00:03 SomeProgram.sh

10721 pts/0 00:00:00 ps
```

Executing a program in the background with the & command line operator

**&** is a command line operator that instructs the shell to start the specified program in the background. This allows you to have more than one program running at the same time without having to start multiple terminal sessions. In the above example, a shell script called SomeProgram.sh is started as a background process. Executing the **ps** command shows the requested program is now running in the background.

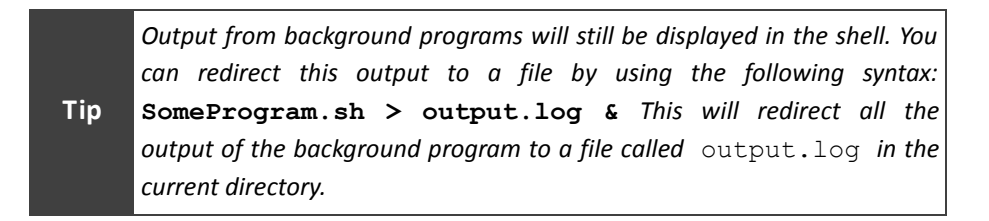

### Common usage examples:

[COMMAND] & [COMMAND] > [FILE] & Execute the specified command in the background Redirect the output of the background command to a file

# bg / fg

Purpose: Move a process to the background/foreground.

```
Usage syntax: bg [JOBID]
```

```
$ ./SomeProgram.sh
<CTRL + Z>
[1]+ Stopped SomeProgram.sh
$ bg 1
$ jobs
[1]- Running SomeProgram.sh
```

Suspending a running program and then resuming it in the background

The **bg** command sends a process to the background. This allows you to multitask several programs within a single terminal session. In the above example the shell script SomeProgram.sh is suspended (by pressing **CTRL + Z** on the keyboard) and then resumed as a background process using **bg**.

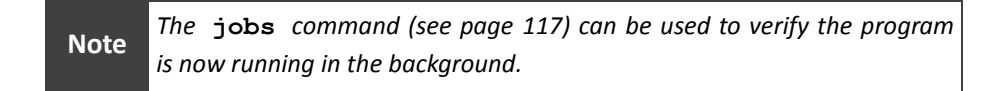

The **fg** command moves background processes to the foreground. In the next example the **fg** command is used to bring the specified job ID to the foreground.

```
Usage syntax: fg [JOBID]

$ jobs

[1]- Running SomeProgram.sh

$ fg 1

SomeProgram.sh

...
```

Moving a background job to the foreground

| bg | [JOBID] | Send the specified job to the background |
|----|---------|------------------------------------------|
| fg | [JOBID] | Move the specified job to the foreground |

# jobs

Purpose: Display background and suspended jobs.

Usage syntax: jobs [OPTIONS]

| \$ jobs |         |                   |  |  |  |  |
|---------|---------|-------------------|--|--|--|--|
| [1]-    | Running | SomeProgram.sh    |  |  |  |  |
| [2]+    | Stopped | AnotherProgram.sh |  |  |  |  |
| [3]     | Stopped | Test.sh           |  |  |  |  |

Displaying background programs using the jobs command

The **jobs** command displays the status of background programs and suspended processes. In the above example, three background jobs are displayed. The previously mentioned **fg** and **bg** commands can be used to move the processes to the foreground and background respectively.

The following table describes the output fields of the jobs command.

| Job ID | Status  | Program           |  |  |  |  |
|--------|---------|-------------------|--|--|--|--|
| [1]-   | Running | SomeProgram.sh    |  |  |  |  |
| [2]+   | Stopped | AnotherProgram.sh |  |  |  |  |
| [3]    | Stopped | Test.sh           |  |  |  |  |

Output fields of the jobs command

The plus sign is used to indicate what job is considered to be the default job (for use with the bg and fg commands). The minus sign indicates the job that will become the default if the current default job terminates. There can be only one + and - at any given time. All other jobs will not have any indicators.

| jobs    | Display all jobs               |
|---------|--------------------------------|
| jobs -l | Display all jobs and their PID |

# nohup

Purpose: Run a process immune to hang-up signals.

Usage syntax: nohup [COMMAND] &

\$ nohup SomeProgram.sh &
nohup: ignoring input and appending output to 'nohup.out'
\$ exit

Using the nohup command to launch a background program

The **nohup** command makes processes immune to hang-up signals. A hang-up signal is used to inform child processes of a shell that the parent process is terminating. This would normally cause all child processes to terminate. Using **nohup** allows a program to continue running after you log out, as demonstrated in the above example.

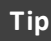

*Output from the program is stored in a file called* nohup.out *in the directory where the nohup command was executed.* 

Common usage examples:

**nohup** [COMMAND ] & Execute a program immune to hang-up signals

# at / atq / atrm

Purpose: Schedule a program to run at the specified time.

Usage syntax: at [OPTIONS] [TIME|DATE]

```
$ at 1am
at> MyProgram.sh
at> <CTRL + D>
job 1 at Sat May 30 01:00:00 2009
```

Scheduling a process using the at command

The **at** command schedules programs to run at the specified time. In the above example, the **at** command is used to launch a shell script called **MyProgram.sh**. The launch time in this example is specified as 1am on the command line. You can also use more traditional Unix time specifications such as 01:00 or any other HH:MM combination.

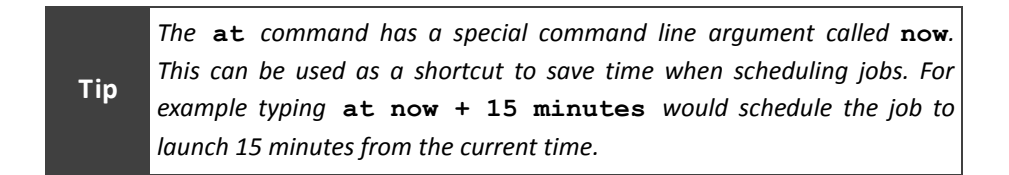

The **atq** command displays information about queued **at** jobs as shown in the next example.

```
Usage syntax: atq

$ atg

1 Sat May 30 01:00:00 2009 MyProgram.sh nick

Using the atg command to display the job gueue
```

The **atrm** command deletes a scheduled job as shown in the next example.

```
Usage syntax: atrm [JOBID]
```

\$ atrm 1

Removing a scheduled job using the atrm command

| at [TIME]    | Schedule a program to run at the specified time |
|--------------|-------------------------------------------------|
| atq          | Display the <b>at</b> job queue                 |
| atrm [JOBID] | Remove a scheduled job from the <b>at</b> queue |

# batch

Purpose: Schedule programs to run during low CPU load.

```
Usage syntax: batch [OPTIONS]
```

```
$ batch
at> BigProgram.sh
at> <CTRL + D>
job 1 at Fri May 29 20:01:00 200
```

Scheduling a batch process

The **batch** command schedules a program to run when the system CPU load is low. This is useful for running resource-intensive programs that would normally interfere with system performance.

In this example the **batch** program is used to schedule the BigProgram.sh script to run when the system CPU load is low.

Note

Each platform has its own definition of low load. See **man batch** for more information about your system's **batch** command usage.

### Common usage examples:

batch | Launch the batch scheduling shell

# crontab

Purpose: Schedule programs to run at the specified time(s).

Usage syntax: crontab [OPTIONS] # crontab -1 30 12 \* \* 1-5 /root/SomeProgram.sh

Displaying configured cron jobs

The **crontab** command manages a user's scheduled cron jobs. Cron is a subsystem found on most Unix, Linux, and BSD systems that schedules programs to run at a specific interval. It differs from the previously discussed **at** command because cron jobs run at reoccurring intervals (where **at** jobs run only once).

| Note | The  | name | cron | comes | from | the | Greek | word | "chronos" | which | means |
|------|------|------|------|-------|------|-----|-------|------|-----------|-------|-------|
|      | "tim | ne". |      |       |      |     |       |      |           |       |       |

In the above example, the -1 option is used to display the current user's crontab. The table below describes the fields found in the crontab file.

| Minute | Hour | Day of<br>Month | Month | Day of<br>Week | Program              |
|--------|------|-----------------|-------|----------------|----------------------|
| 30     | 12   | *               | *     | 1-5            | /root/SomeProgram.sh |

Crontab fields

In this example SomeProgram.sh is run every Monday-Friday at 12:30 PM. The day of week is symbolized as 0=Sunday, 1=Monday, 2=Tuesday, etc. An asterisk (\*) is a wild card that represents all valid values.

**crontab** -e is used to edit the current user's crontab as demonstrated in the next example.

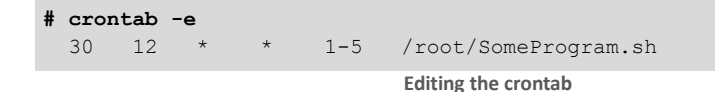

### Common usage examples:

crontab-1List the current user's crontabcrontab-eEdit the current user's crontabcrontab-rDelete the current user's crontab

# Section 7: Startup and Shutdown

# Overview

This chapter covers commands used to startup and shutdown Unix, Linux, and BSD systems. It also provides an overview of platform specific service control commands for popular platforms.

## Commands covered in this section:

| Command      | Purpose                                                   |
|--------------|-----------------------------------------------------------|
| shutdown     | Shut down the system.                                     |
| poweroff     | Power off the system.                                     |
| reboot       | Reboot the system.                                        |
| halt         | Halt the system.                                          |
| telinit      | Change the runlevel.                                      |
| runlevel     | Display the previous and current runlevel.                |
| service      | Manage services on a Linux system.                        |
| sysv-rc-conf | Display and edit Linux runlevel configuration.            |
| chkconfig    | Display and edit runlevel configuration on Red Hat Linux- |
| encoming     | based systems.                                            |
| rc-undate    | Display and edit runlevel configuration on Gentoo Linux   |
| 10 494400    | systems.                                                  |
| rc-status    | Display the status of services on Gentoo Linux systems.   |
| stopsrc      | Ston/start services on AIX systems                        |
| startsrc     |                                                           |
| lssrc        | Display the status of services on AIX systems.            |
| svcs         | Display the status of services on Solaris systems.        |
| svcadm       | Start/stop services on Solaris systems.                   |

# Glossary of terms used in this section:

- Init(INITialization) A program that controls the startup (AKA initialization)<br/>of Unix, Linux, and BSD systems.
- **Runlevel** A set of profiles used by the init program that defines the programs and services to load during system startup (or when called by the **telinit** command).
- Service A system program that provides a service as a web server, DNS server, email server, etc. Services are sometimes referred to as *Daemons* or *Service Daemons*.

# shutdown

Purpose: Shut down the system.

Usage syntax: shutdown [OPTIONS] [TIME] [MESSAGE]

| # shutdown now                             |        |
|--------------------------------------------|--------|
| BROADCAST MESSAGE FROM ROOT:               |        |
| The system is going down for shutdown now! |        |
| * Stopping services                        | [ OK ] |
| * Terminating processes                    | [ OK ] |
| ••••                                       |        |
| The system will now halt.                  |        |

Example output from the shutdown command

The **shutdown** command is used to shutdown the local system. There are several different types of shutdowns that can be performed: halt, poweroff, and reboot.

Note Usage of the shutdown command varies between the various Unix, Linux, and BSD platforms. Examples on this page are intended for Linux systems. For usage examples specific to your environment, type man shutdown on your local system.

When the **shutdown** command is executed, a warning is broadcast to all users logged in to the local system. An optional message can be specified following the time argument as shown in the next example.

# shutdown 2 Save your work and log off ASAP!
BROADCAST MESSAGE FROM ROOT:
The system is going down for shutdown in 2 minutes!
Save your work and log off ASAP!

Example output from the shutdown command's broadcast message

# Common usage examples: shutdown now Shutdown the system immediately shutdown [MIN] Wait the specified number of minutes before shutting down shutdown [HH:MM] Shutdown at the specified time (24-hour format) shutdown -r now Restart the system shutdown -H now Halt the system shutdown -P now Power off the system

# poweroff

Purpose: Power off the system.

Usage syntax: poweroff

```
# poweroff
BROADCAST MESSAGE FROM ROOT:
The system is going down for power off now!
* Stopping services [ OK ]
* Terminating processes [ OK ]
...
The system will now power off.
```

Example output of the poweroff command

The **poweroff** command will immediately shutdown and power off the system. It is essentially a shortcut for **shutdown** –**P** now. The **poweroff** command is found on all Linux distributions and some BSD and Unix systems.

| Noto | To see if the <b>poweroff</b> | command is | supported | on your | system, | type |
|------|-------------------------------|------------|-----------|---------|---------|------|
| Note | whereis poweroff.             |            |           |         |         |      |

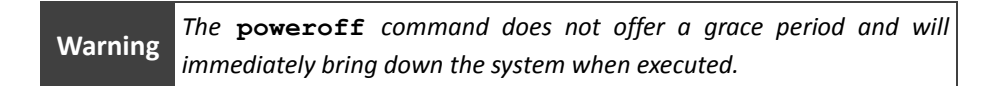

### Common usage examples:

**poweroff** Shutdown and poweroff the system

# reboot

### Purpose: Reboot the system.

### Usage syntax: reboot

```
# reboot
BROADCAST MESSAGE FROM ROOT: The system is going down for reboot now!
* Stopping services [ OK ]
* Terminating processes [ OK ]
...
The system will now reboot.
```

Example output of the reboot command

The **reboot** command is used to gracefully reboot the system. It is essentially a shortcut for **shutdown** -**r now**. Executing **reboot** on the command line will immediately reboot the system as demonstrated in the above example.

| Warning | The | reboot      | command      | does   | not   | offer  | а   | grace | period | and | will |
|---------|-----|-------------|--------------|--------|-------|--------|-----|-------|--------|-----|------|
| warning | imm | ediately re | boot the sys | stem w | hen ( | execut | ed. |       |        |     |      |

### Common usage examples:

**reboot** Gracefully reboot the system

# halt

Purpose: Halt the system.

```
Usage syntax: halt
```

```
# halt
BROADCAST MESSAGE FROM ROOT: The system is going down for halt now!
* Stopping services [ OK ]
* Terminating processes [ OK ]
...
The system will now halt.
```

Example output of the halt command

The **halt** command will halt an online system. A halt is a special type of shutdown which gracefully shuts down the operating system without powering off the system.

|      | Some commercial Unix systems will enter maintenance mode when          |
|------|------------------------------------------------------------------------|
| Note | halted. This can be used to access a pre-boot configuration/diagnostic |
|      | environment.                                                           |

### Common usage examples:

halt Halt the system

# telinit

Purpose: Change the runlevel.

```
Usage syntax: telinit [RUNLEVEL]

# telinit 1

*** Switching to run level 1 ***

# runlevel

3 1
```

Using telinit to change the system's runlevel

telinit tells the system's *init* process to stop and start the necessary services configured for the specified runlevel. In the above example the telinit command is used to change the system to runlevel 1. The runlevel command (see page 129) is then executed to display the current and previous runlevels.

Each system's runlevel configuration is specific to the distribution being used and can be customized to fit your needs. Most Unix, Linux, and BSD systems will have a runlevel configuration similar to the one described in the following table.

| Runlevel | Purpose                                 |
|----------|-----------------------------------------|
| 0        | Shutdown or special administrative mode |
| 1        | Single user mode                        |
| 2        | Multiuser mode                          |
| 3        | Multiuser mode                          |
| 4        | Multiuser mode                          |
| 5        | Distribution specific                   |
| 6        | Reboot                                  |

Typical Unix, Linux, and BSD runlevels

# Common usage examples:

telinit [RUNLEVEL]

Tell the init process to load the specified runlevel

# runlevel

Purpose: Display the previous and current runlevel.

```
Usage syntax: runlevel
```

```
$ runlevel
3 1
```

Output of the runlevel command

The **runlevel** command displays the current and previous runlevel. The runlevel is an initialization sequence called by the *init* process and defines procedures for system startup and shutdown. In the above example, **runlevel** is used to display the current runlevel information. The first number displayed is the previous runlevel and the second number is the current runlevel.

| Noto | If there | is | no | previous | runlevel, | the | system | will | display | Ν | in | the | first |
|------|----------|----|----|----------|-----------|-----|--------|------|---------|---|----|-----|-------|
| Note | field.   |    |    |          |           |     |        |      |         |   |    |     |       |

### Common usage examples:

**runlevel** Display the previous and current runlevel

# service

Purpose: Manage services on a Linux system.

Usage syntax: service [OPTIONS] [SERVICE] [ACTION]

| # | 5   | ser | vic | cestatus-all |
|---|-----|-----|-----|--------------|
|   | [   | +   | ]   | acpid        |
|   | [   | -   | ]   | anacron      |
|   | [   | +   | ]   | apache2      |
|   | [   | +   | ]   | atd          |
|   | [   | +   | ]   | cups         |
|   | [   | +   | ]   | dbus         |
|   | [   | +   | ]   | gdm          |
|   | [   | +   | ]   | hal          |
|   | [   | +   | ]   | klogd        |
|   | [   | +   | ]   | ssh          |
|   | [   | +   | ]   | sysklogd     |
| • | • • | •   |     |              |
|   |     |     |     |              |

Displaying the status of services with the service command

The **service** command manages services on Linux systems. In the above example, the **--status-all** option displays the status of all services on the system. The **+** symbol indicates a running service and the **-** symbol indicates a stopped service.

The **start**, **stop**, **restart**, and **status** options can be used to control individual services as demonstrated in the next example.

| # service ssh stop                            |   |    |   |
|-----------------------------------------------|---|----|---|
| * Stopping OpenBSD Secure Shell server sshd   | [ | OK | ] |
| # service ssh start                           |   |    |   |
| * Starting OpenBSD Secure Shell server sshd   | [ | OK | ] |
| # service ssh restart                         |   |    |   |
| * Restarting OpenBSD Secure Shell server sshd | [ | OK | ] |
| <pre># service ssh status</pre>               |   |    |   |
| * sshd is running                             |   |    |   |

Stopping, starting, restarting, and viewing the status of services

| service [S | ERVICE]  | stop    | Stop the specified service                  |
|------------|----------|---------|---------------------------------------------|
| service [S | ERVICE]  | start   | Start the specified service                 |
| service [S | ERVICE]  | restart | Restart the specified service               |
| service [S | ERVICE]  | status  | Display the status of the specified service |
| service    | status-a | all     | Display the status of all services          |

# sysv-rc-conf

Purpose: Display and edit Linux runlevel configuration.

```
Usage syntax: sysv-rc-conf [OPTIONS] [SERVICE] [ON|OFF]
```

| # sysv-rc-co | nf       |           |           |          |           |           |         |           |
|--------------|----------|-----------|-----------|----------|-----------|-----------|---------|-----------|
| r SysV Runle | vel Con: | Eig -:    | stop sei  | rvice =  | /+: start | service   | h: help | q: quit   |
| service      | 1        | 2         | 3         | 4        | 5         | 0         | 6       | S         |
| acpid        | []       | [X]       | [X]       | [X]      | [X]       | []        | []      | []        |
| anacron      | []       | [X]       | [X]       | [X]      | [X]       | []        | []      | []        |
| apache       | []       | [X]       | [X]       | [X]      | [X]       | []        | []      | []        |
| apparmor     | []       | []        | []        | []       | []        | []        | []      | [X]       |
| apport       | []       | [X]       | [X]       | [X]      | [X]       | []        | []      | []        |
| atd          | []       | [X]       | [X]       | [X]      | [X]       | []        | []      | []        |
| bind9        | []       | [X]       | [X]       | [X]      | [X]       | []        | []      | []        |
| L            |          |           |           |          |           |           |         |           |
| Use the ar   | row key: | s or mous | se to mov | /e aroun | d. ^      | n: next p | og ^p   | : prev pg |
|              |          | spa       | ace: togo | gle serv | ice on /  | off       |         |           |

Example output of the sysv-rc-conf command

The **sysv-rc-conf** command manages service/runlevel configuration on Linux systems. In the above example, executing **sysv-rc-conf** starts a configuration utility which enables the user to select which services start on the various runlevels.

Services can also be displayed and modified via the command line using the **--list** and **--level** options as demonstrated in the next example.

```
# sysv-rc-conf --level 2345 apache off
# sysv-rc-conf --list apache2
apache2 2:off 3:off 4:off 5:off
# sysv-rc-conf --level 2345 apache2 on
# sysv-rc-conf --list apache2
apache2 2:on 3:on 4:on 5:on
```

```
Using the sysv-rc-conf command to mange services on the command line
```

### Common usage examples:

```
sysv-rc-conf
sysv-rc-conf --list
sysv-rc-conf --level \
[LEVEL] [SERVICE] on
sysv-rc-conf --level \
[LEVEL] [SERVICE] off
```

Display the runlevel configuration utility List runlevel configuration for all services Enable a service on the specified level(s)

Disable a service on the specified level(s)

# chkconfig

Purpose: Display and edit runlevel configuration on Red Hat Linux-based systems.

Usage syntax: chkconfig [OPTIONS] [SERVICE] [ON|OFF] [LEVEL]

| <pre># chkconfig -1</pre> |       |       |       |       |       |       |       |
|---------------------------|-------|-------|-------|-------|-------|-------|-------|
| acpi-support              | 0:off | 1:off | 2:on  | 3:on  | 4:on  | 5:on  | 6:off |
| acpid                     | 0:off | 1:off | 2:on  | 3:on  | 4:on  | 5:on  | 6:off |
| alsa-utils                | 0:off | 1:off | 2:off | 3:off | 4:off | 5:off | 6:off |
| anacron                   | 0:off | 1:off | 2:on  | 3:on  | 4:on  | 5:on  | 6:off |
| apache2                   | 0:off | 1:off | 2:off | 3:off | 4:off | 5:off | 6:off |
| apport                    | 0:off | 1:off | 2:on  | 3:on  | 4:on  | 5:on  | 6:off |
|                           |       |       |       |       |       |       |       |
|                           |       |       |       |       |       |       |       |

Listing service configuration with the chkconfig command

The **chkconfig** command manages services on Red Hat Linux systems. The -1 parameter lists the current runlevel configuration, as shown in the above example. If no service is specified, all services will be displayed. Specifying a service name will display the runlevel configuration for the service, as shown in the next example.

```
# chkconfig -1 apache2
apache2 0:off 1:off 2:on 3:on 4:on 5:on 6:off
Listing a specific service with the chkconfig command
```

The -s option is used to enable or disable services at the specified run levels as demonstrated in the next example.

```
# chkconfig -s apache2 off 2345
# chkconfig -1 apache2
apache2 0:off 1:off 2: off 3: off 4: off 5:off 6:off
# chkconfig -s apache2 on 2345
# chkconfig -1 apache2
apache2 0:off 1:off 2:on 3:on 4:on 5:on 6:off
```

Managing services with the chkconfig command

```
      Common usage examples:
      List runlevel configuration for all services

      chkconfig -1
      List runlevel configuration for all services

      chkconfig -1
      List runlevel configuration for all services

      chkconfig -1
      SERVICE

      chkconfig -s
      SERVICE

      chkconfig -s
      SERVICE

      chkconfig -s
      SERVICE

      chkconfig -s
      SERVICE

      chkconfig -s
      SERVICE

      chkconfig -s
      SERVICE

      chkconfig -s
      SERVICE
```

# rc-status

**Purpose:** Display the status of services on Gentoo Linux systems.

```
Usage syntax: rc-status [OPTIONS]
```

| # rc-status       |             |
|-------------------|-------------|
| Runlevel: default |             |
| amavisd           | [ started ] |
| apache2           | [ started ] |
| clamd             | [ started ] |
| courier-authlib   | [ started ] |
| courier-imapd     | [ started ] |
| courier-imapd-ssl | [ started ] |
| courier-pop3d     | [ started ] |
| hostname          | [ started ] |
| keymaps           | [ started ] |
|                   |             |

Output of the rc-status command

The **rc-status** displays the status of services on Gentoo Linux systems. In the above example, all services for the current level are listed along with their current status.

**Note** *Gentoo Linux uses a nontraditional init structure that differs from most Linux systems. You can read more about Gentoo's init system online at www.gentoo.org/doc/en/handbook/.* 

| rc-status    | List services for the current runlevel |
|--------------|----------------------------------------|
| rc-status -a | List all services                      |
| rc-status -l | List all defined run levels            |

# rc-update

Purpose: Display and edit runlevel configuration on Gentoo Linux systems.

```
Usage syntax: rc-update [OPTIONS] [SERVICE] [LEVEL]
# rc-update show
             amavisd |
                            default
             apache2 | default
            bootmisc | boot
             checkfs | boot
            checkroot | boot
               clamd | default
               clock | boot
         consolefont | boot
   courier-authlib | default
courier-imapd | default
courier-imapd-ssl | default
                           default
       courier-pop3d |
   courier-pop3d-ssl |
                            default
  . . .
```

Using the rc-update command to display runlevel configuration

The **rc-update** command manages services on Gentoo Linux-based systems. In the above example, the **show** option is used to display the current runlevel configuration.

The **add** and **del** options are used to add and delete services from the specified runlevel, as shown in the next example.

```
# rc-update add sshd default
 * sshd added to runlevel default
# rc-update del sshd default
* 'sshd' removed from the following runlevels: default
```

Adding and removing services to the default runlevel using rc-update

| rc-update show                                    | List runlevel configuration for all services       |
|---------------------------------------------------|----------------------------------------------------|
| <code>rc-update add <math>\setminus</math></code> | Add the specified service to the default runlevels |
| [SERVICE] default                                 |                                                    |
| rc-update del \                                   | Remove the specified service from the default      |
| [SERVICE] default                                 | runlevels                                          |

# lssrc

Purpose: Display the status of services on AIX systems.

| lssrc   | [OPTIONS]                                                                                        | [SERVICE                                                                                                    | [/GROUP]                                                                                                    |
|---------|--------------------------------------------------------------------------------------------------|----------------------------------------------------------------------------------------------------|----------------------------------------------------------------------------------------------------|
|         |                                                                                                  |                                                                                                    |                                                                                                    |
| Gr      | oup                                                                                              | PID                                                                                                    | Status                                                                                                    |
| ra      | 5                                                                                                | 147590                                                                                                    | active                                                                                                    |
| ma      | il                                                                                               | 188508                                                                                                    | active                                                                                                    |
| po      | rtmap                                                                                            | 126980                                                                                                    | active                                                                                                    |
| tcj     | pip                                                                                              | 151728                                                                                                    | active                                                                                                    |
| tcj     | pip                                                                                              | 163958                                                                                                    | active                                                                                                    |
| tcj     | pip                                                                                              | 180316                                                                                                    | active                                                                                                    |
| tcj     | pip                                                                                              | 159852                                                                                                    | active                                                                                                    |
| tcj     | pip                                                                                              | 168024                                                                                                    | active                                                                                                    |
| nf      | 5                                                                                                | 196706                                                                                                    | active                                                                                                    |
| nf      | 5                                                                                                | 209038                                                                                                    | active                                                                                                    |
| nf      | 5                                                                                                | 204984                                                                                                    | active                                                                                                    |
| spo     | poler                                                                                            | 217200                                                                                                    | active                                                                                                    |
| spo     | poler                                                                                            | 233588                                                                                                    | active                                                                                                    |
| rs      | ct                                                                                               | 241870                                                                                                    | active                                                                                                    |
| pc      | onsole                                                                                           | 270470                                                                                                    | active                                                                                                    |
|         |                                                                                                  | 229504                                                                                                    | active                                                                                                    |
| RM rs   | ct_rm                                                                                            | 311470                                                                                                    | active                                                                                                    |
| ntRM rs | ct_rm                                                                                            | 291004                                                                                                    | active                                                                                                    |
| spo     | poler                                                                                            |                                                                                                    | inoperative                                                                                                    |
|         |                                                                                                  |                                                                                                    |                                                                                                    |
|         | Issrc<br>Gra<br>ma:<br>po:<br>tcp<br>tcp<br>tcp<br>tcp<br>tcp<br>tcp<br>tcp<br>tcp<br>tcp<br>tcp | Issrc [OPTIONS]<br>Group<br>ras<br>mail<br>portmap<br>tcpip<br>tcpic<br>tro<br>tcpic<br>tcpic | Issrc [OPTIONS]         [SERVICE]           Group         PID           ras         147590           mail         188508           portmap         126980           tcpip         151728           tcpip         163958           tcpip         163958           tcpip         168024           nfs         196706           nfs         209038           nfs         204984           spooler         233588           rsct         241870           pconsole         270470           229504         Spooler           RFM         rsct_rm         311470           spooler         291004 |

Listing the status of all services

The **lssrc** command displays the status of services on AIX systems. The above example demonstrates using the -a option to display the status of all services. The next example demonstrates using the -s option to list a specific service.

| <pre># lssrc -s nfsd</pre> |       |     |             |
|----------------------------|-------|-----|-------------|
| Subsystem                  | Group | PID | Status      |
| nfsd                       | nfs   |     | inoperative |

Listing a specific service

| lssrc -a           | Display the status of all services                    |
|--------------------|-------------------------------------------------------|
| lssrc -s [SERVICE] | Display the status of the specified services          |
| lssrc -g [GROUP]   | Display the status of the specified group of services |

# stopsrc / startsrc

Purpose: Start/stop services on AIX systems.

Usage syntax: startsrc [OPTIONS] [SERVICE/GROUP]

# startsrc -s nfsd
0513-059 The nfsd Subsystem has been started. Subsystem PID is 221400.
Starting a service on AIX with startsrc

The **startsrc** command starts services (known as SRCs or system resource controllers) on AIX systems. The above example demonstrates using the **startsrc** command to start the NFS service.

The **stopsrc** command stops services on AIX systems. The next example demonstrates using **stopsrc** to stop the NFS service.

Usage syntax: startsrc [OPTIONS] [SERVICE/GROUP] # stopsrc -s nfsd 0513-044 The nfsd Subsystem was requested to stop.

Stopping a service on AIX with stopsrc

### Common usage examples:

startsrc -s [SERVICE]
stopsrc -s [SERVICE]
startsrc -g [GROUP]
stopsrc -g [GROUP]

Start the specified service Stop the specified service Start the specified group of services Stop the specified group of services Stop all running services

# svcs

Purpose: Display the status of services on Solaris systems.

```
Usage syntax: svcs [OPTIONS] [SERVICE]
```

| # svcs     |          |                                              |
|------------|----------|----------------------------------------------|
| STATE      | STIME    | FMRI                                         |
| legacy_run | 19:41:19 | lrc:/etc/rcS_d/S50sk98sol                    |
| legacy_run | 19:42:11 | lrc:/etc/rc2_d/S10lu                         |
| legacy_run | 19:42:11 | lrc:/etc/rc2_d/S20sysetup                    |
| legacy_run | 19:42:11 | lrc:/etc/rc2_d/S4011c2                       |
| legacy_run | 19:42:12 | <pre>lrc:/etc/rc2_d/S42ncakmod</pre>         |
| legacy_run | 19:42:13 | lrc:/etc/rc2_d/S47pppd                       |
| legacy_run | 19:42:13 | lrc:/etc/rc2_d/S70uucp                       |
| legacy_run | 19:42:13 | <pre>lrc:/etc/rc2_d/S72autoinstall</pre>     |
| legacy_run | 19:42:13 | <pre>lrc:/etc/rc2_d/S73cachefs_daemon</pre>  |
| legacy_run | 19:42:14 | <pre>lrc:/etc/rc2_d/S81dodatadm_udaplt</pre> |
| legacy_run | 19:42:14 | <pre>lrc:/etc/rc2_d/S89PRESERVE</pre>        |
| legacy_run | 19:42:14 | <pre>lrc:/etc/rc2_d/S94ncalogd</pre>         |
| legacy_run | 19:42:15 | <pre>lrc:/etc/rc2_d/S98deallocate</pre>      |
| legacy_run | 19:42:16 | <pre>lrc:/etc/rc3_d/S16boot_server</pre>     |
| legacy_run | 19:42:17 | lrc:/etc/rc3_d/S50apache                     |
|            |          |                                              |

Listing services on a Solaris system with the svcs command

The **svcs** command displays the status of services on Solaris systems. Executing **svcs** with no options will list all active services, as shown in the example above.

To see the status of an individual service, a service name can be specified as demonstrated in the next example.

| # svcs apache |          |                          |
|---------------|----------|--------------------------|
| STATE         | STIME    | FMRI                     |
| legacy_run    | 19:42:17 | lrc:/etc/rc3_d/S50apache |

Listing the status of an individual service using the svcs command

| svcs |     |           | Display all active services                           |
|------|-----|-----------|-------------------------------------------------------|
| svcs | -a  |           | Display all services                                  |
| svcs | [SE | RVICE]    | Display the specified service                         |
| svcs | -d  | [SERVICE] | Display the specified service's dependencies          |
| svcs | -D  | [SERVICE] | Display services that depend on the specified service |
| svcs | -1  | [SERVICE] | Display detailed information about the specified      |
|      |     |           | service                                               |

# svcadm

Purpose: Start/stop services on Solaris systems.

```
Usage syntax: svcadm [OPTIONS] [SERVICE]
```

# svcadm enable sendmail
# svcs sendmail
STATE STIME FMRI
online 14:26:14 svc:/network/smtp:sendmail

Starting a service with the svcadm command

The **svcadm** command controls services on Solaris systems. It can be used to start, stop, and restart services. In the above example, the **enable** parameter is used to start the sendmail service. The next example demonstrates using the **disable** parameter to stop the sendmail service.

```
# svcadm disable sendmail
# svcs sendmail
STATE STIME FMRI
disabled 14:27:51 svc:/network/smtp:sendmail
```

Stopping a service with the svcadm command

To restart a service, use the **restart** parameter as demonstrated in the next example.

```
# svcadm restart sendmail
```

Restarting a service with the svcadm command

| svcadm enable [SERVICE]             | Start the specified service   |
|-------------------------------------|-------------------------------|
| <pre>svcadm disable [SERVICE]</pre> | Stop the specified service    |
| svcadm restart [SERVICE]            | Restart the specified service |

# Section 8: Network Commands

### Overview

This section covers basic networking utilities and configuration commands found on most platforms. It also provides an overview of remote access to network-based services like SSH, NFS, and FTP.

## Commands covered in this section:

| Command    | Purpose                                                           |
|------------|-------------------------------------------------------------------|
| hostname   | Display the system's host name.                                   |
| ifconfig   | Display network interfaces.                                       |
| ifup       | Enable/disable network interfaces                                 |
| ifdown     |                                                                   |
| iwconfig   | Display wireless network interfaces.                              |
| ethtool    | Display and edit ethernet card settings.                          |
| arp        | Display the ARP cache.                                            |
| ping       | Send ICMP echo requests to network hosts.                         |
| traceroute | Display TCP/IP routing information.                               |
| tracepath  | Display TCP/IP routing information on Linux systems.              |
| nslookup   | Perform DNS lookups on Unix systems.                              |
| dig        | Perform DNS lookups on BSD and Linux systems.                     |
| host       | Simple DNS lookup utility.                                        |
| whois      | Lookup domain name registry information in the whois database.    |
| netstat    | Display network connections, statistics, and routing information. |
| route      | Display and configure TCP/IP routes.                              |
| ifstat     | Display network interface statistics.                             |
| tcpdump    | Display raw traffic on a network interface.                       |
| dhclient   | DHCP client for Linux and BSD systems.                            |
| nmap       | Scan TCP/IP ports on network systems.                             |
| telnet     | Client for connecting to remote servers via the telnet protocol.  |
| ssh        | Client for connecting to remote servers via the SSH protocol.     |

(Continued...)

| Command   | Purpose                                            |  |
|-----------|----------------------------------------------------|--|
| minicom   | Serial communication application.                  |  |
| mail      | Send email to local and remote users.              |  |
| ftp       | Transfer files using FTP (File Transfer Protocol). |  |
| wget      | File download utility for Linux systems.           |  |
| showmount | Display NFS mount and export information.          |  |

# Glossary of terms used in this section:

| ARP         | (Address Resolution Protocol) Protocol for resolving MAC             |  |  |  |  |
|-------------|----------------------------------------------------------------------|--|--|--|--|
|             | addresses.                                                           |  |  |  |  |
| DHCP        | (Dynamic Host Configuration Protocol) Protocol for automatically     |  |  |  |  |
|             | assigning IP addresses.                                              |  |  |  |  |
| DNS         | (Domain Name System) System that resolves host names to IP           |  |  |  |  |
|             | addresses.                                                           |  |  |  |  |
| FTP         | (File Transfer Protocol) Protocol used to transfer files to and from |  |  |  |  |
|             | remote systems.                                                      |  |  |  |  |
| Hostname    | The name assigned to a computer system.                              |  |  |  |  |
| ICMP        | (Internet Control Message Protocol) Protocol used to relay error     |  |  |  |  |
|             | messages to network systems.                                         |  |  |  |  |
| Loopback    | A virtual network interface found on Unix, Linux, and BSD systems    |  |  |  |  |
|             | used to communicate with network services on the local machine.      |  |  |  |  |
| MAC Address | (Media Access Control Address) A unique identifier assigned to       |  |  |  |  |
|             | network interfaces.                                                  |  |  |  |  |
| NFS         | (Network File System) Protocol used to share storage via a           |  |  |  |  |
|             | network on Unix, Linux, and BSD systems.                             |  |  |  |  |
| Packet      | A unit of data transmitted between network systems.                  |  |  |  |  |
| Route       | The path a packet travels across a network to the destination.       |  |  |  |  |
| Serial      | A legacy form of communication used to link devices together.        |  |  |  |  |
| Telnet      | A legacy protocol for connecting to remote systems.                  |  |  |  |  |
| SSH         | (Secure SHell) A secure protocol for connecting to remote            |  |  |  |  |
|             | systems.                                                             |  |  |  |  |

# hostname

Purpose: Display the system's host name.

Usage syntax: hostname [OPTIONS]

# hostname
mylaptop

Displaying the system's hostname

The **hostname** command displays the name assigned to the local system. The above example demonstrates the typical output of the **hostname** command.

**hostname** can also be used to display the system's domain name as demonstrated in the next example.

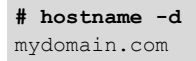

Displaying the system's domain name

Using the -f option, you can see the the system's FQDN (Fully Qualified Domain Name) as show in the below example.

```
# hostname -f
mylaptop.mydomain.com
Displaying the system's FQDN
```

Note Host name configuration is stored in /etc/hostname on most systems.

| hostname    | Display the system's host name                   |
|-------------|--------------------------------------------------|
| hostname -d | Display the system's domain name                 |
| hostname -f | Display the system's fully qualified domain name |

# ifconfig

Purpose: Display network interfaces.

Usage syntax: ifconfig [OPTIONS] [INTERFACE]

| \$ ifconfig -a                                           |                                                                                                    |  |  |  |
|----------------------------------------------------------|----------------------------------------------------------------------------------------------------|--|--|--|
| eth0                                                     | Link encap:Ethernet HWaddr 00:21:70:ac:f7:e7<br>inet addr:10.10.1.100 Bcast:10.10.1.255 Mask:255.255.0<br>inet6 addr: fe80::221:70ff:feac:f7e7/64 Scope:Link<br>UP BROADCAST RUNNING MULTICAST MTU:1500 Metric:1<br>RX packets:2937 errors:0 dropped:0 overruns:0 frame:0<br>TX packets:2088 errors:0 dropped:0 overruns:0 carrier:0<br>collisions:0 txqueuelen:1000<br>RX bytes:2199807 (2.1 MB) TX bytes:548839 (548.8 KB)<br>Memory:f6fe0000-f7000000 |  |  |  |
| 10                                                       | Link encap:Local Loopback<br>inet addr:127.0.0.1 Mask:255.0.0.0<br>inet6 addr: ::1/128 Scope:Host<br>UP LOOPBACK RUNNING MTU:16436 Metric:1<br>RX packets:316 errors:0 dropped:0 overruns:0 frame:0<br>TX packets:316 errors:0 dropped:0 overruns:0 carrier:0<br>collisions:0 txqueuelen:0<br>RX bytes:26552 (26.5 KB) TX bytes:26552 (26.5 KB)                                                                                                    |  |  |  |
| Using the ifconfig command to display network interfaces |                                                                                                    |  |  |  |

The **ifconfig** command displays the system's network interface configuration. The output of **ifconfig** displays information such as IP address, MAC address, and interface statistical counters, as shown in the above example.

The most common type of network interface is a standard ethernet card. This interface is usually designated as eth0 or en0. Systems with multiple network cards will have eth0, eth1, eth2, etc.

|      | The loopback interface $(1\circ)$ is present on all Unix, Linux, and BSD system |  |  |  |
|------|---------------------------------------------------------------------------------|--|--|--|
| Note | It is critical for normal system operations and should not be disabled or       |  |  |  |
|      | modified. This interface will always have an IP address of 127.0.0.1.           |  |  |  |

| Common usage examples: |                                         |  |  |  |
|------------------------|-----------------------------------------|--|--|--|
| ifconfig               | Display enabled network interfaces      |  |  |  |
| ifconfig -a            | Display all network interfaces          |  |  |  |
| ifconfig [INTERFACE]   | Display the specified network interface |  |  |  |

# ifup / ifdown

Purpose: Enable/disable network interfaces.

Usage syntax: ifup [OPTIONS] [INTERFACE]

# ifup eth0

Enabling a network interface using the ifup command

**ifup** enables a network interface. In the above example the interface eth0 is enabled. After executing the **ifup** command, the eth0 interface is activated and available for use.

**ifdown** disables network interfaces. This takes the specified interface offline and makes it unavailable for use. The next example demonstrates using **ifdown** to shutdown the eth0 interface.

```
Usage syntax: ifdown [OPTIONS] [INTERFACE]
```

# ifdown eth0

```
Disabling a network interface using the ifdown command
```

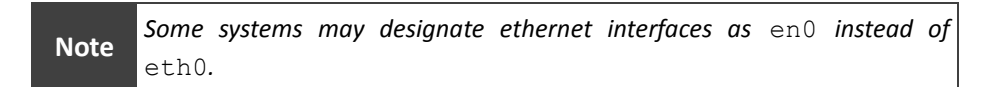

### Common usage examples:

| ifup [INTERFACE]   | Enal |
|--------------------|------|
| ifup -a            | Enal |
| ifdown [INTERFACE] | Disa |
| ifdown -a          | Disa |

Enable the specified network interface Enable all network interfaces Disable the specified network interface Disable all network interfaces

# iwconfig

Purpose: Display wireless network interfaces.

**Usage syntax:** iwconfig [INTERFACE] [OPTIONS]

```
$ iwconfig
wlan0 IEEE 802.11abgn ESSID:"my-wlan"
Mode:Managed Frequency:2.437 GHz Access Point: 00:14:BF:E4:1B:E2
Bit Rate=54 Mb/s Tx-Power=15 dBm
Retry min limit:7 RTS thr:off Fragment thr=2352 B
Power Management:off
Link Quality=97/100 Signal level:-52 dBm Noise level=-91 dBm
Rx invalid nwid:0 Rx invalid crypt:0 Rx invalid frag:0
Tx excessive retries:0 Invalid misc:0 Missed beacon:0
```

Displaying wireless network interfaces using the iwconfig command

**iwconfig** displays wireless network interfaces on Linux systems. It is similar to the previously discussed **ifconfig** command, except it displays information specific to wireless networks.

In the above example the information for the wlan0 interface is displayed. It shows information such as signal level, noise level, and transmission rate for the connected wireless network.

### Common usage examples:

iwconfig
iwconfig [INTERFACE]

Display all wireless network interfaces Display the specified wireless network interface
## ethtool

Purpose: Display ethernet card settings.

```
Usage syntax: ethtool [OPTIONS] [INTERFACE]
# ethtool eth0
Settings for eth0:
        Supported ports: [ TP ]
        Supported link modes: 10baseT/Half 10baseT/Full
                               100baseT/Half 100baseT/Full
                                1000baseT/Full
        Supports auto-negotiation: Yes
        Advertised link modes: 10baseT/Half 10baseT/Full
                                100baseT/Half 100baseT/Full
                               1000baseT/Full
        Advertised pause frame use: No
        Advertised auto-negotiation: Yes
        Link partner advertised link modes: Not reported
        Link partner advertised pause frame use: No
        Link partner advertised auto-negotiation: No
        Speed: 100Mb/s
. . .
```

Typical output of the ethtool command

**ethtool** is a Linux utility for displaying information about network interfaces. The default output displays advanced network interface settings as displayed in the above example. It can also be used to display network statistics using the  $-\mathbf{S}$  parameter as shown in the next example.

```
# ethtool -S eth0
NIC statistics:
    rx_packets: 125
    tx_packets: 114
    rx_bytes: 14459
    tx_bytes: 17596
    rx_broadcast: 9
    tx_broadcast: 3
    rx_multicast: 14
    tx_multicast: 19
    rx_errors: 0
...
```

Displaying interface statistics using the -S parameter

```
Common usage examples:
ethtool [INTERFACE]
ethtool -S [INTERFACE]
```

Display network interface settings Display network interface statistics

### arp

**^** 

Purpose: Display the ARP cache.

```
Usage syntax: arp [OPTIONS]
```

| şarp       |        |                   |            |       |
|------------|--------|-------------------|------------|-------|
| Address    | HWtype | HWaddress         | Flags Mask | Iface |
| 10.10.2.1  | ether  | 00:06:B1:12:0D:16 | С          | eth1  |
| 10.10.2.5  | ether  | 00:14:22:0E:35:5C | С          | eth1  |
| 10.10.2.6  | ether  | 00:0C:29:1E:10:70 | С          | eth1  |
| 10.10.2.7  | ether  | 00:0C:29:C1:02:C0 | С          | eth1  |
| 10.10.2.10 | ether  | 00:0C:29:38:00:F6 | С          | eth1  |
|            |        |                   |            |       |

Output of the arp command

The **arp** command displays the ARP cache. Local networks use ARP to communicate with neighboring systems. The ARP protocol resolves an IP address to the MAC address of the destination system. Resolved addresses are stored in a cache which can be displayed using the **arp** command, as shown in the above example.

#### Common usage examples:

**arp** Display the address resolution protocol cache

### ping

Purpose: Send ICMP echo requests to network hosts.

```
Usage syntax: ping [OPTIONS] [HOST]
```

```
$ ping -c 5 10.10.1.1
PING 10.10.1.1 (10.10.1.1) 56(84) bytes of data.
64 bytes from 10.10.1.1: icmp_seq=1 ttl=64 time=0.286 ms
64 bytes from 10.10.1.1: icmp_seq=2 ttl=64 time=0.232 ms
64 bytes from 10.10.1.1: icmp_seq=3 ttl=64 time=0.212 ms
64 bytes from 10.10.1.1: icmp_seq=5 ttl=64 time=0.216 ms
--- 10.10.1.1 ping statistics ---
5 packets transmitted, 5 received, 0% packet loss, time 4002ms
```

Using the ping command to ping a network host

The **ping** command sends ICMP echo requests to network hosts. This can be helpful when troubleshooting network connectivity problems. In the above example, executing **ping** -c **5** sends five ping packets to the host with the IP address of 10.10.1.1.

| Note | If the $-c$ parameter is omitted, the <b>ping</b> command will continue until interrupted (by pressing <b>CTRL + C</b> ). |
|------|----------------------------------------------------------------------------------------------------|
|      |                                                                                                    |

**Tip** The **ping6** command is used to ping IP version 6 hosts.

| ping | [HOST] |        |        | Ping the specified host                   |
|------|--------|--------|--------|-------------------------------------------|
| ping | -c     | [NUM]  | [HOST] | Send the specified number of ICMP packets |
| ping | -f     | [HOST] |        | Perform a rapid (flood) ping              |

### traceroute

Purpose: Display TCP/IP routing information.

```
Usage syntax: traceroute [OPTIONS] [HOST]
```

```
$ traceroute -n www.google.com
traceroute to www.google.com (74.125.95.103), 30 hops max, 60 byte
packets
1 192.168.1.254 3.634 ms 3.758 ms 4.511 ms
2 99.60.32.2 25.398 ms 27.472 ms 28.040 ms
3 76.196.172.4 28.261 ms 28.739 ms 28.926 ms
4 151.164.94.52 29.057 ms 29.583 ms 29.824 ms
5 69.220.8.57 39.645 ms * 40.455 ms
6 72.14.197.113 41.461 ms 39.534 ms 39.995 ms
7 72.14.233.67 39.437 ms 72.14.233.65 31.567 ms 36.633 ms
8 216.239.47.121 42.631 ms 43.298 ms 216.239.47.131 44.649 ms
...
```

Using traceroute to display the route of TCP/IP packets

The **traceroute** command traces the path that packets travel in TCP/IP networks. The above example demonstrates using the **traceroute** command to display the network route to www.google.com. Routers (AKA hops) along the network path are identified, along with a response time (in milliseconds).

#### **Tip** The **traceroute6** command is used to trace IP version 6 hosts.

| traceroute [HOST]    | Trace the route to the specified host |
|----------------------|---------------------------------------|
| traceroute -n [HOST] | Do not lookup DNS names when tracing  |

### tracepath

Purpose: Display TCP/IP routing information on Linux systems.

```
Usage syntax: tracepath [OPTIONS] [HOST]
```

| \$ | tra | cepath -n www.goo | ogle.com |           |
|----|-----|-------------------|----------|-----------|
| 1  | :   | 192.168.1.64      | 0.207ms  | pmtu 1500 |
| 1  | :   | 192.168.1.254     | 1.482ms  |           |
| 1  | :   | 192.168.1.254     | 1.263ms  |           |
| 2  | :   | 99.60.32.2        | 27.476ms |           |
| 3  | :   | 76.196.172.4      | 27.227ms |           |
| 4  | :   | 151.164.94.52     | 27.428ms |           |
| 5  | :   | 69.220.8.57       | 37.468ms | asymm 7   |
| 6  | :   | no reply          |          |           |
| 7  | :   | no reply          |          |           |
| 8  | :   | no reply          |          |           |
|    |     |                   |          |           |

Using the tracepath command to display routing paths

The **tracepath** command is a replacement for the **traceroute** command on Linux systems. You can use either program on Linux, but many distributions only include **tracepath** by default. The above example demonstrates using **tracepath** to display the route to www.google.com.

```
Tip The tracepath6 command is used to trace IP version 6 hosts.
```

| tracepath [HOST]    | Trace the path to the specified host |
|---------------------|--------------------------------------|
| tracepath -n [HOST] | Do not lookup DNS names when tracing |

### nslookup

Purpose: Perform DNS lookups on Unix systems.

```
Usage syntax: nslookup [OPTIONS] [HOST]
```

```
$ nslookup www.dontfearthecommandline.com
Server: 68.105.28.14
Address: 68.105.28.14#53
Non-authoritative answer:
Name: dontfearthecommandline.com
Address: 64.202.189.170
Using the pelockup approach to peach
```

Using the nslookup command to resolve a domain name

The **nslookup** command performs DNS lookup queries. It resolves DNS names to IP addresses and is helpful for troubleshooting network name resolution problems. In the above example, the IP address of the specified host is resolved and displayed.

nslookup is considered to be a legacy program and has been replaced by more modern commands such as dig (see page 151) and host (see page 152) on many systems.

#### Common usage examples:

nslookup [HOST] Resolve the specified host name

dig

Purpose: Perform DNS lookups on BSD and Linux systems.

```
Usage syntax: dig [OPTIONS] [HOST]
$ dig dontfearthecommandline.com
; <<>> DiG 9.5.1-P2 <<>> dontfearthecommandline.com
;; global options: printcmd
;; Got answer:
;; ->>HEADER<<- opcode: QUERY, status: NOERROR, id: 20739
;; flags: qr rd ra; QUERY: 1, ANSWER: 1, AUTHORITY: 0, ADDITIONAL: 0
;; QUESTION SECTION:
;dontfearthecommandline.com. IN
                                     Α
;; ANSWER SECTION:
dontfearthecommandline.com. 2681 IN A 64.202.189.170
;; Query time: 4 msec
;; SERVER: 10.10.1.44#53(10.10.1.44)
;; WHEN: Mon Jun 1 05:38:40 2009
;; MSG SIZE rcvd: 60
```

Typical output of the dig command

The **dig** command performs DNS queries on Linux and BSD systems. It is a modern replacement for the **nslookup** command. The above example demonstrates the typical usage of the **dig** command.

#### Common usage examples:

dig [HOST]Display DNS information for the specified hostdig -t MX [HOST]Display the mail server for the specified hostdig -t NS [HOST]Display the name server for the specified host

# host

Purpose: Simple DNS lookup utility.

```
Usage syntax: host [OPTIONS] [HOST]
```

\$ host dontfearthecommandline.com
dontfearthecommandline.com has address 64.202.189.170
dontfearthecommandline.com mail is handled by 0 smtp.secureserver.net.
dontfearthecommandline.com mail is handled by 10
mailstorel.secureserver.net.

Resolving a name using the host command

The **host** command is a simple DNS lookup utility for Unix and Linux systems. It is similar to the **nslookup** and **dig** utilities, except it provides user friendly output that is easier to read and understand. The above example displays a sample of the output produced by the **host** command.

The -t option can be used with the **host** command to lookup other information about the domain such as the mail server (-t MX) and name server (-t NS) as shown in the next example.

\$ host -t MX dontfearthecommandline.com
dontfearthecommandline.com mail is handled by 10
mailstorel.secureserver.net.
dontfearthecommandline.com mail is handled by 0 smtp.secureserver.net.
\$ host -t NS dontfearthecommandline.com
dontfearthecommandline.com name server ns36.domaincontrol.com.
dontfearthecommandline.com name server ns35.domaincontrol.com.

Resolving MX and NS records using the host command

#### Common usage examples:

host [HOST] host -t MX [HOST] host -t NS [HOST] host -a [HOST] Display DNS information for the specified host Display the mail server for the specified host Display the name server for the specified host Display detailed information for the specified host

### whois

Purpose: Lookup domain name registry information in the WHOIS database.

```
Usage syntax: whois [OPTIONS] [DOMAIN]
$ whois google.com
Registrant:
        Dns Admin
       Google Inc.
       Please contact contact-admin@google.com
        1600 Amphitheatre Parkway
       Mountain View CA 94043
       dns-admin@google.com +1.650****** Fax: +1.650*******
    Domain Name: google.com
       Registrar Name: Markmonitor.com
        Registrar Whois: whois.markmonitor.com
        Registrar Homepage: http://www.markmonitor.com
    Created on..... 1997-09-15.
    Expires on....: 2011-09-13.
    Record last updated on..: 2008-06-08.
    Domain servers in listed order:
    ns1.google.com ns2.google.com
. . .
```

Using the whois command to query domain information

The **whois** command is used to query an internet registry and display information about the registrant of a domain name. In the above example, the **whois** command displays information for google.com.

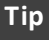

You can also use the whois command to lookup information about an IP address by executing whois [IP ADDRESS].

Common usage examples:

| whois | [DOMAIN] |          |  |
|-------|----------|----------|--|
| whois | [IP      | ADDRESS] |  |

Display information about a domain's registrant Display information about the owner of an IP address

### netstat

Purpose: Display network connections, statistics, and routing information.

```
Usage syntax: netstat [OPTIONS]
# netstat
Active Internet connections (w/o servers)
Proto Recv-Q Send-Q Local Address Foreign Address State
tcp
       0 463 10.10.2.4:110 12.185.92.178:50598 ESTABLISHED
tcp
        0
              0 10.10.2.4:110 66.103.123.134:1402 TIME WAIT
               0 127.0.0.1:10030 127.0.0.1:53041
        0
                                                  ESTABLISHED
tcp
        0
              0 127.0.0.1:10025 127.0.0.1:38740
                                                  TIME WAIT
tcp
        0 72 10.10.2.4:22 10.10.1.251:50082 ESTABLISHED
tcp
. . .
```

Default output of the netstat command

**netstat** is a helpful utility that displays network status information. Executing **netstat** with no options will display all active network connections on the local system, as show in the above example. It can also be used to display detailed network statistics using the -s option, as shown in the next example.

```
# netstat -s
Ip:
        200104378 total packets received
        0 forwarded
        0 incoming packets discarded
        200104318 incoming packets delivered
        258439688 requests sent out
...
```

Using the -s option to display network statistics with netstat

The **-rn** option is another helpful feature that displays TCP/IP routing tables.

| \$ netstat -r           |           |               |       |     |        |      |       |
|-------------------------|-----------|---------------|-------|-----|--------|------|-------|
| Kernel IP routing table |           |               |       |     |        |      |       |
| Destination             | Gateway   | Genmask       | Flags | MSS | Window | irtt | Iface |
| 10.10.2.0               | 0.0.0.0   | 255.255.255.0 | U     | 0   | 0      | 0    | eth0  |
| 0.0.0.0                 | 10.10.2.1 | 0.0.0.0       | UG    | 0   | 0      | 0    | eth0  |

Displaying routing tables with netstat

| netstat    | Display active network connections |
|------------|------------------------------------|
| netstat -s | Display network statistics         |
| netstat -r | Display routing information        |

### route

Purpose: Display and configure TCP/IP routes.

```
Usage syntax: route [OPTIONS]
```

```
        $ route -n

        Kernel IP routing table

        Destination
        Gateway
        Genmask
        Flags Metric Ref Use Iface

        192.168.101.0
        0.0.0.0
        255.255.255.0
        U
        0
        0
        wlan0

        10.10.1.0
        0.0.0.0
        255.255.255.0
        U
        0
        0
        eth0

        0.0.0.0
        10.10.1.1
        0.0.0.0
        UG
        0
        0
        wlan0

        0.0.0.0
        192.168.101.1
        0.0.0.0
        UG
        0
        0
        wlan0
```

Displaying routing tables

The **route** command displays and configures network routes. In the above example, executing **route** -n displays the local system's routing table.

The **add** and **del** options can be used to add or delete static routes as shown in the next example.

# route add -net 10.10.2.0/24 gw 10.10.1.1 eth0
# route del -net 10.10.2.0/24

Adding and removing static TCP/IP routes

| route | -n  |         | Display routing tables            |
|-------|-----|---------|-----------------------------------|
| route | add | [ROUTE] | Add the specified static route    |
| route | del | [ROUTE] | Delete the specified static route |

# ifstat

Purpose: Display network interface statistics.

```
Usage syntax: ifstat [DELAY] [COUNT]
```

| \$ ifstat | 2 10     |
|-----------|----------|
| et        | h1       |
| KB/s in   | KB/s out |
| 0.02      | 0.04     |
| 0.02      | 0.04     |
| 10.68     | 0.86     |
| 44.49     | 2.93     |
| 3.45      | 7.95     |
| 2.33      | 48.46    |
| 0.40      | 0.86     |
| 0.04      | 0.11     |
| 3.26      | 0.58     |
| 0.02      | 0.04     |
|           |          |

Displaying network interface statistics using ifstat

ifstat displays network interface statistics. It can be used to monitor network interface activity over a period of time. In the above example, executing ifstat 2 10 displays interface statistics every two seconds for ten iterations.

Note If no arguments are specified, ifstat will continuously display network utilization until interrupted (by pressing CTRL + C).

| ifstat |         |         | Continuously display network utilization |
|--------|---------|---------|------------------------------------------|
| ifstat | [DELAY] |         | Update results at the specified interval |
| ifstat | [DELAY] | [COUNT] | End after reaching the specified count   |

## tcpdump

Purpose: Displays raw traffic on a network interface.

Usage syntax: tcpdump [OPTIONS]

```
# topdump
listening on eth0, link-type EN10MB (Ethernet), capture size 96 bytes
05:59:05.027107 arp who-has 10.10.1.242 tell lt-cad12-
01.dontfearthecommandline.com
05:59:05.028261 IP dt-office-27.dontfearthecommandline.com.50999 >
exchange-01.dontfearthecommandline.com.domain: 9454+ PTR?
242.1.10.10.in-addr.arpa. (42)
05:59:05.028459 arp who-has dt-office-27.dontfearthecommandline.com
tell exchange-01.dontfearthecommandline.com
05:59:05.028475 arp reply dt-office-27.dontfearthecommandline.com is-at
00:21:70:ac:f7:e7 (oui Unknown)
...
18 packets captured
303 packets received by filter
0 packets dropped by kernel
```

Using the tcpdump command to capture network traffic

**tcpdump** displays network packets sent and received to and from the local system. It can be helpful in monitoring network conditions or troubleshooting connectivity problems.

In the above example, tcpdump captures network traffic on the eth0 interface. Information on each packet is then displayed on the screen. The capture will continue until interrupted (by pressing **CTRL + C**).

# Тір

Output from tcpdump can be difficult to interpret. A free utility called Wireshark is available that can be used to import tcpdump packet captures for easy viewing. Wireshark is available for Linux, Mac OS X, and Windows systems. Visit www.wireshark.com for more information.

Common usage examples: tcpdump tcpdump > [FILE] tcpdump -i [INTERFACE] tcpdump -vv tcpdump -c [COUNT]

Display network traffic on the screen Save the packet capture to a file Capture traffic on the specified interface Display verbose packet information Stop after receiving the specified number of packets

# dhclient

Purpose: DHCP client for Linux and BSD systems.

Usage syntax: dhclient [OPTIONS] [INTERFACE]

# dhclient eth0 Listening on LPF/eth0/00:21:70:ac:f7:e7 Sending on LPF/eth0/00:21:70:ac:f7:e7 Sending on Socket/fallback DHCPREQUEST of 10.10.1.100 on eth0 to 255.255.255.255 port 67 DHCPACK of 10.10.1.100 from 10.10.1.45 bound to 10.10.1.100 -- renewal in 37193 seconds.

Using dhclient to request a DHCP address

**dhclient** is a client for requesting an IP address from a DHCP server. The above example demonstrates using the **dhclient** command to request an IP address for the eth0 interface.

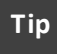

To release a DHCP address, execute dhclient -r on the command line.

| dhclient [INTERFACE]    | Request an IP address from the DHCP server |
|-------------------------|--------------------------------------------|
| dhclient -r [INTERFACE] | Release an assigned IP address             |

#### nmap

Purpose: Scan TCP/IP ports on network systems.

Usage syntax: nmap [OPTIONS] [HOST] # nmap -0 10.10.1.70 Starting Nmap 5.00 ( http://nmap.org ) at 2010-05-06 16:55 CDT Interesting ports on 10.10.1.70: Not shown: 995 closed ports PORT STATE SERVICE 135/tcp open msrpc 139/tcp open netbios-ssn 445/tcp open microsoft-ds 5800/tcp open vnc-http 5900/tcp open vnc MAC Address: 00:1A:A0:05:6B:19 (Dell) Device type: general purpose Running: Microsoft Windows XP OS details: Microsoft Windows XP SP2 or SP3, or Windows Server 2003 Network Distance: 1 hop OS detection performed. Please report any incorrect results at http://nmap.org/submit/ Nmap done: 1 IP address (1 host up) scanned in 2.94 seconds

Using the nmap command to scan a network host

**nmap** is a network scanning utility. It can be used to evaluate security and troubleshoot network connectivity issues. In the above example, the **nmap** command is used to identify the operating system and open ports on the specified target host.

**Tip** For the best results, use **nmap** as the root user or via the **sudo** command. This allows **nmap** to have access to have unrestricted access to system resources when performing network scans.

| nmap [HOST]     | Display open ports on the specified host          |
|-----------------|---------------------------------------------------|
| nmap -PN [HOST] | Do not ping the target before scanning            |
| nmap -O [HOST]  | Display the operating system of the target system |
| nmap -A [HOST]  | Perform an aggressive scan                        |

# telnet

Purpose: Client for connecting to remote servers via the telnet protocol.

Usage syntax: telnet [OPTIONS] [HOST]

```
$ telnet myserver
login: nick
password: ******
$
```

Connecting to a remote system using the telnet command

The **telnet** command is used to connect to remote systems via the telnet protocol. The above example demonstrates connecting to a remote system using **telnet**. Once connected to the remote system you can execute commands as if you were logged into the system locally.

Note Telnet is an insecure legacy protocol and has largely been replaced by SSH for security reasons. Usernames, passwords, and other sensitive information transmitted via telnet are sent in plain text making it very easy for hackers to capture. Avoid using telnet whenever possible, especially when communicating over untrusted networks such as the internet.

#### Common usage examples:

telnet [HOST] | Start a telnet session to a remote system

 $\mathtt{ssh}$ 

Purpose: Client for connecting to remote servers via the SSH protocol.

Usage syntax: ssh [OPTIONS] [HOST]
\$ ssh myserver
nick@myserver's password: \*\*\*\*\*
\$

Using the ssh command to connect to a remote system

The **ssh** command is used to connect to remote systems via the SSH protocol. SSH creates an encrypted connection between two systems and provides a secure channel for communication. This helps prevent "man in the middle" hackers from being able to capture sensitive information (such as usernames and passwords) when connecting to remote systems.

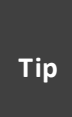

PuTTY, a free SSH and telnet client for Windows, can be downloaded at www.chiark.greenend.org.uk/~sgtatham/putty/. This allows you to connect to remote Unix, Linux, and BSD servers directly from Windows systems.

#### Common usage examples:

ssh [HOST] ssh -l [USER] [HOST] ssh -C [HOST] Start an SSH session to a remote system Login as the specified user on the target system Enable compression (for slow connections)

### minicom

Purpose: Serial communication application.

```
Usage syntax: minicom [OPTIONS]
```

Using minicom to connect to a serial console device

**minicom** is a serial communication utility for BSD and Linux systems. It can be used to connect to serial devices (like routers and switches) via the command line. The example above demonstrates using **minicom** to connect to a serial attached Cisco router.

Press CTRL + A then Z for a minicom help summary. To exit minicom, press CTRL + A then X.

#### Common usage examples:

Tip

minicomConnect to the default serial deviceminicom -sEdit minicom settings

### mail

Purpose: Send email to local and remote users.

Usage syntax: mail [OPTIONS] [ADDRESS]

\$ mail grepnick@gmail.com
Subject: Hello
Want to go get some tacos?
<CTRL + D>

Sending an email message with the mail command

The **mail** command sends email messages. In the above example, a new email message is created and addressed to the specified recipient. After pressing enter, the mail client will prompt you for a subject for the message. Pressing enter again will start the body of the message. Pressing **CTRL + D** exits the mail client and sends the message.

| Tin | Press | CTRL    | + (  | <b>C</b> twice | to | cancel | editing | and | discard | а | mail | message |
|-----|-------|---------|------|----------------|----|--------|---------|-----|---------|---|------|---------|
| пр  | (with | out ser | ndin | g).            |    |        |         |     |         |   |      |         |

A text file can be substituted for the body of an email message. In the next example, the text in the message.txt file will be sent as the body of the message.

```
$ mail -s "Hello" grepnick@gmail.com < message.txt</pre>
```

Using a text file as a message body

Common usage examples: mail mail [ADDRESS] mail [ADDRESS] < [FILE] mail -s "[SUBJECT]" \ [ADDRESS]

Check for new email

Start a new message to the specified address Use the specified file as the message body Specify a message subject on the command line

# ftp

Purpose: Transfer files using FTP (File Transfer Protocol).

```
Usage syntax: ftp [OPTIONS] [HOST]
```

```
# ftp 10.10.1.48
Connected to 10.10.1.48.
Name (10.10.1.48): nick
Password: *******
230 Login successful.
Remote system type is UNIX.
Using binary mode to transfer files.
ftp>
```

Connecting to an FTP server using the ftp command

The **ftp** command transfers files using the FTP protocol. The above example demonstrates using the **ftp** command to connect to a remote FTP server. Once connected to the remote system, you can execute one of the FTP shell commands listed in the following table.

| Command       | Function                                |
|---------------|-----------------------------------------|
| ascii         | Transfer files in ASCII format          |
| binary        | Transfer files in binary format         |
| status        | Display the connection status           |
| pwd           | Print the current working directory     |
| ls            | List remote directory contents          |
| get [FILE]    | Download the specified remote file      |
| put [FILE]    | Upload the specified local file         |
| cd [PATH]     | Change directories on the remote system |
| lcd [PATH]    | Change directories on the local system  |
| mkdir [DIR]   | Create a directory                      |
| rmdir [DIR]   | Remove a directory                      |
| delete [FILE] | Remove a file                           |
| rename [FILE] | Rename a file                           |
| bye           | Terminate the FTP connection            |

FTP commands

#### Common usage examples:

ftp [HOST]Start an FTP session with the specified hostftp -p [HOST]Use passive mode for data transfers

wget

Purpose: File download utility for Linux systems.

Usage syntax: wget [OPTIONS] [SOURCE]

```
$ wget http://kernel.org/pub/linux/kernel/v2.6/patch-2.6.29.4.bz2
--2009-06-02 01:15:58-- http://kernel.org/pub/linux/kernel/v2.6/patch-
2.6.29.4.bz2
Resolving kernel.org.. 149.20.20.133, 204.152.191.37
Connecting to kernel.org|149.20.20.133|:80... connected.
HTTP request sent, awaiting response... 200 OK
Length: 91866 (90K) [application/x-bzip2]
Saving to: 'patch-2.6.29.4.bz2'
100%[=======>] 91,866 99.6K/s in 0.9s
2009-06-02 01:16:03 (99.6 KB/s) - 'patch-2.6.29.4.bz2' saved
```

Downloading a file from the internet with the wget command

wget is a file download utility for the command line. It can be used to download files via HTTP and FTP protocols. In the above example, a file is downloaded from a remote HTTP system and saved in the current directory.

#### Tip

Use the --user=[USERNAME] and --password=[PASSWORD] options to specify a username and password to used when connecting to the remote system.

#### Common usage examples:

wget http://[HOST/FILE]
wget ftp://[HOST/FILE]

Download the specified file via HTTP Download the specified file via FTP

### showmount

Purpose: Display NFS mount and export information.

```
Usage syntax: showmount [OPTIONS]
```

```
# showmount
Hosts on noc-01:
10.10.1.48
```

Displaying connected NFS clients using the showmount command

The **showmount** command displays information about an NFS server running on the local system. The above example demonstrates using **showmount** to display a list of clients currently connected to the NFS server.

The next example demonstrates using the -e option to display the NFS server's export list.

```
# showmount -e
Export list for noc-01:
/home 10.10.1.0/255.255.255.0
```

Displaying a list of exported directories

The **-d** option is used to display a list of exported directories that are currently in use, as shown in the next example.

```
# showmount -d
Directories on noc-01:
/home
```

Displaying a list of exported directories that are currently in use

| showmount    | Display NFS clients currently connected to the server     |
|--------------|-----------------------------------------------------------|
| showmount -e | Display the NFS server's exported directories             |
| showmount -d | List exported directories that are currently in use       |
| showmount -a | Display NFS clients and the directories they have mounted |

# Section 9: Hardware Management Commands

#### Overview

Commands in this section cover basic Unix, Linux, and BSD hardware management utilities. These commands can be used to identify, configure, and troubleshoot system devices.

#### Commands covered in this section:

| Command   | Purpose                                                   |
|-----------|-----------------------------------------------------------|
| lshw      | List hardware on Linux systems.                           |
| ioscan    | List hardware on HP-UX systems.                           |
| lsdev     | List hardware on AIX systems.                             |
| lspci     | List PCI devices on Linux systems.                        |
| pciconf   | List PCI devices on BSD systems.                          |
| lsusb     | List USB devices on Linux systems.                        |
| dmidecode | Display detailed information about devices on the system. |
| hdparm    | Display/set hard drive parameters on Linux systems.       |
| eject     | Unload removable media.                                   |

#### Glossary of terms used in this section:

| (Integrated Drive Electronics) Legacy interface used to link disk drives to |
|-----------------------------------------------------------------------------|
| a computer.                                                                 |
| (Peripheral Component Interconnect) Interface used to connect internal      |
| devices to a computer.                                                      |
| (Serial Advanced Technology Attachment) Modern interface used to link       |
| disk drives to a computer.                                                  |
| (Universal Serial Bus) Interface used to connect external devices to a      |
| computer.                                                                   |
|                                                                             |

# lshw

Purpose: List hardware on Linux systems.

| <pre># lshw -short</pre> |        |           |                                   |
|--------------------------|--------|-----------|-----------------------------------|
| H/W path                 | Device | Class     | Description                       |
|                          |        |           |                                   |
|                          |        | system    | OptiPlex GX520                    |
| /0                       |        | bus       | 0WG233                            |
| /0/0                     |        | memory    | 64KiB BIOS                        |
| /0/400                   |        | processor | Intel(R) Pentium(R) 4 CPU 3.00GHz |
| /0/400/700               |        | memory    | 16KiB L1 cache                    |
| /0/400/701               |        | memory    | 2MiB L2 cache                     |
| /0/400/0.1               |        | processor | Logical CPU                       |
| /0/400/0.2               |        | processor | Logical CPU                       |
| /0/1000                  |        | memory    | 2GiB System Memory                |
| /0/1000/0                |        | memory    | 1GiB DIMM DDR Synchronous 533 MHz |
|                          |        |           |                                   |

```
Usage syntax: lshw [OPTIONS]
```

Output of the Ishw command using the -short option

The **lshw** command lists information about all hardware installed on Linux systems. In the above example, the **-short** option is used to provide a simple listing of hardware detected on the local system. Omitting the **-short** option will display a detailed listing of devices, as demonstrated in the next example.

```
# lshw
noc-01
    description: Mini Tower Computer
    product: OptiPlex GX520
    vendor: Dell Inc.
    serial: ******
    width: 32 bits
    capabilities: smbios-2.3 dmi-2.3 smp-1.4 smp
    configuration: administrator_password=enabled boot=normal
chassis=mini-tower cpus=1
  *-core
        description: Motherboard
        product: OWG233
        vendor: Dell Inc.
...
```

Default output of the lshw command

| lshw        | Display a detailed hardware listing |
|-------------|-------------------------------------|
| lshw -short | Display a simple hardware listing   |

### ioscan

Purpose: List hardware on HP-UX systems.

| # ioscan   |       |         |        |                                |
|------------|-------|---------|--------|--------------------------------|
| H/W Path   | Class |         | Descri | ption                          |
|            | bc    |         |        |                                |
| 8          | bc    |         | I/O Ad | lapter                         |
| 8/0        | ext   | t_bus   | GSC ac | dd-on Fast/Wide SCSI Interface |
| 8/0.5      |       | target  |        |                                |
| 8/0.5.0    |       | disk    | SEAGAI | E ST34371W                     |
| 8/0.7      |       | target  |        |                                |
| 8/0.7.0    |       | ctl     | Initia | itor                           |
| 8/0.8      |       | target  |        |                                |
| 8/0.8.0    |       | disk    | SEAGAI | 'E ST318436LC                  |
| 8/4        | ba    |         | PCI Bu | is Bridge - GSCtoPCI           |
| 8/4/1/0    |       | lan     | HP J35 | 15A HSC 10/100Base-TX D-Class  |
| 1 port     |       |         |        |                                |
| 8/16       | ba    |         | Core I | /O Adapter                     |
| 8/16/0     |       | ext_bus | Built- | in Parallel Interface          |
| 8/16/4     |       | tty     | Built- | in RS-232C                     |
| 8/16/5     |       | ext_bus | Built- | in SCSI                        |
| 8/16/5.0   |       | target  |        |                                |
| 8/16/5.0.0 |       | tape    | HP     | C1537A                         |
| 8/16/5.2   |       | target  |        |                                |
| 8/16/5.2.0 |       | disk    | SONY   | CD-ROM CDU-76S                 |
| 8/16/5.7   |       | target  |        |                                |
| 8/16/5.7.0 |       | ctl     | Initia | itor                           |
| 8/16/6     |       | lan     | Built- | in LAN                         |
| 8/16/7     |       | ps2     | Built- | in Keyboard/Mouse              |
| 8/20       | ba    |         | Core I | /O Adapter                     |
| 8/20/2     |       | tty     | Built- | in RS-232C                     |
|            |       |         |        |                                |

Usage syntax: ioscan [OPTIONS]

Listing devices with ioscan on HP-UX

**ioscan** displays information about hardware installed on HP-UX systems. The above example displays the typical output of this command which shows information about the system's hardware profile.

| ioscan    | Display a simple hardware listing   |
|-----------|-------------------------------------|
| ioscan -f | Display a detailed hardware listing |

# lsdev

Purpose: List hardware on AIX systems.

```
# lsdev
L2cache0 Available
                                L2 Cache
cd0 Available 1G-19-00
                               IDE DVD-ROM Drive
         Available 1L-08
en0
                                Standard Ethernet Network Interface
en1
         Defined 1j-08
                               Standard Ethernet Network Interface
ent0
                              10/100 Mbps Ethernet PCI Adapter II
        Available 1L-08
Available 1j-08
                               10/100/1000 Base-TX PCI-X Adapter
ent1
         Defined 1L-08
                               IEEE 802.3 Ethernet Network Interface
et0
         Defined 1j-08 IEEE 802.3 Ethernet Network Interface
et1
         Available 01-D1-00-00 Diskette Drive
fd0
         Available 01-D1
fda0
                               Standard I/O Diskette Adapter
hd1
         Defined
                               Logical volume
                               Logical volume
hd2
         Defined
         Defined
                               Logical volume
hd3
                               Logical volume
         Defined
hd4
hd5
         Defined
                               Logical volume
hd6
         Defined
                               Logical volume
                               Logical volume
         Defined
hd8
        Defined
hd10opt
                               Logical volume
hdlladmin Defined
                               Logical volume
hd9var Defined
                                Logical volume
hdisk0 Available 1S-08-00-5,0 16 Bit LVD SCSI Disk Drive
hdisk1 Defined 1S-08-00-8,0 Other SCSI Disk Drive
hdisk2
         Available 1S-08-00-8,0 16 Bit LVD SCSI Disk Drive
         Available 1G-19
                                ATA/IDE Controller Device
ide0
. . .
```

Usage syntax: lsdev [OPTIONS]

Listing devices on AIX with Isdev

**1sdev** displays information about hardware installed on AIX systems. The above example displays the typical output of this command which includes information about hardware installed on the local system.

#### Common usage examples:

1sdev Display a simple hardware listing

# lspci

Purpose: List PCI devices on Linux systems.

Usage syntax: lspci [OPTIONS]

```
# lspci
00:00.0 Host bridge: Intel Corporation 82945G/GZ/P/PL Memory Controller
Hub (rev 02)
00:01.0 PCI bridge: Intel Corporation 82945G/GZ/P/PL PCI Express Root
Port (rev 02)
00:02.0 VGA compatible controller: Intel Corporation 82945G/GZ
Integrated Graphics Controller (rev 02)
00:02.1 Display controller: Intel Corporation 82945G/GZ Integrated
Graphics Controller (rev 02)
00:1c.0 PCI bridge: Intel Corporation 82801G (ICH7 Family) PCI Express
Port 1 (rev 01)
00:1c.1 PCI bridge: Intel Corporation 82801G (ICH7 Family) PCI Express
Port 2 (rev 01)
...
```

Displaying a PCI device listing using the lspci command

**Ispci** lists PCI devices on Linux systems. In the above example, a basic PCI device list is displayed. A more detailed listing can be produced by using the  $-\mathbf{v}$  option as demonstrated in the next example.

```
# lspci -v
00:00.0 Host bridge: Intel Corporation 82945G/GZ/P/PL Memory Controller
Hub (rev 02)
        Subsystem: Dell Device 01ad
        Flags: bus master, fast devsel, latency 0
        Capabilities: [e0] Vendor Specific Information <?>
        Kernel driver in use: agpgart-intel
        Kernel modules: intel-agp
00:01.0 PCI bridge: Intel Corporation 82945G/GZ/P/PL PCI Express Root
Port (rev 02)
        Flags: bus master, fast devsel, latency 0
        Bus: primary=00, secondary=01, subordinate=01, sec-latency=0
       Memory behind bridge: fe900000-fe9fffff
       Capabilities: [88] Subsystem: Intel Corporation Device 0000
       Capabilities: [80] Power Management version 2
. . .
```

Displaying a verbose PCI device listing

#### Common usage examples:

lspciDisplay a simple PCI device listlspci-vDisplay a detailed PCI device list

# pciconf

Purpose: List PCI devices on BSD systems.

```
Usage syntax: pciconf [OPTIONS]
```

```
# pciconf -lv | less
hostb00pci0:0:0:0:
                    class=0x060000 card=0x00000000 chip=0x12378086
rev=0x02 hdr=0x00
   vendor = 'Intel Corporation'
            = '82440/1FX 440FX (Natoma) System Controller'
   device
   class = bridge
   subclass = HOST-PCI
isab0@pci0:0:1:0: class=0x060100 card=0x00000000 chip=0x70008086
rev=0x00 hdr=0x00
   vendor = 'Intel Corporation'
            = 'PIIX3 PCI-to-ISA Bridge (Triton II) (82371SB)'
   device
   class = bridge
   subclass = PCI-ISA
atapci0@pci0:0:1:1: class=0x01018a card=0x00000000 chip=0x71118086
rev=0x01 hdr=0x00
   vendor = 'Intel Corporation'
   device
            = 'PIIX4/4E/4M IDE Controller (82371AB/EB/MB)'
   class
            = mass storage
   subclass = ATA
vqapci00pci0:0:2:0: class=0x030000 card=0x00000000 chip=0xbeef80ee
. . .
```

Output of the pciconf command

The **pciconf** command displays PCI devices on BSD systems. The above example demonstrates listing PCI devices on a BSD system.

**Note** The pcidump or devinfo commands may be used on some BSD systems in place of the pciconf command.

#### Common usage examples:

pciconf -lv Display a complete list of PCI devices

## lsusb

Purpose: List USB devices on Linux systems.

```
Usage syntax: lsusb [OPTIONS]
```

```
# lsusb
Bus 003 Device 001: ID 1d6b:0001 Linux Foundation 1.1 root hub
Bus 004 Device 001: ID 1d6b:0001 Linux Foundation 1.1 root hub
Bus 001 Device 004: ID 0930:6544 Kingston DataTraveler 2.0 Stick (2GB)
Bus 001 Device 001: ID 1d6b:0002 Linux Foundation 2.0 root hub
Bus 005 Device 001: ID 1d6b:0001 Linux Foundation 1.1 root hub
Bus 002 Device 003: ID 0461:4d15 Dell Optical Mouse
Bus 002 Device 002: ID 413c:2105 Dell Model L100 Keyboard
Bus 002 Device 001: ID 1d6b:0001 Linux Foundation 1.1 root hub
```

**1susb** lists USB devices on Linux systems. Executing **1susb** with no options will display a simple listing of all USB devices on the local system, as shown in the above example.

The  $-\mathbf{v}$  option can be used with **lsusb** to display a verbose listing of USB devices as shown in the next example.

```
# lsusb -v | less
Bus 003 Device 001: ID 1d6b:0001 Linux Foundation 1.1 root hub
Device Descriptor:
 bLength
                      18
 bDescriptorType
                       1
 bcdUSB
                    1.10
 bDeviceClass
                      9 Hub
 bDeviceSubClass
                       0 Unused
 bDeviceProtocol
                       0 Full speed (or root) hub
 bMaxPacketSize0
                      64
 idVendor
                  0x1d6b Linux Foundation
                  0x0001 1.1 root hub
 idProduct
 bcdDevice
                    2.06
. . .
```

Displaying a detailed USB device list

| lsusb    | Display USB devices                    |
|----------|----------------------------------------|
| lsusb -v | Display a detailed list of USB devices |
| lsusb -t | Display USB devices in tree mode       |

### dmidecode

Purpose: Display detailed information about devices on the system.

Usage syntax: dmidecode [OPTIONS]

```
# dmidecode
SMBIOS 2.31 present.
45 structures occupying 1654 bytes.
Table at 0x000E0010.
Handle 0x0000, DMI type 0, 20 bytes
BIOS Information
        Vendor: Phoenix Technologies LTD
        Version: 6.00
        Release Date: 04/17/2006
        Address: 0xE7C70
        Runtime Size: 99216 bytes
        ROM Size: 64 kB
        Characteristics:
                ISA is supported
                PCI is supported
                PC Card (PCMCIA) is supported
                PNP is supported
                APM is supported
                BIOS is upgradeable
                BIOS shadowing is allowed
                ESCD support is available
                USB legacy is supported
                Smart battery is supported
                BIOS boot specification is supported
Handle 0x0001, DMI type 1, 25 bytes
System Information
       Manufacturer: VMware, Inc.
       Product Name: VMware Virtual Platform
        Version: None
• • •
```

Displaying a list of devices in tree view

**dmidecode** displays a detailed list of devices on the system. The above example demonstrates the typical output of this command which includes verbose information about the system's hardware.

Тір

The output of the **dmidecode** command can be quite lengthy. Typing **dmidecode** | more will display the output one page at a time.

#### Common usage examples:

dmidecode Display detailed information about devices on the system

### hdparm

Purpose: Display/set hard drive parameters on Linux systems.

```
Usage syntax: hdparm [OPTIONS] [DEVICE]
```

```
# hdparm /dev/sda
/dev/sda:
I0_support = 0 (default)
readonly = 0 (off)
readahead = 6144 (on)
geometry = 19457/255/63, sectors = 312581808, start = 0
Typical output of the hdparm command
```

The hdparm command displays and edits hard drive settings. The example above displays the specified drive's settings. The fields displayed will vary depending on the type of drive in use.

| Note | The 1                                                                   | ndparn | n com | mand  | has  | dozens    | of | options | that | can  | be i | used | to  |
|------|-------------------------------------------------------------------------|--------|-------|-------|------|-----------|----|---------|------|------|------|------|-----|
|      | modify disk drive settings. The options available depend on the type of |        |       |       |      |           |    |         |      |      |      |      |     |
|      | drive                                                                   | being  | used  | (IDE, | SATA | A, etc.). | S  | ee man  | hdr  | parm | foi  | r ma | ore |
|      | information and warnings specific to each option.                       |        |       |       |      |           |    |         |      |      |      |      |     |

The hdparm command can also be used as a performance benchmark for disk drives using the -It option as displayed in the next example.

```
# hdparm -Tt /dev/sda
/dev/sda:
Timing cached reads: 11832 MB in 1.99 seconds = 5932.95 MB/sec
Timing buffered disk reads: 582 MB in 4.30 seconds = 135.30 MB/sec
```

Using the -Tt option to display disk performance benchmarks

| hdparm [DISK]     | Display settings for the specified disk                |
|-------------------|--------------------------------------------------------|
| hdparm -Tt [DISK] | Display performance information for the specified disk |

# eject

Purpose: Unload removable media.

Usage syntax: eject [OPTIONS] [DEVICE] # eject

Using the eject command to remove a CD or DVD

The **eject** command unloads removable media devices. It is primarily used to unmount and eject a CD or DVD. On most systems, simply typing the **eject** command will unmount and eject the tray on the disc drive.

Note Some systems may require you to specify which device to eject, such as eject /dev/cdrom.

The  $-\mathbf{v}$  option can be used with the **eject** command to display verbose messages when ejecting removable media as shown in the next example.

# eject -v /dev/cdrom eject: device name is '/dev/cdrom' eject: expanded name is '/dev/cdrom' eject: '/dev/cdrom' is a link to '/dev/sr0' eject: '/dev/sr0' is mounted at '/media/FOTC\_S2\_DISC1' eject: unmounting device '/dev/sr0' from '/media/FOTC\_S2\_DISC1' eject: '/dev/sr0' is not a multipartition device eject: trying to eject '/dev/sr0' using CD-ROM eject command eject: CD-ROM eject command succeeded

Displaying verbose messages with the eject -v command

#### Common usage examples:

ejectEject the default removable deviceeject [DEVICE]Eject the specified deviceeject -c [SLOT] [DEVICE]Eject a specific slot on a CD changer deviceeject -vDisplay verbose messages

# Section 10: File Systems

#### Overview

Warning

This section covers usage of basic file system management commands. It also covers popular partition editors for Unix, Linux, and BSD systems such as **fdisk** and **parted**. These commands can be used to create, modify, and delete file systems.

The following commands can cause irreparable damage to your system

if used incorrectly. Always experiment with new commands in a testing

#### Commands covered in this section:

environment.

| Command   | Purpose                                       |  |  |  |
|-----------|-----------------------------------------------|--|--|--|
| fdisk     | Display and edit hard disk partitions.        |  |  |  |
| parted    | Display and edit partitions on Linux systems. |  |  |  |
| mkfs      | Create file systems.                          |  |  |  |
| fsck      | Check and repair file systems.                |  |  |  |
| badblocks | Check a disk drive for bad blocks.            |  |  |  |
| tune2fs   | Adjust Linux file system parameters.          |  |  |  |
| mount     | Mount/unmount local and remote file systems.  |  |  |  |
| umount    |                                               |  |  |  |
| mkswap    | Create swap space storage.                    |  |  |  |
| swapon    | Activate/deactivate swan snace                |  |  |  |
| swapoff   | Activate/ activate swap space.                |  |  |  |
| swapinfo  | Display swap space information.               |  |  |  |
| sync      | Flush file system buffers.                    |  |  |  |

### Glossary of terms used in this section:

| Blocks      | Physical storage units on a disk drive.                           |
|-------------|-------------------------------------------------------------------|
| File System | A method and format for storing data on a disk drive.             |
| Format      | The process of preparing a disk drive for a specific file system. |
| Mount       | Process used to attach storage devices to a local system.         |
| Partition   | A division of a disk drive.                                       |
| Swap        | A file or partition that acts as secondary storage for RAM.       |
|             | 1                                                                 |

### fdisk

Purpose: Display and edit hard disk partitions.

Usage syntax: fdisk [OPTIONS] [DEVICE]

# fdisk -1 /dev/sda Disk /dev/sda: 160.0 GB, 1600418'696 bytes 255 heads, 63 sectors/track, 19457 cylinders Units = cylinders of 16065 \* 512 = 8225280 bytes Disk identifier: 0x98000000 Device Boot Start End Blocks Id System 12 96358+ de Dell Utility /dev/sda1 \* 1 13 19457 156191962+ 5 Extended /dev/sda2 504 /dev/sda5 13 3951958+ 82 Linux swap / Solaris /dev/sda6 505 19457 152239941 83 Linux

Listing the partitions on a disk using the fdisk command

**fdisk** is a disk partition editor for Unix, Linux, and BSD systems. In the above example, the **-1** option is used to display the partition information for the specified hard disk.

Executing **fdisk** with no options will open the specified disk for editing, as displayed in the next example.

```
# fdisk /dev/sda
Command (m for help): p
Disk /dev/sda: 160.0 GB, 160041885696 bytes
255 heads, 63 sectors/track, 19457 cylinders
Units = cylinders of 16065 * 512 = 8225280 bytes
Disk identifier: 0x98000000
  Device Boot
               Start
                          End
                                 Blocks Id System
                 1
                           12
/dev/sda1 *
                                  96358+ de Dell Utility
                       19457 156191962+ 5 Extended
/dev/sda2
                  13
                               3951958+ 82 Linux swap / Solaris
/dev/sda5
                  13
                          504
/dev/sda6
                  505
                        19457 152239941 83 Linux
```

Using the fdisk utility to modify a partition

In this example, the **fdisk** utility starts an interactive shell that can be used to display and modify a disk's partitions. Within the shell, command keys are used to perform a specific task. The following table describes the basic commands available within the **fdisk** utility.

(Continued...)

| Command                       | Function                    |  |  |
|-------------------------------|-----------------------------|--|--|
| m                             | Display the help menu       |  |  |
| p Display the partition table |                             |  |  |
| n                             | Create a new partition      |  |  |
| a                             | Make a partition bootable   |  |  |
| d                             | Delete a partition          |  |  |
| 1                             | List partition types        |  |  |
| q                             | Quit without saving changes |  |  |
| W                             | Save changes and exit       |  |  |

Basic fdisk commands

Warning Incorrectly using the fdisk utility can cause data loss or leave your system unbootable. Always use caution when editing disk partitions and make sure to have a backup of your important data.

| fdisk -l          | List the partition tables for all devices         |
|-------------------|---------------------------------------------------|
| fdisk -1 [DEVICE] | List the partition tables on the specified device |
| fdisk [DEVICE]    | Open the specified device for editing             |
## parted

Purpose: Display and edit partitions on Linux systems.

Usage syntax: parted [OPTIONS] [DEVICE]

```
# parted -1 /dev/sda
Model: ATA SAMSUNG HD080HJ/ (scsi)
Disk /dev/sda: 80.0GB
Sector size (logical/physical): 512B/512B
Partition Table: msdos
Number Start End Size Type File system Flags
       1049kB 106MB 105MB primary ntfs
1
                                                   boot
2
      106MB 47.2GB 47.1GB primary ntfs
       47.2GB 80.0GB 32.8GB extended
3
5
      47.2GB 78.6GB 31.4GB logical ext4
       78.6GB 80.0GB 1398MB logical linux-swap(v1)
6
```

Displaying the partition layout of a disk using the parted utility

**parted** is a disk partition manager for Linux systems. It is similar to the **fdisk** utility (which is also available for Linux), except it offers a more user friendly interface. In the above example, the **-1** option is used to display the partition information for the specified hard disk.

Executing **parted** with no options will open the specified disk for editing, as displayed in the next example.

```
# parted /dev/sda
GNU Parted 1.8.8.1.159-1e0e
Using /dev/sda
Welcome to GNU Parted! Type 'help' to view a list of commands.
(parted) print
Model: ATA SAMSUNG HD080HJ/ (scsi)
Disk /dev/sda: 80.0GB
Sector size (logical/physical): 512B/512B
Partition Table: msdos
Number Start End Size Type File system
                                                   Flags
      1049kB 106MB 105MB primary ntfs
1
                                                    boot
 2
      106MB 47.2GB 47.1GB primary ntfs
      47.2GB 80.0GB 32.8GB extended
 3
       47.2GB 78.6GB 31.4GB logical ext4
 5
 6
     78.6GB 80.0GB 1398MB logical linux-swap(v1)
```

Editing a disk's partition using the parted utility

(Continued...)

The following table provides an overview of basic **parted** partition editing commands.

| Command | Function                    |  |
|---------|-----------------------------|--|
| print   | Display the partition table |  |
| help    | Display the help menu       |  |
| mkpart  | Create a new partition      |  |
| rm      | Delete a partition          |  |
| quit    | Exit the program            |  |

**Basic parted commands** 

#### Common usage examples:

parted -1
parted -1 [DEVICE]
parted [DEVICE]

List the partition tables for all devices List the partition tables on the specified device Open the specified device for editing mkfs

Purpose: Create file systems.

Usage syntax: mkfs [OPTIONS] [DEVICE]

# mkfs -t ext4 /dev/sdb1 mke2fs 1.41.9 (22-Aug-2009) Filesystem label= OS type: Linux Block size=4096 (log=2) Fragment size=4096 (log=2) 122400 inodes, 489131 blocks 24456 blocks (5.00%) reserved for the super user First data block=0 Maximum file system blocks=503316480 15 block groups 32768 blocks per group, 32768 fragments per group 8160 inodes per group Superblock backups stored on blocks: 32768, 98304, 163840, 229376, 294912 Writing inode tables: done Creating journal (8192 blocks): done Writing superblocks and file system accounting information: done This file system will be automatically checked every 21 mounts or 180 days, whichever comes first. Use tune2fs -c or -i to override.

Creating an ext4 formatted file system using the mkfs command

The **mkfs** command creates (AKA formats) a file system on a disk drive. In the above example, the **mkfs** command is used on a Linux system to format the first partition of the /dev/sdb disk drive.

|                   | Warning The mkfs command will destroy all data on the target device.                                                                       |  |  |
|-------------------|----------------------------------------------------------------------------------------------------|--|--|
| Us                | sage syntax and supported options for <b>mkfs</b> vary across the different                                                                |  |  |
| Note<br>Lii<br>sy | nix, Linux, and BSD platforms. The above example was created on a nux system. See man mkfs to find the correct usage syntax for your stem. |  |  |

#### Common usage examples:

mkfs -t [FSTYPE] [DEVICE] mkfs -ct [FSTYPE] [DEVICE]

Create a file system on the specified drive Check for bad blocks before formatting

## fsck

Purpose: Check and repair file systems.

Usage syntax: fsck [OPTIONS] [FILESYSTEM]

```
# fsck -n /
fsck 1.40.8 (13-Mar-2008)
e2fsck 1.40.8 (13-Mar-2008)
/dev/sdal contains a file system with errors, check forced.
Pass 1: Checking inodes, blocks, and sizes
Pass 2: Checking directory structure
Pass 3: Checking directory connectivity
Pass 4: Checking reference counts
Pass 5: Checking group summary information
...
```

Using the fsck command to check a file system

**fsck** checks the specified file systems for errors and repairs them if necessary. In the above example, the / file system is checked for errors. The **-n** option is used to instruct **fsck** to check but not repair the specified file system. This is necessary since, in this case, the / file system is a live (mounted) file system and cannot be repaired unless first unmounted.

Warning The fsck command should never be used to repair a mounted file system as it will cause data corruption. In Linux, you can safely run fsck at the next reboot by typing sudo touch /forcefsck on the command line. Other systems may require booting recovery media in order to use fsck. See man fsck for more information about usage on your system.

Common usage examples:

fsck [FILESYSTEM] fsck -n [FILESYSTEM] Check and repair the specified file system Check the specified file system without repairing it

## badblocks

Purpose: Check a disk drive for bad blocks.

Usage syntax: badblocks [OPTIONS] [DEVICE]

# badblocks -v /dev/sda
Checking blocks 0 to 8388607
Checking for bad blocks (read-only test): done
Pass completed, 0 bad blocks found.

Checking a device for bad blocks using the badblocks command

The **badblocks** command is a Linux utility used to search a disk drive for bad blocks. In the above example, the **badblocks** command is used to check /dev/sda for bad blocks. The -v option is included to display verbose status information during the scan.

A disk drive that is healthy should have no bad blocks. If bad blocks are found, the drive should be replaced immediately to avoid data loss.

|         | The default $badblocks$ test is read-only and generally safe to use on a live file system. Specifying the $-w$ option will perform a |
|---------|----------------------------------------------------------------------------------------------------|
| Warning | read/write test and will <u>destroy all data</u> on the specified disk. It should                                                    |
|         | only be used to test a disk that does not contain critical data, as it will                                                          |
|         | be completely overwritten.                                                                                                    |

Common usage examples:

badblocks [DEVICE] badblocks -v [DEVICE] badblocks -w [DEVICE] Check the specified device for bad blocks Display verbose messages when checking Perform a read/write test on the disk

## tune2fs

Purpose: Adjust Linux file system parameters.

```
Usage syntax: tune2fs [OPTIONS] [DEVICE]
```

```
# tune2fs -1 /dev/sda5
tune2fs 1.41.9 (22-Aug-2009)
Filesystem volume name: <none>
Last mounted on:
                          1
                   /
68df1b51-492b-489a-80d8-0623900de3ba
Filesystem UUID:
Filesystem magic number: 0xEF53
Filesystem revision #: 1 (dynamic)
Filesystem features: has_journal ext_attr resize_inode dir_index
filetype needs recovery extent flex bg sparse super large file
Filesystem flags: signed_directory_hash
Default mount options:
                         (none)
Filesystem state:
                          clean
. . .
```

Displaying a file system's parameters using the tune2fs command

The **tune2fs** command displays and edits file system settings on Linux systems. It supports the ext2, ext3, and ext4 file systems. In the above example, the **-1** parameter is used to display detailed information about the specified file system.

**tune2fs** is most commonly used to adjust the **fsck** intervals for a file system. This is the interval in which the system will automatically run an **fsck** on the file system. The next example displays the variables that control this.

| <pre># tune2fs -1 /dev/sda5  </pre> | grep -Ei 'check max'     |
|-------------------------------------|--------------------------|
| Maximum mount count:                | 32                       |
| Last checked:                       | Wed Mar 24 14:14:20 2010 |
| Check interval:                     | 15552000 (6 months)      |
| Next check after:                   | Mon Sep 20 14:14:20 2010 |

```
Displaying a file system's fsck parameters
```

Common usage examples: tune2fs -1 [device]

```
tune2fs -c [count] \
[device]
tune2fs -i [interval] \
[device]
```

Display information about the specified file system

Force the **fsck** command to check the file system after the specified number of mounts Force the **fsck** command to check the file system at the specified interval in days, weeks, or months

## mount / umount

Purpose: Mount local and remote file systems.

Usage syntax: mount [OPTIONS] [SOURCE] [TARGET] # mount /dev/sb1 /mnt/Seagate

Mounting a local file system

The mount command mounts file systems. In the above example, the device /dev/sdb1 is mounted under the /mnt/Seagate directory. This is an example of mounting a local file system.

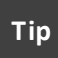

Local file systems can be configured to mount automatically at boot using the /etc/fstab file.

**mount** can also be used to mount remote file systems via NFS, as shown in the next example.

# mount 10.10.1.48:/home/nick /mnt/nick

Mounting an NFS file system

In this example, /home/nick on the remote machine (10.10.1.48) is shared via NFS and mounted locally in /mnt/nick.

Note NFS must be properly configured on the remote system for this to work. NFS settings are managed via the /etc/exports file.

The **umount** command unmounts file systems as shown in the next example.

Usage syntax: umount [OPTIONS] [DIRECTORY]

# umount /mnt/Seagate

Unmounting a file system

Common usage examples: mount mount [DEVICE] [DIR] mount [IP]: [REMOTE] [LOCAL] umount [PATH]

Display all mounted file systems Mount the specified device Mount the specified NFS share Unmount a file system

## mkswap

Purpose: Create swap space storage.

**Usage syntax:** mkswap [OPTIONS] [DEVICE]

# mkswap /dev/sdb1
Setting up swapspace version 1, size = 522076 KiB
no label, UUID=cc35b16c-985f-4723-a5c4-e4dd2377aad

Creating swap storage using the mkswap command

The **mkswap** command creates swap space on Linux systems. Swap storage is used to store data in memory that is rarely accessed. This frees up RAM for active programs. In the above example, the **mkswap** command is used to create swap storage on the /dev/sdb1 partition.

Swap utilization has a significant impact on system performance. If a system is utilizing swap space heavily, it should be upgraded with additional memory to increase performance. Additionally, creating swap storage on its own dedicated disk is a good practice that is used to prevent degraded performance.

**mkswap** is a Linux command. Similar commands exist on other platforms and are detailed in the following cross-reference table.

| AIX  | BSD     | HP-UX    | Linux  | Solaris |
|------|---------|----------|--------|---------|
| mkps | swapctl | lvcreate | mkswap | swap    |

Swap command cross reference

#### Common usage examples:

mkswap [DEVICE] mkswap -c [DEVICE] Create swap space on the specified device Check the device for bad blocks before formatting

## swapon / swapoff

Purpose: Activate/deactivate swap space.

Usage syntax: swapon [OPTIONS] [DEVICE]

# swapon /dev/sdb1

Activating swap storage

The **swapon** command activates swap storage. The above example demonstrates activating a newly created swap space using **swapon**.

Newly created swap space does not become usable by the system until it is activated using the swapon command. Most systems have at least one swap space that is activated at boot by default. Additional swap devices created after installation must be added to the /etc/fstab file to be automatically activated at boot.

The **swapoff** command deactivates swap storage. The next example demonstrates using **swapoff** to deactivate the /dev/sdb1 swap device.

Usage syntax: swapoff [OPTIONS] [DEVICE]

# swapoff /dev/sdb1

Deactivating swap storage

Swap storage must be deactivated with the **swapoff** command before it can be changed or removed.

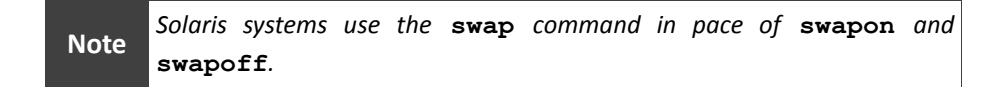

| swapon -a                   | Enable all swap spaces           |
|-----------------------------|----------------------------------|
| swapon [DEVICE]             | Enable the specified swap space  |
| swapon -s                   | Display swap usage by device     |
| swapoff -a                  | Disable all active swap spaces   |
| <pre>swapoff [DEVICE]</pre> | Disable the specified swap space |

## swapinfo

Purpose: Display swap space information.

```
Usage syntax: swapinfo [OPTIONS]

# swapinfo

Kb Kb Kb PCT START/ Kb

TYPE AVAIL USED FREE USED LIMIT RESERVE PRI NAME

dev 524288 0 524288 0% 0 - /dev/vg00/lvol2

reserve - 111696 -111696

memory 389816 143784 246032 37%
```

Output of the swapinfo command on HP-UX

swapinfo displays details about active swap storage. The above example displays the output of the swapinfo command on an HP-UX system. It includes information about the size and location of swap storage and the amount of memory and swap utilization.

**swapinfo** is available on BSD and HP-UX systems. Other platforms use the commands listed in the cross-reference below to display information about swap utilization.

| AIX  | BSD      | HP-UX    | Linux | Solaris |
|------|----------|----------|-------|---------|
| lsps | swapinfo | swapinfo | free  | swap    |

Swap command cross reference

#### Common usage examples:

swapinfo Display swap space utilization on BSD and HP-UX systems

## sync

Purpose: Flush file system buffers.

```
Usage syntax: sync
```

# sync

Flushing the file system buffer with the sync command

The **sync** command flushes the file system buffer. Unix, Linux, and BSD systems pool disk activity to increase performance. When this happens, pending write operations are buffered in memory and processed at an opportune time. The **sync** command forces the buffer to flush, which completes all pending write operations.

While the **sync** command is rarely used, it can be helpful in situations where the system must be rebooted in an abnormal manner, such as unplugging the system or pressing the reset button. Executing **sync** before powering off a system in this manner can help prevent file system corruption by ensuring all disk buffers are completely flushed.

Executing the sync command twice is a common practice to ensure allTipfile system buffers have been flushed. The can be done with one<br/>command by executing sync; sync on the command line.

| sync        | Flush the file system buffer        |
|-------------|-------------------------------------|
| sync ; sync | Really flush the file system buffer |

## Section 11:

## **Backup and Restore Commands**

#### Overview

This section covers utilities used to backup and restore files. Creating a good backup is very important for recovering from system failure or natural disaster. Most systems have a number of built-in backup programs. These programs can create full, partial, and incremental backups and should be incorporated into your disaster recovery plan.

### Commands covered in this section:

| Command | Purpose                                 |
|---------|-----------------------------------------|
| tar     | Create/extract archive files.           |
| dump    | Create incremental backups.             |
| restore | Restore files from dump archives.       |
| dd      | Create raw copies of data devices.      |
| cpio    | Create/extract cpio archives.           |
| mt      | Control tape devices.                   |
| mksysb  | Create a backup image of an AIX system. |

### Glossary of terms used in this section:

| Full Backup        | A backup that includes all files on the local system.     |  |  |
|--------------------|-----------------------------------------------------------|--|--|
| Incremental Backup | A backup that includes only files that have changed since |  |  |
|                    | the last full backup.                                     |  |  |

## tar

Purpose: Create/extract archive files.

```
Usage syntax: tar [OPTIONS] [OUTPUT] [INPUT]
```

```
# tar -cvf backup.tar /etc/*
/etc/acpi/
/etc/acpi/stopbtn.sh
/etc/acpi/videobtn.sh
/etc/acpi/ibm-wireless.sh
/etc/acpi/hibernate.sh
/etc/acpi/resume.d/15-video-post.sh
/etc/acpi/resume.d/62-ifup.sh
/etc/acpi/resume.d/10-thinkpad-standby-led.sh
...
```

Creating a backup archive of the /etc directory using the tar command

The tar command creates and extracts tar archives. It is the most commonly used utility for creating backups on Unix, Linux, and BSD systems. In the above example, the -cvf option is used to create a backup archive of the /etc directory called backup.tar.

In the next example, the **-xvf** option is used to extract the /etc/hosts file from the archive created in the first example.

```
# tar -xvf backup.tar etc/hosts
etc/hosts
```

Extracting files from a tar archive

Note

The default operation of the tar command strips the leading / from the file path. This means that files restored from tar archives will be placed in a location relative to the current directory. The -P option can be specified to override this behavior.

#### Common usage examples:

```
tar -cvf [FILE] [ITEM]
tar -czvf [FILE] [ITEM]
tar -xvf [FILE] [ITEM]
tar -tf [FILE]
```

Backup the specified item(s) Compress the archive to save space Restore the specified item(s) List all files in the specified archive

## dump

Purpose: Create incremental backups.

Usage syntax: dump [OPTIONS] [OUTPUT] [INPUT]

# dump -0 -uf backup.dump /

Creating a full backup using the dump command

**dump** is an archive utility that creates incremental backups. In the above example, the -0 option indicates a full backup of the / file system to a file called backup.dump.

Subsequent incremental backups are specified as -1, -2, -3, etc. The subsequent backups will only archive files that have changed since the last full backup. This can save time and storage space when creating backups, but it will take longer to restore since the incremental backups must be restored in layers.

Note

Information about backed up files is stored in a file called dumpdates. On Unix systems, this file is usually found in /etc/dumpdates. Linux systems store this information in /var/lib/dumpdates.

#### Common usage examples:

dump-0-uf[OUTPUT][INPUT]Create a full backupdump-[NUM]-uf[OUTPUT][INPUT]Create an incremental backup

## restore

Purpose: Restore files from dump archives.

```
Usage syntax: restore [OPTIONS] [FILE]
```

```
# restore -if backup.dump
restore > pwd
/
restore > cd etc
restore > add hosts
restore > extract
....
```

Restoring files from a dump archive

The **restore** command restores files from archives created with the **dump** command. The above example demonstrates starting the interactive **restore** shell to extract files from a **dump** archive.

| The following table describes the basic | restore | shell commands. |
|-----------------------------------------|---------|-----------------|
|-----------------------------------------|---------|-----------------|

| Command                                   | Function                                                               |  |
|-------------------------------------------|------------------------------------------------------------------------|--|
| ls [PATH]                                 | List the contents of the current or specified directory                |  |
| cd [PATH]                                 | Navigate the dump archive                                              |  |
| pwd Display the current working directory |                                                                        |  |
| add [PATH]                                | Add the current directory (or specified item) to the restore list      |  |
| delete [PATH]                             | Delete the current directory (or specified item) from the restore list |  |
| extract                                   | Extract all files on the restore list                                  |  |
| help                                      | Display the help menu                                                  |  |
| quit                                      | Exit the restore shell                                                 |  |

Restore shell commands

#### Common usage examples:

| restore | -if | [FILE] |
|---------|-----|--------|
| restore | -rf | [FILE] |
| restore | -tf | [FILE] |

Open the specified archive in the restore shell Restore an entire file system from a dump archive List all items in the specified dump archive dd

Purpose: Create raw copies of data devices.

Usage syntax: dd if=[SOURCE] of=[TARGET] [OPTIONS]
# dd if=/dev/sdb of=/dev/sdc

Creating a copy of a disk using the dd command

The **dd** command performs raw (bit for bit) copies of data devices. The **if** parameter specifies the input file or device to be read. The **of** parameter specifies the output location. In the above example, the entire hard drive /dev/sdb is copied to /dev/sdc.

**dd** can also be used to create image files of a disk. The next example demonstrates using **dd** to create an ISO image file from a CD-ROM.

```
# dd if=/dev/cdrom of=/tmp/image.iso
```

Converting a CD-ROM into an ISO file using the dd command

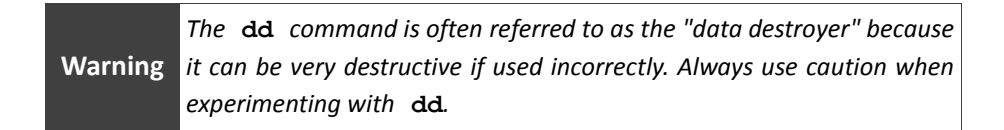

#### Common usage examples:

dd if=[SOURCE] of=[TARGET] | Create a raw copy of the specified device

## cpio

Purpose: Create or extract cpio archives.

```
Usage syntax: [INPUT] | cpio [OPTIONS] > [OUTPUT]
```

```
# cd /etc
# ls | cpio -ov > /tmp/backup.cpio
adduser.conf
adjtime
aliases
alternatives
...
```

Creating a backup with the cpio command

The **cpio** utility creates simple backups. In the above example, the **-ov** option creates a **cpio** backup of the /etc directory.

The next example demonstrates restoring files from the backup.cpio archive using the -idv option.

```
# cd /etc
# cpio -idv < /tmp/backup.cpio
adduser.conf
adjtime
aliases
alternatives
...</pre>
```

Extracting files from a cpio archive

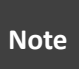

cpio is a legacy program that is rarely used for backup on modern systems. Use tar and dump in place of cpio as they offer a more complete and user-friendly backup solution.

| ls   cpio -ov > backup.cpio | Backup the specified item(s)            |
|-----------------------------|-----------------------------------------|
| cpio -idv < backup.cpio     | Restore the specified item(s)           |
| cpiolist < backup.cpio      | List all items in the specified archive |

mt

Purpose: Control tape devices.

Usage syntax: mt -f [DEVICE] [OPERATION]
# mt -f /dev/rmt0 rewind

Rewinding a tape using the mt command

The **mt** command controls removable tape devices. It can be used to display the status of the drive and manage its removable media. The example above demonstrates using the **mt** command to rewind the tape in the /dev/rmt0 drive.

The following table lists the most common operations used with the mt utility.

| Operation | Function                       |
|-----------|--------------------------------|
| rewind    | Rewind the tape device         |
| retension | Retension the tape             |
| erase     | Erase the tape                 |
| status    | Display the tape device status |
| offline   | Rewind and eject the tape      |

**Common mt operations** 

Common usage examples:

mt -f [DEVICE] [OPERATION]

Execute the specified operation on a tape drive

## mksysb

Purpose: Create a backup image of an AIX system.

Usage syntax: mksysb [OPTIONS] [DEVICE/FILE]

# mksysb -i /dev/rmt0
Creating information file (/image.data) for rootvg.
Creating list of files to back up.
Backing up 64981 files......
51767 of 64981 files (79%)..
64981 of 64981 files (100%)
0512-038 mksysb: Backup Completed Successfully.
Creating a mksysb backup on AIX

The **mksysb** command creates a backup image of an AIX system. This image can be used to restore the base operating system in the event of system failure.

In the above example a **mksysb** system image is written to the /dev/rmt0 tape device.

# Note

**mksysb** is not a substitute for a traditional backup as is does not include files outside of the base operating system. Databases, 3rd party software, etc. are not backed up in a **mksysb** image. These files should be backed up separately using another method (such as the **tar** command.)

#### Common usage examples:

mksysb -i [DEVICE/FILE] | Create a system image backup

## Section 12: Monitoring and Troubleshooting

#### Overview

This section covers commands used to monitor and troubleshoot Unix, Linux, and BSD systems. These commands can be used to diagnose problems or resolve performance problems.

### Commands covered in this section:

| Command         | Purpose                                                 |
|-----------------|---------------------------------------------------------|
| top             | Monitor system performance and running processes.       |
| htop            | Advanced system monitor for Linux.                      |
| topas           | Performance monitor for AIX systems.                    |
| iotop           | Monitor disk input and output operations.               |
| mpstat          | Display processor utilization information.              |
| vmstat          | Display virtual memory usage information.               |
| iostat          | Display I/O utilization statistics.                     |
| dstat           | Monitor CPU, disk, network, and swap utilization.       |
| nfsstat         | Display NFS statistics.                                 |
| free            | Display system memory and swap space usage information. |
| df              | Display file system usage information.                  |
| du              | Display disk usage.                                     |
| uname           | Display information about the operating system.         |
| uptime          | Display how long the system has been online.            |
| dmesg           | Display kernel log messages.                            |
| errpt           | Display system error messages on AIX systems.           |
| strace          | Trace system calls and signals.                         |
| ltrace          | Trace library calls.                                    |
| lsmod           | Display Linux kernel module information.                |
| insmod<br>rmmod | Install/remove kernel modules.                          |
| modinfo         | Display information about Linux kernel modules.         |

(Continued...)

| Command | Purpose                                                      |
|---------|--------------------------------------------------------------|
| sysctl  | Display and edit kernel parameters on Linux and BSD systems. |

## Glossary of terms used in this section:

| I/O            | (Input/Output) The process of reading or writing to a disk     |
|----------------|----------------------------------------------------------------|
|                | drive.                                                         |
| Kernel Module  | An extension to the kernel that provides a driver, feature, or |
|                | service.                                                       |
| Library        | A collection of subroutines used by applications.              |
| Load Average   | The average of system load over a period of time.              |
| System Call    | The process of a program requesting access to system           |
|                | resources such as kernel facilities or system hardware.        |
| Trace          | The process of monitoring internal functions of a program such |
|                | as system calls and library calls.                             |
| Virtual Memory | A logical combination of physical memory and swap storage.     |

## top

Purpose: Monitor system performance and running processes.

| <pre>\$ top top - 18:56:55 up 21 min, 2 users, load average: 0.22, 0.35, 0.31 Tasks: 140 total, 2 running, 138 sleeping, 0 stopped, 0 zombie Cpu(s): 9.0%us, 2.0%sy, 0.1%ni, 85.1%id, 3.5%wa, 0.1%hi, 0.2%si, 0.0%st Mem: 3988516k total, 1089196k used, 2899320k free, 35832k buffers Swap: 3951948k total, 0k used, 3951948k free, 664684k cached</pre> |      |    |    |       |      |     |    |      |              |         |             |
|----------------------------------------------------------------------------------------------------|------|----|----|-------|------|-----|----|------|--------------|---------|-------------|
| PID                                                                                                    | USER | PR | NI | VIR1  | RES  | SHI | RS | %CPU | % <b>MEM</b> | TIME+   | COMMAND     |
| 5297                                                                                                    | nick | 20 | 0  | 19112 | 1224 | 892 | R  | 4    | 0.0          | 0:00.02 | top         |
| 1                                                                                                    | root | 20 | 0  | 4100  | 920  | 632 | S  | 0    | 0.0          | 0:01.16 | init        |
| 2                                                                                                    | root | 15 | -5 | 0     | 0    | 0   | S  | 0    | 0.0          | 0:00.00 | kthreadd    |
| 3                                                                                                    | root | RT | -5 | 0     | 0    | 0   | S  | 0    | 0.0          | 0:00.00 | migration/0 |
| 4                                                                                                    | root | 15 | -5 | 0     | 0    | 0   | S  | 0    | 0.0          | 0:00.82 | ksoftirqd/0 |
| 5                                                                                                    | root | RT | -5 | 0     | 0    | 0   | S  | 0    | 0.0          | 0:00.00 | watchdog/0  |
| 6                                                                                                    | root | RT | -5 | 0     | 0    | 0   | S  | 0    | 0.0          | 0:00.00 | migration/1 |
| 7                                                                                                    | root | 15 | -5 | 0     | 0    | 0   | S  | 0    | 0.0          | 0:00.06 | ksoftirqd/1 |
| 8                                                                                                    | root | RT | -5 | 0     | 0    | 0   | S  | 0    | 0.0          | 0:00.00 | watchdog/1  |
| 9                                                                                                    | root | 15 | -5 | 0     | 0    | 0   | S  | 0    | 0.0          | 0:00.01 | events/0    |
| 10                                                                                                    | root | 15 | -5 | 0     | 0    | 0   | S  | 0    | 0.0          | 0:00.04 | events/1    |
| 11                                                                                                    | root | 15 | -5 | 0     | 0    | 0   | S  | 0    | 0.0          | 0:00.00 | khelper     |

Usage syntax: top [OPTIONS]

Monitoring system activity with the top command

top is a process and performance monitor for Unix, Linux, and BSD systems. The first few lines of top output displays information about processor, memory, and swap utilization. The remaining portion of the screen is used to display information about running processes. The process listing updates every few seconds to display the most resource-intensive processes.

# There are several interactive commands that can be used to control the output of the top command. Press the ? key within top for a complete listing of these commands.

#### Common usage examples:

Tip

top top -u [USER] top -d [SECONDS] top -i Monitor system performance and processes Only display processes owned by the specified user Update at the specified interval (in seconds) Do not display idle processes

## htop

Purpose: Advanced system monitor for Linux.

| Usage syntax: ntop | Usage | syntax: | htop |
|--------------------|-------|---------|------|
|--------------------|-------|---------|------|

| CPU<br>Mem<br>Swp | [  <br>[          <br>[ |       |      | 33            | 3.8<br>3/1002M<br>0/400M | 8*]<br>(B]<br>(B] | :  | Tasks<br>Load a<br>Uptime | : 26 t<br>averag<br>e: 00: | otal, 1 ;<br>ge: 0.00 (<br>41:30 | running<br>0.00 <b>0.01</b> |
|-------------------|-------------------------|-------|------|---------------|--------------------------|-------------------|----|---------------------------|----------------------------|----------------------------------|-----------------------------|
| PID               | USER                    | PRI   | NI   | VIRT          | RES                      | SHR               | S  | CPU%                      | MEM*                       | TIME+                            | Command                     |
| 4112              | nmarsh                  | 20    | 0    | 2500          | 1232                     | 960               | R  | 3.0                       | 0.1                        | 0:01.53                          | htop                        |
| 1                 |                         | 20    | 0    | 2520          | 1400                     | 1096              | S  | 0.0                       | 0.1                        | 0:01.48                          | /sbin/init                  |
| 292               |                         | 20    | 0    | 2148          | 764                      | 568               | S  | 0.0                       | 0.1                        | 0:00.08                          | upstart-udev-bridg          |
| 304               |                         | 16    |      | 2316          | 860                      | 384               | S  | 0.0                       | 0.1                        | 0:00.28                          | udevddaemon                 |
| 490               |                         | 20    | 0    | 1848          | 544                      | 448               | S  | 0.0                       | 0.1                        | 0:00.59                          | dd bs=1 if=/proc/k          |
| 497               | syslog                  | 20    | 0    | 33300         | 1304                     | 976               | S  | 0.0                       | 0.1                        | 0:00.02                          | rsyslogd -c4                |
| 507               | syslog                  | 20    | 0    | 33300         | 1304                     | 976               | S  | 0.0                       | 0.1                        | 0:00.00                          | rsyslogd -c4                |
| 508               | syslog                  | 20    | 0    | 33300         | 1304                     | 976               | S  | 0.0                       | 0.1                        | 0:00.00                          | rsyslogd -c4                |
| 4071              | syslog                  | 20    | 0    | 33 <b>300</b> | 1304                     | 976               | S  | 0.0                       | 0.1                        | 0:00.00                          | rsyslogd -c4                |
| 626               |                         | 20    | 0    | 2140          | 312                      | 184               | S  | 0.0                       | 0.0                        | 0:00.00                          | dhclient3 -e IF_ME          |
| 657               |                         | 20    | 0    | 1700          | 548                      | 464               | S  | 0.0                       | 0.1                        | 0:00.00                          | /sbin/getty -8 384          |
| 659               |                         | 20    | 0    | 1700          | 540                      | 464               | S  | 0.0                       | 0.1                        | 0:00.00                          | /sbin/getty -8 384          |
| 663               |                         | 20    | 0    | 1700          | 544                      | 464               | S  | 0.0                       | 0.1                        | 0:00.00                          | /sbin/getty -8 384          |
| 664               |                         | 20    | 0    | 1700          | 544                      | 464               | S  | 0.0                       | 0.1                        | 0:00.00                          | /sbin/getty -8 384          |
| 667               |                         | 20    | 0    | 1700          | 544                      | 464               | S  | 0.0                       | 0.1                        | 0:00.00                          | /sbin/getty -8 384          |
| 675               | daemon                  | 20    | 0    | 1960          | 420                      | 292               | S  | 0.0                       | 0.0                        | 0:00.00                          | atd                         |
| 676               | root                    | _20_  | 0    | 2088          | 860                      | 684               | S  | 0.0                       | 0.1                        | 0:00.08                          | cron                        |
| FiHelp            | F2Setu                  | p F3S | eard | chF4Inv       | vertF51                  | ree               | F6 | SortBy                    | F7Nic                      | e -F8Nic                         | e +F9Kill F10Quit           |

Monitoring system activity with htop

**htop** is an alternative system monitor for Linux that is similar to the previously discussed **top** command. The example above displays a screenshot of the **htop** interface. It features color output and uses a graphical scale to visualize processor, memory, and swap utilization.

Тір

Similar to top, htop supports interactive commands. Press the F1 key within htop for a complete listing of interactive options.

| htop           | Run the top monitor with default settings      |  |  |  |  |  |
|----------------|------------------------------------------------|--|--|--|--|--|
| htop -u [USER] | Only display processes from the specified user |  |  |  |  |  |

## topas

#### Purpose: Performance monitor for AIX systems.

| # topas       |                    | ±. 1   | 1+         |           |            |      |            |       |
|---------------|--------------------|--------|------------|-----------|------------|------|------------|-------|
| Topas Monitor | r lor nos          | L: 1   | ocalnost   |           | EVENTS/QUI | LUES | FILE/ TTY  |       |
| Sat May 15 16 | 5 <b>:</b> 16:19 2 | 010 I  | nterval:   | 2         | Cswitch    | 63   | Readch     | 1228  |
|               |                    |        |            |           | Syscall    | 74   | Writech    | 176   |
| CPU User% H   | Kern% Wa           | it% Id | le%        |           | Reads      | 2    | Rawin      | 0     |
| ALL 0.0       | 0.0                | 0.0 10 | 0.0        |           | Writes     | 3    | Ttyout     | 1226  |
|               |                    |        |            |           | Forks      | 0    | Igets      | 0     |
| Network KBPS  | S I-Pac            | k O-Pa | ck KB-In   | KB-Out    | Execs      | 0    | Namei      | 4     |
| Total 1.4     | 4 2.               | 5 2    | .5 0.1     | 1.3       | Runqueue   | 0.0  | Dirblk     | 0     |
|               |                    |        |            |           | Waitqueue  | 0.0  |            |       |
| Disk Busy     | & KBP              | S T    | PS KB-Read | KB-Writ   |            |      | MEMORY     |       |
| Total 0.0     | ) O.               | 0 0    | .0 0.0     | 0.0       | PAGING     |      | Real,MB    | 2048  |
|               |                    |        |            |           | Faults     | 0    | % Comp     | 36    |
| FileSystem    | KBP                | S T    | PS KB-Read | l KB-Writ | Steals     | 0    | % Noncomp  | o 7   |
| Total         | 1.                 | 2 1    | .5 1.2     | 0.0       | PgspIn     | 0    | % Client   | 7     |
|               |                    |        |            |           | PgspOut    | 0    |            |       |
| Name          | PID                | CPU% P | gSp Owner  |           | PageIn     | 0    | PAGING SH  | PACE  |
| topas         | 221296             | 0.1    | 1.3 root   |           | PageOut    | 0    | Size,MB    | 512   |
| java          | 286878             | 0.0 4  | 9.4 pconso | le        | Sios       | 0    | % Used     | 1     |
| telnetd       | 307338             | 0.0    | 0.7 root   |           |            |      | % Free     | 99    |
| netm          | 40980              | 0.0    | 0.1 root   |           |            | P    | ress: "h"- | -help |
| cimserve      | 319686             | 0.0 3  | 0.5 root   |           |            |      | "q"-       | -quit |

Usage syntax: topas [OPTIONS]

Screenshot of the topas monitor for AIX

**topas** is the performance monitor for AIX systems. Executing **topas** with no options shows an overview of all areas of system utilization, as shown in the above example.

**topas** also has several options to monitor specific aspects of the system. For example, the -D option displays disk utilization information for each disk on the system as shown in the next example.

| # topas -D |         |         |       |         |     |        |       |        |      |          |        |
|------------|---------|---------|-------|---------|-----|--------|-------|--------|------|----------|--------|
| Topas Mo   | nitor f | or host | : 100 | calhost | Int | erval: | 2     | Sat Ma | y 15 | 16:43:32 | 2 2010 |
|            |         |         |       |         |     |        | ===== |        |      |          |        |
| Disk       | Busy%   | KBPS    | TPS   | KB-R    | ART | MRT    | KB-W  | AWT    | MWT  | AQW      | AQD    |
| hdisk1     | 0.0     | 0.0     | 0.0   | 0.0     | 0.0 | 0.0    | 0.0   | 0.0    | 0.0  | 0.0      | 0.0    |
| hdisk0     | 0.0     | 2.7K    | 701.0 | 2.7K    | 1.0 | 42.1   | 0.0   | 0.0    | 0.0  | 0.0      | 0.0    |

Screenshot of the topas monitor for AIX

| topas    | Display the topas monitor     |
|----------|-------------------------------|
| topas -D | Monitor disk activity         |
| topas -P | Monitor processes             |
| topas -V | Monitor volume group activity |
| topas -F | Monitor file system activity  |
| topas -E | Monitor ethernet activity     |
|          |                               |

## iotop

Purpose: Monitor disk input and output operations.

| \$ ioto | \$ iotop |        |         |      |         |       |        |     |        |     |                 |
|---------|----------|--------|---------|------|---------|-------|--------|-----|--------|-----|-----------------|
| Total   | DISK     | READ:  | 52.68 N | 1/s  | Total 3 | DISK  | WRITE: | 0.  | .00 B, | /s  |                 |
| TID     | PRIC     | ) USER | DISK    | READ | DISK    | WRITE | SWAI   | PIN | -      | IO> | > COMMAND       |
| 4310    | be/4     | root   | 9.33    | M/s  | 0.00    | B/s   | 0.00   | 90  | 0.00   | 00  | hdparm -Tt      |
| 4311    | be/4     | root   | 4.84    | M/s  | 0.00    | B/s   | 0.00   | 90  | 0.00   | 00  | hdparm -Tt      |
| 4312    | be/4     | root   | 9.46    | M/s  | 0.00    | B/s   | 0.00   | 90  | 0.00   | 00  | hdparm -Tt      |
| 4313    | be/4     | root   | 13.68   | M/s  | 0.00    | B/s   | 0.00   | 90  | 0.00   | 00  | hdparm          |
| 1       | be/4     | root   | 0.00    | B/s  | 0.00    | B/s   | 0.00   | 90  | 0.00   | 9   | init            |
| 2       | be/3     | root   | 0.00    | B/s  | 0.00    | B/s   | 0.00   | olo | 0.00   | 90  | [kthreadd]      |
| 3       | rt/3     | root   | 0.00    | B/s  | 0.00    | B/s   | 0.00   | olo | 0.00   | 90  | [migration/0]   |
| 4       | be/3     | root   | 0.00    | B/s  | 0.00    | B/s   | 0.00   | olo | 0.00   | 90  | [ksoftirqd/0]   |
| 5       | rt/3     | root   | 0.00    | B/s  | 0.00    | B/s   | 0.00   | 90  | 0.00   | 8   | [watchdog/0]    |
| 6       | be/3     | root   | 0.00    | B/s  | 0.00    | B/s   | 0.00   | 90  | 0.00   | 8   | [events/0]      |
| 7       | be/3     | root   | 0.00    | B/s  | 0.00    | B/s   | 0.00   | 90  | 0.00   | 9   | [cpuset]        |
| 8       | be/3     | root   | 0.00    | B/s  | 0.00    | B/s   | 0.00   | 90  | 0.00   | 00  | [khelper]       |
| 9       | be/3     | root   | 0.00    | B/s  | 0.00    | B/s   | 0.00   | olo | 0.00   | 90  | [netns]         |
| 10      | be/3     | root   | 0.00    | B/s  | 0.00    | B/s   | 0.00   | 90  | 0.00   | 8   | [async/mgr]     |
| 11      | be/3     | root   | 0.00    | B/s  | 0.00    | B/s   | 0.00   | 90  | 0.00   | 8   | [kintegrityd/0] |
| 12      | be/3     | root   | 0.00    | B/s  | 0.00    | B/s   | 0.00   | 90  | 0.00   | 00  | [kblockd/0]     |
| 13      | be/3     | root   | 0.00    | B/s  | 0.00    | B/s   | 0.00   | olo | 0.00   | 90  | [kacpid]        |
| 14      | be/3     | root   | 0.00    | B/s  | 0.00    | B/s   | 0.00   | olo | 0.00   | 90  | [kacpi_notify]  |
| 15      | be/3     | root   | 0.00    | B/s  | 0.00    | B/s   | 0.00   | olo | 0.00   | 90  | [kacpi_hotplug] |
| 16      | be/3     | root   | 0.00    | B/s  | 0.00    | B/s   | 0.00   | 00  | 0.00   | olo | [ata/0]         |
| 17      | be/3     | root   | 0.00    | B/s  | 0.00    | B/s   | 0.00   | 010 | 0.00   | 90  | [ata aux]       |

Usage syntax: iotop [OPTIONS]

Monitoring disk utilization using iotop

**iotop** is a utility for monitoring disk I/O operations on Linux systems. It can be useful for monitoring disk performance and tracking down resource intensive applications. The example above displays the default **iotop** interface.

|  | н | - |
|--|---|---|
|  |   |   |
|  |   |   |
|  |   |   |
|  |   |   |

Press the **Q** key to exit the *iotop* utility.

| iotop              | Monitor system I/O statistics                     |
|--------------------|---------------------------------------------------|
| iotop -o           | Only display processes performing I/O             |
| iotop -u [USER]    | Only display I/O activity from the specified user |
| iotop -d [SECONDS] | Update at the specified interval (in seconds)     |

## mpstat

Purpose: Display processor utilization information.

Usage syntax: mpstat [OPTIONS] [DELAY] [COUNT]

|                                                                         | -   |       |       |      |         |      |       |        |       |        |  |
|-------------------------------------------------------------------------|-----|-------|-------|------|---------|------|-------|--------|-------|--------|--|
| <pre>\$ mpstat 2 10 Linux 2.6.24-19-server (vmware-02) 05/03/2010</pre> |     |       |       |      |         |      |       |        |       |        |  |
| 10:46:53 AM                                                             | CPU | %user | %nice | %sys | %iowait | %irq | %soft | %steal | %idle | intr/s |  |
| 10:46:55 AM                                                             | all | 0.00  | 0.00  | 2.22 | 0.00    | 0.00 | 0.00  | 0.00   | 97.78 | 82.50  |  |
| 10:46:57 AM                                                             | all | 0.62  | 0.00  | 2.49 | 0.00    | 0.00 | 0.00  | 0.00   | 96.89 | 126.50 |  |
| 10:46:59 AM                                                             | all | 0.12  | 0.00  | 2.21 | 0.00    | 0.00 | 0.12  | 0.00   | 97.54 | 84.00  |  |
| 10:47:01 AM                                                             | all | 0.25  | 0.00  | 5.29 | 0.62    | 0.12 | 0.00  | 0.00   | 93.73 | 403.00 |  |
| 10:47:03 AM                                                             | all | 0.00  | 0.00  | 2.55 | 0.00    | 0.00 | 0.00  | 0.00   | 97.45 | 106.50 |  |
| 10:47:05 AM                                                             | all | 0.25  | 0.00  | 2.84 | 0.00    | 0.00 | 0.00  | 0.00   | 96.91 | 101.50 |  |
| 10:47:07 AM                                                             | all | 0.00  | 0.00  | 3.28 | 0.00    | 0.00 | 0.00  | 0.00   | 96.72 | 118.00 |  |
| 10:47:09 AM                                                             | all | 0.24  | 0.00  | 3.40 | 0.00    | 0.00 | 0.00  | 0.00   | 96.36 | 126.00 |  |
| 10:47:11 AM                                                             | all | 0.00  | 0.00  | 3.91 | 0.00    | 0.00 | 0.00  | 0.00   | 96.09 | 97.50  |  |
| 10:47:13 AM                                                             | all | 0.00  | 0.00  | 3.27 | 0.00    | 0.12 | 0.00  | 0.00   | 96.61 | 107.00 |  |
| Average:                                                                | all | 0.15  | 0.00  | 3.15 | 0.06    | 0.02 | 0.01  | 0.00   | 96.61 | 135.25 |  |

Output of the mpstat command

**mpstat** displays processor utilization information on Linux systems. In the above example, executing **mpstat 2 10** instructs the program to display results in two second intervals and exit after displaying 10 lines. If the delay and count options are omitted **mpstat** will display one line of results and then terminate.

#### Common usage examples:

mpstat mpstat [DELAY] mpstat [DELAY] [COUNT] Display processor utilization once and exit Update display at the specified interval End monitoring after reaching the specified count

## vmstat

Purpose: Display virtual memory usage information.

Usage syntax: vmstat [OPTIONS] [DELAY] [COUNT]

| # <b>`</b> | /mst | at 2 10 |       |        |         |     |    |    |      |       |      |      |     |      |   |
|------------|------|---------|-------|--------|---------|-----|----|----|------|-------|------|------|-----|------|---|
| pro        | ocs  |         | mer   | mory   |         | swa | p  | io |      | syste | ∋m   |      | срі | 1    | - |
| r          | b    | swpd    | free  | buff   | cache   | si  | so | bi | bo   | in    | cs u | ls s | y : | id w | a |
| 0          | 0    | 88      | 79260 | 149184 | 7400704 | 0   | 0  | 0  | 93   | 1     | 4    | 0    | 2   | 97   | 0 |
| 0          | 1    | 88      | 78996 | 149184 | 7400704 | 0   | 0  | 0  | 2    | 119   | 2933 | 0    | 4   | 90   | 6 |
| 2          | 0    | 88      | 78996 | 149184 | 7400704 | 0   | 0  | 0  | 12   | 115   | 3083 | 0    | 3   | 94   | 3 |
| 0          | 0    | 88      | 78872 | 149184 | 7400704 | 0   | 0  | 0  | 1828 | 259   | 3275 | 0    | 3   | 97   | 0 |
| 0          | 0    | 88      | 78872 | 149184 | 7400704 | 0   | 0  | 0  | 62   | 145   | 3031 | 0    | 4   | 96   | 0 |
| 0          | 0    | 88      | 78748 | 149184 | 7400704 | 0   | 0  | 0  | 0    | 114   | 2965 | 0    | 2   | 98   | 0 |
| 0          | 0    | 88      | 78452 | 149184 | 7400704 | 0   | 0  | 0  | 498  | 150   | 3170 | 0    | 3   | 97   | 0 |
| 0          | 0    | 88      | 78004 | 149184 | 7400704 | 0   | 0  | 0  | 0    | 114   | 3073 | 0    | 3   | 97   | 0 |
| 0          | 0    | 88      | 77632 | 149184 | 7400704 | 0   | 0  | 0  | 198  | 306   | 4659 | 0    | 5   | 95   | 0 |
| 0          | 0    | 88      | 77260 | 149184 | 7400708 | 0   | 0  | 0  | 52   | 130   | 2864 | 0    | 3   | 97   | 0 |
|            |      |         |       |        |         |     |    |    |      |       |      |      |     |      |   |

Displaying memory utilization using the vmstat command

The **vmstat** command displays virtual memory statistics. In the above example, executing **vmstat 2 10** instructs the program to display results in two second intervals and exit after displaying 10 lines. If the delay and count parameters are omitted, **vmstat** will display one line of results and then terminate.

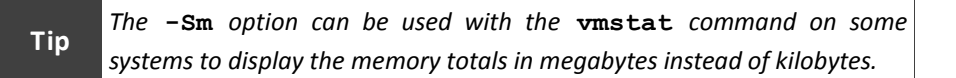

```
Common usage examples:
```

```
vmstat
vmstat [DELAY]
vmstat [DELAY] [COUNT]
vmstat -s
vmstat -Sm
```

Display memory utilization once and exit Update results at the specified interval End after reaching the specified count Display a table of memory statistics Display utilization in megabytes

## iostat

Purpose: Display I/O utilization statistics.

| Usage syntax:                                                           | iostat | [OPTIONS]  | [DELAY] [CO | [ TNUC   |            |  |  |  |  |  |  |
|-------------------------------------------------------------------------|--------|------------|-------------|----------|------------|--|--|--|--|--|--|
| <b># iostat -d 2 5</b><br>Linux 2.6.24-19-server (vmware-02) 05/03/2010 |        |            |             |          |            |  |  |  |  |  |  |
| Device:                                                                 | tps    | Blk_read/s | Blk_wrtn/s  | Blk_read | Blk_wrtn   |  |  |  |  |  |  |
| sda                                                                     | 56.65  | 3.44       | 756.95      | 9462264  | 2080033488 |  |  |  |  |  |  |
| Device:                                                                 | tps    | Blk_read/s | Blk_wrtn/s  | Blk_read | Blk_wrtn   |  |  |  |  |  |  |
| sda                                                                     | 3.50   | 0.00       | 64.00       | 0        | 128        |  |  |  |  |  |  |
| Device:                                                                 | tps    | Blk_read/s | Blk_wrtn/s  | Blk_read | Blk_wrtn   |  |  |  |  |  |  |
| sda                                                                     | 6.97   | 0.00       | 59.70       | 0        | 120        |  |  |  |  |  |  |
| Device:                                                                 | tps    | Blk_read/s | Blk_wrtn/s  | Blk_read | Blk_wrtn   |  |  |  |  |  |  |
| sda                                                                     | 0.00   | 0.00       | 0.00        | 0        | 0          |  |  |  |  |  |  |
| Device:                                                                 | tps    | Blk_read/s | Blk_wrtn/s  | Blk_read | Blk_wrtn   |  |  |  |  |  |  |
| sda                                                                     | 61.50  | 0.00       | 524.00      | 0        | 1048       |  |  |  |  |  |  |

Displaying I/O utilization using the iostat command

The **iostat** command displays I/O utilization statistics for disk drives and network file systems. It is helpful in monitoring disk drives as they can be a significant bottleneck in system performance. In the above example, five lines of I/O statistics are displayed. The first line displays the statistics since the system was last booted. Subsequent lines display the totals since the previous line was printed.

| iostat                 | Display I/O utilization once and exit            |
|------------------------|--------------------------------------------------|
| iostat [DELAY]         | Update I/O utilization at the specified interval |
| iostat [DELAY] [COUNT] | End after reaching the specified count           |
| iostat -k              | Display statistics in kilobytes per second       |
| iostat -m              | Display statistics in megabytes per second       |
| iostat -d              | Only display I/O devices                         |
| iostat -p              | Display each partition individually              |
| iostat -n              | Display NFS I/O utilization                      |
|                        |                                                  |

## dstat

Purpose: Monitor CPU, disk, network, and swap utilization.

Usage syntax: dstat [OPTIONS] [DELAY] [COUNT]

| \$ ds | stat  | 2 10  | )     |       |     |        |         |        |        |    |      |   |     |      |
|-------|-------|-------|-------|-------|-----|--------|---------|--------|--------|----|------|---|-----|------|
|       | -tota | al-cr | pu-u: | sage- |     | -dsk/t | otal- · | -net/t | total- | pa | ging |   | sy  | stem |
| usr   | sys   | idl   | wai   | hiq   | siq | read   | writ    | recv   | send   | in | out  | L | int | CSW  |
| 0     | 2     | 97    | 0     | 0     | 0 1 | L763B  | 379k    | 0      | 0      | 0  | 0    | L | 131 | 2611 |
| 0     | 9     | 91    | 0     | 0     | 0   | 0      | 0       | 346k   | 99k    | 0  | 0    | L | 482 | 4748 |
| 0     | 3     | 97    | 0     | 0     | 0   | 0      | 410k    | 141k   | 16k    | 0  | 0    | L | 125 | 3189 |
| 0     | 3     | 97    | 0     | 0     | 0   | 0      | 0       | 55k    | 9090B  | 0  | 0    | L | 114 | 3054 |
| 0     | 3     | 96    | 0     | 0     | 0   | 0      | 0       | 55k    | 9.9k   | 0  | 0    | L | 100 | 2723 |
| 0     | 4     | 96    | 0     | 0     | 0   | 0      | 376k    | 63k    | 11k    | 0  | 0    | L | 115 | 2904 |
| 0     | 3     | 96    | 0     | 0     | 0   | 0      | 0       | 55k    | 9.8k   | 0  | 0    | L | 127 | 3221 |
| 0     | 2     | 98    | 0     | 0     | 0   | 0      | 182k    | 64k    | 13k    | 0  | 0    | L | 135 | 3067 |
| 0     | 2     | 97    | 0     | 0     | 0   | 0      | 0       | 55k    | 10k    | 0  | 0    | L | 115 | 2925 |
| 0     | 4     | 96    | 0     | 0     | 0   | 0      | 0       | 54k    | 9832B  | 0  | 0    |   | 118 | 3129 |
| 0     | 13    | 87    | 0     | 0     | 0   | 0      | 94k     | 37k    | 11k    | 0  | 0    | L | 548 | 4950 |
|       |       |       |       |       |     |        |         |        |        |    |      |   |     |      |

Monitoring system performance using the dstat command

**dstat** is an all-in-one performance monitoring utility for Linux systems. The above example demonstrates the default output of **dstat** which displays CPU, disk, network, and swap utilization in a single and easy-to-read display.

## Тір

**dstat** output can be custom-tailored to your needs using a number of command line options. See **man dstat** for more information.

```
      Common usage examples:

      dstat
      Monitor system utilization

      dstat [DELAY]
      Update results at the specified interval

      dstat [DELAY] [COUNT]
      End monitoring after reaching the specified

      count
      Count
```

## nfsstat

Purpose: Display NFS statistics.

```
Usage syntax: nfsstat [OPTIONS]
```

```
# nfsstat
Server rpc stats:
calls badcalls badauth badclnt xdrcall
                   0 0
1
                                                         0
                                                                             0
Server nfs v3:
null getattr setattr lookup access readlink
1 100% 0 0% 0 0% 0 0% 0 0% 0
                                                                                                                       0%
            write create mkdir symlink mknod
read
                0% 0 0% 0 0% 0 0% 0
0
                                                                                                                       0%
               rmdir rename link readdir readdirplus
remove
0
                0% 0 0% 0 0% 0 0% 0 0%

        fsstat
        fsinfo
        pathconf
        commit

        0
        0%
        0
        0%
        0
        0%

Client rpc stats:
calls retrans authrefrsh
                 0 0
2924
Client nfs v3:
null getattr setattr lookup access readlink
0
                0% 2761 94% 0 0% 2 0% 87 2% 0 0%
                write create mkdir symlink mknod
read
                0% 0 0% 0 0% 3 0% 0 0% 0
1
                                                                                                                       0%
remove
                 rmdir rename link readdir readdirplus

        remove
        rmdir
        rename
        link
        readdir
        readdir
        readdir
        readdir
        readdir
        readdir
        readdir
        readdir
        readdir
        readdir
        readdir
        readdir
        readdir
        readdir
        readdir
        readdir
        readdir
        readdir
        readdir
        readdir
        readdir
        readdir
        readdir
        readdir
        readdir
        readdir
        readdir
        readdir
        readdir
        readdir
        readdir
        readdir
        readdir
        readdir
        readdir
        readdir
        readdir
        readdir
        readdir
        readdir
        readdir
        readdir
        readdir
        readdir
        readdir
        readdir
        readdir
        readdir
        readdir
        readdir
        readdir
        readdir
        readdir
        readdir
        readdir
        readdir
        readdir
        readdir
        readdir
        readdir
        readdir
        readdir
        readdir
        readdir
        readdir
        readdir
        readdir
        readdir
        readdir
        readdir
        readdir
        readdir
        readdir
        readdir
        readdir
        readdir
        readdir
        readi
fsstat fsinfo pathconf commit
0 0% 2 0% 1 0% 0 0%
```

**Displaying NFS statistics** 

**nfsstat** displays NFS utilization statistics. This can be helpful for monitoring performance of NFS services. The above example shows various utilization indicators for the NFS client and server running on the local system

| nfsstat    | Display all NFS statistics     |
|------------|--------------------------------|
| nfsstat -s | Display server statistics only |
| nfsstat -c | Display client statistics only |

## free

Purpose: Display system memory and swap space usage information.

Usage syntax: free [OPTIONS]

| \$ free            |          |         |          |        |         |         |
|--------------------|----------|---------|----------|--------|---------|---------|
|                    | total    | used    | free     | shared | buffers | cached  |
| Mem:               | 8186412  | 8136752 | 49660    | 0      | 181960  | 7352700 |
| -/+ buffers/cache: |          | 602092  | 7584320  |        |         |         |
| Swap:              | 23695832 | 88      | 23695744 |        |         |         |

Displaying memory and swap space utilization using the free command

**free** displays memory and swap space utilization on Linux systems. The default output of the **free** command displays totals in kilobytes, as displayed in the above example. The next example demonstrates using the -m option which produces a more "human friendly" output in megabytes.

| \$ free -          | \$ free -m |      |       |        |         |        |  |  |  |  |  |  |  |
|--------------------|------------|------|-------|--------|---------|--------|--|--|--|--|--|--|--|
|                    | total      | used | free  | shared | buffers | cached |  |  |  |  |  |  |  |
| Mem:               | 7994       | 7946 | 48    | 0      | 177     | 7180   |  |  |  |  |  |  |  |
| -/+ buffers/cache: |            | 588  | 7406  |        |         |        |  |  |  |  |  |  |  |
| Swap:              | 23140      | 0    | 23140 |        |         |        |  |  |  |  |  |  |  |

Displaying memory and swap space utilization in "human friendly" format

| free    | Display memory usage in kilobytes |
|---------|-----------------------------------|
| free -m | Display memory usage in megabytes |
| free -g | Display memory usage in gigabytes |

Purpose: Display file system usage information.

|            | [01110000] |      |       |      |                        |
|------------|------------|------|-------|------|------------------------|
| \$ df -h   |            |      |       |      |                        |
| Filesystem | Size       | Used | Avail | Use% | Mounted on             |
| /dev/sda6  | 143G       | 9.1G | 127G  | 7%   | 1                      |
| /dev/sdb1  | 466G       | 426G | 41G   | 92%  | /media/Seagate         |
| tmpfs      | 2.0G       | 0    | 2.0G  | 0%   | /lib/init/rw           |
| varrun     | 2.0G       | 104K | 2.0G  | 1%   | /var/run               |
| varlock    | 2.0G       | 0    | 2.0G  | 0 %  | /var/lock              |
| udev       | 2.0G       | 172K | 2.0G  | 1%   | /dev                   |
| tmpfs      | 2.0G       | 508K | 2.0G  | 1%   | /dev/shm               |
| lrm        | 2.0G       | 2.7M | 1.9G  | 1%   | /lib/modules/2.6.28-11 |
|            |            |      |       |      |                        |

Usage syntax: df [OPTIONS]

Typical output of the df command

The **df** command displays file system usage information on Unix, Linux, and BSD systems. The resulting output displays the size, used space, and available space for each file system.

On some systems, **df** will also display information about pseudo file systems. These file systems typically do not contain real files and exist only in memory to provide access to kernel facilities. In the above example, the first two lines are actual file systems and the remaining entries are pseudo file systems.

Some systems may support the use of the -h parameter as shown in the above example. This option displays "human readable" output in kilobytes, megabytes, and gigabytes as opposed to the default unit of measure (which is usually 1k or 512k blocks). See man df to verify the unit of measure used by default on your local system.

## Common usage examples:

dfDisplay file system usage informationdf-hDisplay sizes in human readable format (i.e., megabytes and gigabytes)

Purpose: Display disk usage.

Usage syntax: du [OPTIONS] [DIRECTORY/FILE] \$ du -hs /usr 523M /usr

Using the du command to display the size of a directory

The **du** command displays information about disk usage. It can display the size of a specific directory or group of files. The above example demonstrates using the **du** command to display the size of the /usr directory. The **-hs** option instructs **du** to show summarized results in "human readable" form. Omitting the **-s** option will recursively display the size of each file under /usr, as demonstrated below.

| \$ du -h | /usr/                     |
|----------|---------------------------|
| 4.0K     | /usr/local/etc            |
| 1.4M     | /usr/local/bin            |
| 4.0K     | /usr/local/games          |
| 4.0K     | /usr/local/src            |
| 4.0K     | /usr/local/sbin           |
| 224K     | /usr/local/share/man/man1 |
| 228K     | /usr/local/share/man      |

Displaying the size of files using the du command

Some systems may not support the -h parameter. In this case, the **du** command will display file sizes in blocks rather than a "human readable" unit of measure, as shown in the next example.

**\$ du -s /usr** 534884 /usr

Output of the du command on older Unix systems

#### Common usage examples:

| du -hs             | Display the size of the current directory                |
|--------------------|----------------------------------------------------------|
| du -hs [DIRECTORY] | Display the size of the specified directory              |
| du -h [DIRECTORY]  | Display the size of each file in the specified directory |

du

### uname

Purpose: Display information about the operating system.

```
Usage syntax: uname [OPTIONS]

# uname -a

Linux mylaptop 2.6.28-11-generic x86_64 GNU/Linux

Output of the uname command on Linux systems
```

**uname** displays information and the hardware and software versions installed on the system. This includes information such as processor type, kernel version, and hardware platform for the local system.

The above example displays **uname** output on a Linux system. The next example displays the output on an HP-UX system.

```
# uname -a
HP-UX server1 B.10.20 C 9000/861 32-user license
Output of the uname command on HP-UX systems
```

The output of the **uname** varies across platforms. The table below describes the typical information displayed when executing **uname** -a.

| Platform | Hostname | Version           | Hardware | Other           |
|----------|----------|-------------------|----------|-----------------|
| Linux    | mylaptop | 2.6.28-11-generic | x86_64   | GNU/Linux       |
| HP-UX    | server1  | B.10.20 C         | 9000/861 | 32-user license |

#### Common usage examples:

uname -a Display all information uname -r Display the kernel version number

## uptime

Purpose: Display how long the system has been online.

```
Usage syntax: uptime

$ uptime

19:15:55 up 2 days 40 min, 2 users, load average: 0.13, 1.15, 1.24

Output of the uptime command
```

The uptime command displays how long a system has been online since the last shutdown or restart. It also displays the number of users currently logged into the system and the CPU load average.

The load average information displays three numeric fields. These represent three samples of system load taken over the last 1, 5, and 15 minutes. The lower the number, the lower the system load is. For example, on a single CPU system, a .13 load average correlates to a 13% load. A 1.15 load average would be a 115% load meaning that the system is 15% overloaded because processes have to wait 15% of the time for system resources (such as CPU and disk I/O).

|      | The load average is displayed for informational purposes only. It is not |
|------|--------------------------------------------------------------------------|
| Note | meant to be used as an accurate performance gauge, as it can be affected |
|      | by various factors.                                                      |

#### Common usage examples:

uptime | Display system uptime and load average information

## dmesg

Purpose: Display kernel log messages.

```
Usage syntax: dmesg [OPTIONS]
```

Displaying kernel messages using dmesg

The **dmesg** command displays the kernel message log. This is the first place you should check when troubleshooting a problem. Executing **dmesg** displays all messages in the kernel log buffer, as demonstrated in the above example.

**dmesg** output can be very lengthy. Using **grep** with the **demsg** command is helpful to search for a specific message. The next example demonstrates filtering **dmesg** using **grep** to search for the word *fail*.

| \$ demsg   grep | fail                                                              |
|-----------------|-------------------------------------------------------------------|
| [39176.231722]  | usb-storage: probe of 2-2:1.0 failed with error $\ensuremath{-5}$ |
| [41421.627352]  | PM: Device 2-2 failed to resume: error -19                        |
| [41429.152942]  | usb-storage: probe of 2-3:1.0 failed with error $\ensuremath{-5}$ |
| [46938.994016]  | usb-storage: probe of 2-3:1.0 failed with error $-5$              |
| [49869.891317]  | usb-storage: probe of 2-3:1.0 failed with error $\ensuremath{-5}$ |
| [57103.036672]  | PM: Device 2-3 failed to resume: error -19                        |
|                 |                                                                   |

Searching dmesg output for an error message

Тір

Kernel messages are typically stored in the /var/log/dmesg file.

#### Common usage examples:

dmesgDisplay the kernel logdmesg-cClear all kernel log messages
## errpt

Purpose: Display system error messages on AIX systems.

```
Usage syntax: errpt [OPTIONS]
```

```
# errpt
IDENTIFIER TIMESTAMP T C RESOURCE_NAME DESCRIPTION
A6DF45AA 0515143110 I O RMCdaemon The daemon is started.
2BFA76F6 0515142910 T S SYSPROC SYSTEM SHUTDOWN BY USER
9DBCFDEE 0515143010 T O errdemon ERROR LOGGING TURNED ON
67145A39 0510232410 U S SYSDUMP SYSTEM DUMP
BE0A03E5 0510232410 P H sysplanar0 ENVIRONMENTAL PROBLEM
F48137AC 0510232410 U O minidump COMPRESSED MINIMAL DUMP
BFE4C025 0510231210 P H sysplanar0 UNDETERMINED ERROR
...
```

Example output of the errpt command

**errpt** displays the error log on IBM AIX systems. It can be helpful when troubleshooting problems with system hardware and software. Executing the **errpt** command displays a short list of logged errors as shown in the above example. The **-a** option can be used with **errpt** to display detailed information about each error, as shown in the next example.

```
# errpt -a
LABEL: EPOW_SUS_CHRP
IDENTIFIER: BE0A03E5
Date/Time: Sat May 15 14:29:54 CDT 2010
Sequence Number: 47
Machine Id: 0008A41D4C00
Node Id: localhost
Class: H
Type: PERM
WPAR: Global
Resource Name: sysplanar0
...
```

Output of the errpt -a command

Tip To clear the AIX error log, execute errclear 0 as the root user.

| errpt                  | Display a summary of system errors                |
|------------------------|---------------------------------------------------|
| errpt -a               | Display detailed information for all errors       |
| errpt -aj [IDENTIFIER] | Display detailed information for a specific error |

## strace

Purpose: Trace system calls and signals.

```
Usage syntax: strace [OPTIONS] [PROGRAM]
```

```
$ strace 1s
open("/usr/lib/locale/en US.utf8/LC NAME", O RDONLY) = 3
fstat64(3, {st mode=S IFREG|0644, st size=77, ...}) = 0
mmap2(NULL, 77, PROT READ, MAP PRIVATE, 3, 0) = 0xb75f8000
close(3)
                                         = 0
open("/usr/lib/locale/en US.UTF-8/LC PAPER", O RDONLY) = -1 ENOENT (No
such file or directory)
open("/usr/lib/locale/en US.utf8/LC PAPER", O RDONLY) = 3
fstat64(3, {st mode=S IFREG|0644, st size=34, ...}) = 0
mmap2(NULL, 34, PROT_READ, MAP_PRIVATE, 3, 0) = 0xb75f7000
close(3)
                                         = 0
open("/usr/lib/locale/en US.UTF-8/LC MESSAGES", O RDONLY) = -1 ENOENT
(No such file or directory)
open("/usr/lib/locale/en US.utf8/LC MESSAGES", O RDONLY) = 3
fstat64(3, {st mode=S IFDIR|0755, st size=4096, ...}) = 0
close(3)
                                         = 0
open("/usr/lib/locale/en US.utf8/LC MESSAGES/SYS LC MESSAGES",
O RDONLY) = 3
fstat64(3, {st mode=S IFREG|0644, st size=52, ...}) = 0
mmap2(NULL, 52, PROT READ, MAP PRIVATE, 3, 0) = 0xb75f6000
close(3)
                                         = 0
. . .
```

Using the strace command to trace system calls

**strace** is a debugging tool that is used to trace system calls and signals. This information can used to troubleshoot problems with a command or program. The above example displays the typical output of the **strace** command. This output can be difficult to interpret; however, it is extremely helpful to developers when reporting bugs in a program.

```
Note Some systems may use the truss command in place of strace.
```

```
      Common usage examples:

      strace [PROGRAM]

      Trace the strace -o [FILE] [PROGRAM]

      Save trace
```

Trace the specified program Save trace output to the specified file

## ltrace

Purpose: Trace library calls.

```
Usage syntax: ltrace [OPTIONS] [PROGRAM]
```

```
$ ltrace ls
 libc_start_main(0x804e880, 1, 0xbfb04944, 0x8059e70, 0x8059e60
<unfinished ...>
setlocale(6, "")
                                                    = "en US.UTF-8"
bindtextdomain("coreutils", "/usr/share/locale") = "/usr/share/locale"
textdomain("coreutils")
                                                    = "coreutils"
 cxa atexit(0x8051b10, 0, 0, 0xb76dfff4, 0xbfb048a8) = 0
isatty(1)
                                                    = 0
getenv("QUOTING STYLE")
                                                    = NULL
getenv("LS BLOCK SIZE")
                                                    = NULL
getenv("BLOCK SIZE")
                                                    = NULL
getenv("BLOCKSIZE")
                                                    = NULL
getenv("POSIXLY CORRECT")
                                                    = NULL
getenv("BLOCK SIZE")
                                                    = NULL
getenv("COLUMNS")
                                                    = NULL
ioctl(1, 21523, 0xbfb0487c)
                                                    = -1
getenv("TABSIZE")
                                                    = NULL
getopt long(1, 0xbfb04944, "abcdfghiklmnopgrstuvw:xABCDFGHI:"...,
0 \times 805 ca 00, 0 \times b f b 0 4890) = -1
 errno location()
                                                    = 0 \times b757369c
malloc(36)
                                                    = 0 \times 8065170
. . .
```

Using ltrace to debug a program

Similar to the previously discussed **strace** command, **ltrace** is a debugging tool for Linux systems that is used to trace library calls. The above example demonstrates the typical output of the **ltrace** command.

| Common usage examples:     |                                         |  |  |  |  |  |
|----------------------------|-----------------------------------------|--|--|--|--|--|
| ltrace [PROGRAM]           | Trace the specified program             |  |  |  |  |  |
| ltrace -o [FILE] [PROGRAM] | Save trace output to the specified file |  |  |  |  |  |

## lsmod

Purpose: Display Linux kernel module information.

| Usage syntax: lsmod |        |                                       |
|---------------------|--------|---------------------------------------|
| \$ lsmod            |        |                                       |
| Module              | Size   | Used by                               |
| af_packet           | 23684  | 0                                     |
| nfsd                | 228720 | 13                                    |
| auth_rpcgss         | 43424  | 1 nfsd                                |
| exportfs            | 6016   | 1 nfsd                                |
| nfs                 | 262156 | 0                                     |
| lockd               | 67720  | 3 nfsd,nfs                            |
| nfs_acl             | 4608   | 2 nfsd,nfs                            |
| sunrpc              | 185500 | 11 nfsd,auth_rpcgss,nfs,lockd,nfs_acl |
| iptable_filter      | 3840   | 0                                     |
| ip_tables           | 14820  | 1 iptable_filter                      |
| x_tables            | 16132  | 1 ip_tables                           |
| lp                  | 12324  | 0                                     |
| loop                | 19076  | 0                                     |
| ipv6                | 273188 | 18                                    |
| parport_pc          | 36644  | 1                                     |
|                     |        |                                       |

#### Output of the Ismod command

**1**smod displays information about installed kernel modules. Kernel modules are an extension of the kernel itself. Each module generally serves a singular purpose, such as adding support for a specific technology or type of hardware. The above example displays the installed kernel modules on a Linux system.

**1**smod is a Linux command. Similar commands exist on other platforms and are detailed in the following cross-reference table.

| AIX    | BSD     | HP-UX   | Linux | Solaris |
|--------|---------|---------|-------|---------|
| gexkex | kldstat | kmadmin | lsmod | modinfo |

Kernel module command cross-reference

#### Common usage examples:

**1smod** List installed kernel modules

## insmod / rmmod

Purpose: Install/remove kernel modules.

```
Usage syntax: insmod [MODULE]

# insmod /lib/modules/2.6.24-27-server/kernel/drivers/block/floppy.ko

# lsmod | grep floppy

floppy 59332 0
```

Loading a module into the kernel

The **insmod** command is used install to kernel modules on Linux systems. The above example demonstrates using **insmod** to install the floppy.ko module, which adds support to the system for floppy disk drives.

The **rmmod** command unloads modules from the kernel. The next example demonstrates removing the previously loaded floppy.ko module using the **rmmod** command.

```
Usage syntax: rmmod [MODULE]
```

# rmmod floppy

Removing a kernel module

**insmod** and **rmmod** are Linux commands. Similar commands exist on other platforms and are detailed in the following cross-reference table.

|         | BSD       | HP-UX   | Linux  | Solaris   |
|---------|-----------|---------|--------|-----------|
| Install | kldload   | kmadmin | insmod | modload   |
| Remove  | kldunload | kmadmin | rmmod  | modunload |

Kernel module command cross-reference

| insmod [MODULE] | Load the specified module into the kernel |
|-----------------|-------------------------------------------|
| rmmod [MODULE]  | Unload the specified module               |

## modinfo

Purpose: Display information about Linux kernel modules.

```
Usage syntax: modinfo [OPTIONS] [MODULE]
```

| \$ modinfo nfs |                                                     |
|----------------|-----------------------------------------------------|
| filename:      | /lib/modules/2.6.28-11-generic/kernel/fs/nfs/nfs.ko |
| license:       | GPL                                                 |
| author:        | Olaf Kirch <okir@monad.swb.de></okir@monad.swb.de>  |
| srcversion:    | A400A43B7849FBE18225BCF                             |
| depends:       | <pre>sunrpc,lockd,nfs_acl</pre>                     |
| vermagic:      | 2.6.28-11-generic SMP mod_unload modversions        |
| parm:          | enable_ino64:bool                                   |
|                |                                                     |

Using the modinfo command to display information about the NFS module

**modinfo** displays information about Linux kernel modules. It includes helpful information such as the file location, license, version, and dependencies for the module. The above example demonstrates using **modinfo** to display information about the NFS kernel module.

Note Linux kernel modules typically are stored in the /var/lib/modules directory.

#### Common usage examples:

modinfo [MODULE] | Display information about the specified module

## sysctl

Purpose: Display and edit kernel parameters on Linux and BSD systems.

```
Usage syntax: sysctl [OPTIONS]
```

```
$ sysctl -a
kernel.sched_shares_ratelimit = 500000
kernel.sched_shares_thresh = 4
kernel.sched_child_runs_first = 1
kernel.sched_features = 24191
kernel.sched_migration_cost = 500000
kernel.sched_nr_migrate = 32
kernel.sched_rt_period_us = 1000000
kernel.sched_rt_runtime_us = 950000
kernel.sched_compat_yield = 0
kernel.panic = 0
kernel.core_uses_pid = 0
kernel.core_pattern = core
...
```

**Displaying kernel parameters** 

The **sysctl** command displays and edits tunable kernel parameters. This allows you to fine tune various aspects of the operating system.

| Warning | You should not change these values unless you fully understand the |
|---------|--------------------------------------------------------------------|
|         | impact of the parameter you are setting.                           |

Kernel parameters are typically stored in the /etc/sysctl.conf file. Settings changed on the command line via **sysctl** will be lost at reboot unless they are added to the sysctl.conf file.

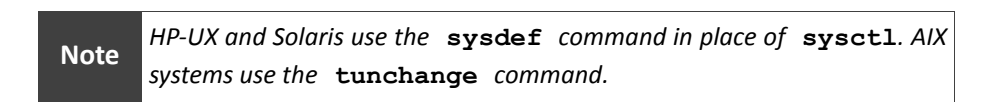

#### Common usage examples:

sysctl -a sysctl -w [SETTING]=[VALUE] Display all kernel parameters Set the specified kernel parameter

# Section 13: Printing Commands

#### Overview

Commands in this section cover the basics of printer management on Unix, Linux, and BSD systems. The Unix printing subsystem is known as LPD (Line Printer Daemon). Linux uses a newer printing system called CUPS (Common Unix Printing System). Although these two printing services are very different at their core, they share mostly interchangeable commands.

#### Commands covered in this section:

| Command | Purpose                                           |
|---------|---------------------------------------------------|
| lp      | Print files.                                      |
| lpstat  | Display printer and print job status information. |
| lpq     | Display print queue status.                       |
| cancel  | Cancel and delete queued print jobs.              |
| enable  | Enable/dicable printers                           |
| disable |                                                   |
| lpadmin | Administer printers.                              |

#### Glossary of terms used in this section:

| CUPS      | (Common Unix Printing System) A modern printing system for Unix,     |
|-----------|----------------------------------------------------------------------|
|           | Linux, and BSD systems.                                              |
| Print Job | A file that has been submitted for printing.                         |
| LPD       | (Line Printer Daemon) Printing system used primarily on Unix and BSD |
|           | systems.                                                             |
| Queue     | A spooling system for print jobs waiting to be printed.              |

lp

Purpose: Print files.

Usage syntax: lp [OPTIONS] [FILE] \$ lp -d HP-4350 /etc/hosts request id is HP-4350-4 (1 file(s))

Printing a file using the lp command

The **lp** command submits files for printing. In the above example, the /etc/hosts file is printed on the specified destination printer. The system will display a job summary after executing the command. Included in the job summary is the print job's ID number. On most systems, the ID number consists of the printer name with the job ID for the specified printer appended to it (4 in this case).

| Note    | If no destination printer. | is specified, | the f | ile will | print    | on    | the    | default    | system |
|---------|----------------------------|---------------|-------|----------|----------|-------|--------|------------|--------|
|         |                            |               |       |          |          |       |        |            |        |
| Common  | usage examples:            |               |       |          |          |       |        |            |        |
| lp [FI] | LE]                        |               |       | Print    | a file t | to tł | ne de  | efault pri | inter  |
| lp -d   | [PRINTER] [FI              | LE]           |       | Print    | to the   | spe   | ecifie | d printe   | r      |

lp -n [NUM] -d [PRINTER] [FILE]

Print to the specified printer Print the specified number of copies

# lpstat

**Purpose:** Display printer and print job status information.

#### Usage syntax: lpstat [OPTIONS]

| ş ipstat  |      |      |     |    |     |      |          |    |     |
|-----------|------|------|-----|----|-----|------|----------|----|-----|
| HP-4350-5 | nick | 1024 | Tue | 02 | Jun | 2009 | 12:56:50 | ΡM | CDT |
| HP-4350-6 | nick | 1024 | Tue | 02 | Jun | 2009 | 12:56:51 | ΡM | CDT |
| HP-4350-7 | nick | 1024 | Tue | 02 | Jun | 2009 | 12:56:52 | ΡM | CDT |
| HP-4350-8 | nick | 1024 | Tue | 02 | Jun | 2009 | 12:56:52 | ΡM | CDT |
|           |      |      |     |    |     |      |          |    |     |

Using the lpstat command to display queued print requests

The **lpstat** command displays information about printers and queued print jobs. In the above example, executing **lpstat** with no options displays the status of all queued print jobs.

The output of the **lpstat** command is defined in the following table.

| Field 1           | Field 2   | Field 3  | Field 4                  |
|-------------------|-----------|----------|--------------------------|
| PrinterName-JobID | Job owner | Job size | Submission time and date |

The -a option shows the status of all printers on the local system as demonstrated in the next example.

```
$ lpstat -a
HP-4350 accepting requests since Tue 02 Jun 2009 12:51:08 PM CD
HP-5100 accepting requests since Tue 02 Jun 2009 12:51:08 PM CD
```

Displaying the status of all print queues on the local system

| Display the status of the print queue       |
|---------------------------------------------|
| Display the current state of all printers   |
| Display the printing status of all printers |
| Display a status summary                    |
| Display all status information              |
|                                             |

# lpq

Purpose: Display print queue status.

```
Usage syntax: lpg [OPTIONS]
$ lpq -a
Rank Owner Job
                                               Total Size
                    File(s)
     nick 2
1st
                    hosts
                                               1024 bytes
2nd
     nick 3
                   hosts
                                               1024 bytes
     nick
                                               1024 bytes
3rd
            4
                   hosts
     nick 5
nick 6
4th
                   hosts
                                               1024 bytes
5th
                                               1024 bytes
                   hosts
     nick 7
6th
                   hosts
                                               1024 bytes
     nick 8
7th
                   hosts
                                               1024 bytes
8th
     nick
            9
                   hosts
                                               1024 bytes
     nick 10
9th
                    hosts
                                               1024 bytes
```

Displaying the status of queued print jobs using the lpq command

The **lpq** command displays the status of queued print jobs. It is similar to the **lpstat** command except it provides more user-friendly output. Unlike the **lpstat** command, the **lpq** command only supports a limited number of command line options.

In the above example, executing lpq -a displays all queued print jobs. The next example demonstrates using the -P option to display the status of a specific printer.

| \$ lpq -P HP-4350 |          |       |         |            |
|-------------------|----------|-------|---------|------------|
| HP-4350           | is not a | ready |         |            |
| Rank              | Owner    | Job   | File(s) | Total Size |
| 1st               | nick     | 2     | hosts   | 1024 bytes |
| 2nd               | nick     | 3     | hosts   | 1024 bytes |
| 3rd               | nick     | 4     | hosts   | 1024 bytes |
| 4th               | nick     | 5     | hosts   | 1024 bytes |

Displaying the status of a specific printer using the lpq command

| lpq -a           | Display the status of all queued print jobs |
|------------------|---------------------------------------------|
| lpq -P [PRINTER] | Display the status of the specified printer |

## cancel

Purpose: Cancel and delete queued print jobs.

```
Usage syntax: cancel [OPTIONS] [JOBID]
$ lpq -P HP-4350
HP-4350 is not ready
Rank Owner Job File(s)
                                                  Total Size
1st
      nick 6
                    hosts
                                                 1024 bytes
             7
2nd
     nick
                    hosts
                                                 1024 bytes
                   hosts
hosts
3rd nick 8
4th nick 9
                                                  1024 bytes
                                                 1024 bytes
5th nick
             10 hosts
                                                  1024 bytes
$ cancel 10
```

Using the cancel command to cancel an individual print job

The **cancel** command deletes queued print jobs. In the above example, **cancel** is used to remove an individual job by specifying the job's ID number. The next example demonstrates using the -a parameter to remove all queued print jobs from the specified printer.

```
$ lpq -P HP-4350
HP-4350 is not ready
Rank Owner Job File(s)
1st nick 6
                  hosts
            7
2nd
     nick
                  hosts
                  hosts
     nick
            8
3rd
4th
     nick
            9
                  hosts
$ cancel -a HP-4350
$ 1pg -P HP-4350
HP-4350 is not ready
no entries
```

Using the cancel command to cancel all queued print jobs on a printer

Note Some UNIX systems may use the lprm command in place of cancel.

#### Common usage examples:

cancel [JOB] cancel -a cancel -a [PRINTER] Cancel the specified print job Cancel all print jobs on all printers Cancel all jobs on the specified printer

Total Size

1024 bytes

1024 bytes

1024 bytes

1024 bytes

# enable / disable

Purpose: Enable/disable printers.

```
Usage syntax: enable [OPTIONS] [PRINTER]
# enable HP-4350
# lpq
HP-4350 is ready
```

Enabling a printer using the enable command

The **enable** command enables printers which makes them available for printing. In the above example, the specified printer is enabled and made available for printing after executing the **enable** command.

The **disable** command takes printers offline and disables them from printing, as demonstrated in the next example.

```
Usage syntax: disable [OPTIONS] [PRINTER]
```

```
# disable HP-4350
# lpq
HP-4350 is not ready
```

Disabling a printer using the disable command

Most systems will continue to accept print requests when a printer is disabled. The jobs will remain in the queue until the printer is enabled.

Note Systems with CUPS (Common Unix Printing System) will use the cupsenable and cupsdisable commands in place of enable and disable.

```
Common usage examples:
```

| enable [PRINTER]     | Enable the specified printer                 |  |
|----------------------|----------------------------------------------|--|
| disable [PRINTER]    | Disable the specified printer                |  |
| disable -c [PRINTER] | Disable a printer and cancel all queued jobs |  |

## lpadmin

Purpose: Administer printers.

```
Usage syntax: lpadmin [OPTIONS] [PRINTER]
$ lpadmin -p HP-5200 -E -v socket://10.10.1.32
$ lpstat -a
HP-5200 accepting requests since Fri 16 Apr 2010 12:41:01 PM CDT
Adding a printer using the lpadmin command
```

The **lpadmin** command manages printers on Unix, Linux, and BSD systems. In the above example, a network printer with the IP address of 10.10.1.32 is added to the system using the **lpadmin** command.

The next example demonstrates removing the printer created in the previous example using lpadmin - x.

```
$ lpadmin -x HP-5200
$ lpstat -a
```

Removing a printer using the lpadmin command

Note Command line options for the lpadmin utility vary across the different platforms. See man lpadmin for information specific to your system.

| lpadmin -p | [NAME] -v [DEVICE] | Add a printer to the system      |
|------------|--------------------|----------------------------------|
| lpadmin -x | [PRINTER]          | Remove a printer from the system |

# Section 14:

# **Software Installation**

#### Overview

Software installation is the one area that varies greatly across the different Unix, Linux, and BSD systems. Each distribution has its own unique set of software management utilities. This section provides an overview of these software management commands for each platform.

#### Commands covered in this section:

| Command    | Purpose                                                    |  |  |
|------------|------------------------------------------------------------|--|--|
| dpkg       | Install /remove Debian Linux software packages.            |  |  |
| aptitude   | Automated package manager for Debian Linux-based systems.  |  |  |
| rpm        | Install /remove Red Hat Linux packages.                    |  |  |
| yum        | Automated package manager for Red Hat Linux-based systems. |  |  |
| emerge     | Install/remove Gentoo Linux packages.                      |  |  |
| pkg_add    | Install/remove BSD nackages                                |  |  |
| pkg_delete |                                                            |  |  |
| pkg_info   | Display information about BSD packages.                    |  |  |
| installp   | Install software packages on AIX systems.                  |  |  |
| lslpp      | List installed software on AIX systems.                    |  |  |
| pkgadd     | Install/remove Solaris packages                            |  |  |
| pkgrm      |                                                            |  |  |
| pkginfo    | List installed packages on Sun Solaris systems.            |  |  |
| make       | Compile and install software from source code.             |  |  |

## Glossary of terms used in this section:

| ΑΡΤ        | (Advanced Packaging Tool) A package manager used on Debian           |
|------------|----------------------------------------------------------------------|
|            | Linux-based systems.                                                 |
| Compile    | The process of converting source code into a binary/executable file. |
| Dependency | A program or library required in order for another program to        |
|            | function properly.                                                   |
| Makefile   | A file used during the compilation of software.                      |
| Package    | A self contained file used for software installation.                |
| Portage    | Package manager used on Gentoo Linux-based systems.                  |
| Repository | A source of packages used by a package management program.           |
| RPM        | (Red Hat Package Manager) A software package format created by       |
|            | Red Hat, Inc.                                                        |
|            |                                                                      |

## dpkg

Purpose: Install/remove Debian Linux software packages.

Usage syntax: dpkg [OPTIONS] [FILE]

```
# dpkg -i apache2_amd64.deb
Preparing to install apache2 (using apache2_amd64.deb).
Unpacking apache2.
Setting up apache2.
Processing triggers for man-db ...
Processing triggers for ufw ...
...
```

Installing the Apache web server package using dpkg

**dpkg** is the traditional package manager for Debian Linux-based systems. It can be found on Debian and Ubuntu as well as a host of other Linux distributions built on the Debian core.

Using **dpkg**, you can install or remove programs created specifically for Debianbased systems. These packages typically have a .deb file extension. The above example demonstrates using the **dpkg** command to install a Debian package.

Note Most Debian-based systems now utilize a program called aptitude to perform software installation tasks. Directly installing packages using dpkg is rarely done given that aptitude will automatically download and install the requested package(s) and all required dependencies. See page 234 for more information.

| -i | [PACKAGE]            | Install the specified package                         |
|----|----------------------|-------------------------------------------------------|
| -r | [PACKAGE]            | Remove the specified package                          |
| -p | [PACKAGE]            | Remove the specified package and related config files |
| -1 |                      | List all installed packages                           |
|    | -i<br>-r<br>-p<br>-1 | -i [PACKAGE]<br>-r [PACKAGE]<br>-p [PACKAGE]<br>-1    |

## aptitude

Purpose: Automated package manager for Debian Linux-based systems.

**Usage syntax:** aptitude [OPTIONS] [ACTION] [PACKAGE]

```
# aptitude install apache2
Reading package lists... Done
Building dependency tree
Reading state information... Done
The following extra packages will be installed:
 apache2-mpm-worker apache2-utils apache2.2-common libapr1 libaprutil1
libpq5
Suggested packages:
 apache2-doc apache2-suexec apache2-suexec-custom
The following NEW packages will be installed:
 apache2 apache2-mpm-worker apache2-utils apache2.2-common libapr1
 libaprutil1 libpq5
0 upgraded, 7 newly installed, 0 to remove and 13 not upgraded.
After this operation, 6382kB of additional disk space will be used.
Do you want to continue [Y/n]? Y
. . .
```

Installing the Apache web server with aptitude

**aptitude** is a front-end for the Debian **dpkg** package manager. It simplifies software installation by automatically downloading and installing packages and any required dependencies. In this example, the **aptitude** program will automatically download and install the packages required to run the Apache web server application.

Note

Software repositories listed in /etc/apt/sources.list are used to query the package database for available programs and their download locations.

#### Common usage examples:

aptitude update aptitude upgrade aptitude dist-upgrade aptitude install [PACKAGE] aptitude remove [PACKAGE] aptitude search [NAME] aptitude show [PACKAGE] aptitude clean aptitude --purge-unused Update the package database Install the newest versions of all packages Upgrade the entire distribution Install the specified package Remove the specified package Search repositories for a package by name Display information about a package Clean the package cache Remove unused packages

### rpm

Purpose: Install/remove Red Hat Linux packages.

```
Usage syntax: rpm [OPTIONS] [FILE]
# rpm -iv nmap-4.85BETA9-1.i386.rpm
Preparing packages for installation...
nmap-4.85BETA9-1
...
```

#### Installing the nmap program using the rpm command

**rpm** is the traditional package manager for Red Hat Linux-based systems. It can be found on Red Hat Enterprise Linux and Fedora as well as a host of other Linux distributions built on the Red Hat/Fedora core.

Using **rpm** you can install or remove programs created specifically for Red Hat and Fedora-based systems. These packages typically have a .rpm file extension. The above example demonstrates using the **rpm** command to install an RPM package.

# Note

Most Red Hat-based systems now utilize a program called yum to perform software installation tasks. Directly installing packages using rpm is rarely done given that yum will automatically download and install the requested package(s) and all required dependencies. See page 236 for more information.

#### Common usage examples:

| rpm | -i  | [PACKAGE] |
|-----|-----|-----------|
| rpm | -U  | [PACKAGE] |
| rpm | -е  | [PACKAGE] |
| rpm | -qa | L         |

Install the specified package Upgrade the specified package Remove the specified package List all installed packages

### yum

Purpose: Automated package manager for Red Hat Linux-based systems.

Usage syntax: yum [OPTIONS] [PACKAGE]

```
# yum install nmap
Loaded plugins: refresh-packagekit
Setting up Install Process
Resolving Dependencies
--> Running transaction check
---> Package nmap.i586 2:4.76-4.fc11 set to be updated
--> Finished Dependency Resolution
...
```

Installing a software package with the yum package manager

**yum** is a front-end for the Red Hat Linux **rpm** package manager. It simplifies software installation by automatically downloading and installing packages and any required dependencies. In this example, the **yum** command will automatically download and install the packages required to run the **nmap** utility.

Note

Software repositories listed in /etc/yum.conf are used to query the package database for available packages and their download locations.

| Install the specified package                  |
|------------------------------------------------|
| Remove the specified package                   |
| Install the newest versions of all packages    |
| Upgrade the distribution to the latest version |
| List available and installed packages          |
| Search for the specified package by name       |
|                                                |

### emerge

Purpose: Install/remove Gentoo Linux packages.

Usage syntax: emerge [OPTIONS] [PACKAGE]

```
# emerge uptime
Calculating dependencies... done!
>>> Verifying ebuild Manifests...
>>> Emerging (1 of 1) app-vim/uptime-1.3 to /
>>> Downloading 'http://distfiles.gentoo.org/distfiles/uptime-
1.3.tar.bz2'
...
```

Installing the uptime utility on Gentoo Linux using the emerge program

**emerge** is a front-end for Gentoo's Portage software manager. It provides automatic software compilation, installation, and dependency fulfillment similar to the previously discussed **aptitude** and **yum** commands.

Portage is a unique package manager in the fact that it compiles software from source code. This is different than most other Linux systems which utilize precompiled binaries when installing software. Compiling software from source code creates a platform-optimized installation that has been shown to provide better performance when compared to precompiled packages. Portage's disadvantage, however, is that it takes much longer to install software for source.

To learn more about the Portage software manager, see the official Gentoo documentation online at www.gentoo.org/doc/.

#### Common usage examples:

Tip

| emerge | [PACKAGE] |           |  |
|--------|-----------|-----------|--|
| emerge | -u        | world     |  |
| emerge | -C        | [PACKAGE] |  |
| emerge | -s        | [PACKAGE] |  |
| emerge | 5         | sync      |  |

Install the specified package Install the newest versions of all packages Remove the specified package Search for the specified package Update the portage database

# pkg\_add / pkg\_delete

Purpose: Install/remove BSD packages.

```
Usage syntax: pkg add [OPTIONS] [PACKAGE]
```

```
# pkg_add -r perl
Fetching ftp://ftp.freebsd.org/pub/FreeBSD/ports/i386/packages-7.2-
release/Latest/perl.tbz...
Creating various symlinks in /usr/bin...
Symlinking /usr/local/bin/perl5.8.9 to /usr/bin/perl
...
```

Installing a package using the pkg\_add command

The  $pkg_add$  command installs software packages on BSD systems. In the above example,  $pkg_add$  is used to install a package called Perl. The -r option instructs  $pkg_add$  to retrieve the specified package automatically from the BSD software repository.

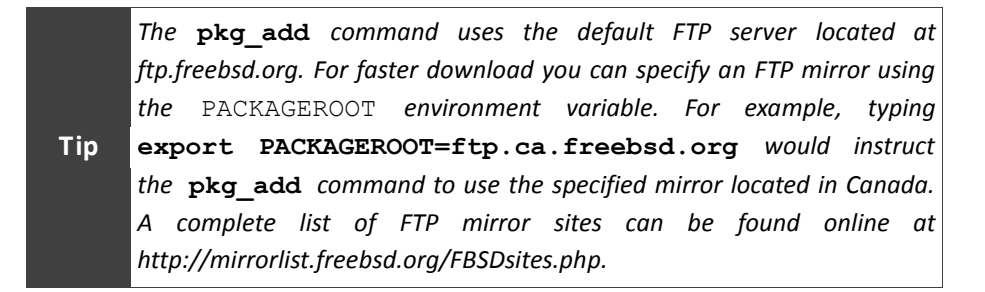

The **pkg\_delete** command uninstalls software packages on BSD systems. In the next example, the previously installed Perl package is removed using the **pkg delete** command.

```
Usage syntax: pkg delete [PACKAGE]
```

```
# pkg_delete per1-5.8.9_2
Removing stale symlinks from /usr/bin...
Removing /usr/bin/per1
Removing /usr/bin/per15... Done.
...
```

Removing a package using the pkg\_delete command

Common usage examples: pkg add -r [PACKAGE]

pkg delete [PACKAGE]

Download and install the specified package Uninstall the specified package

## pkg\_info

Purpose: Display information about BSD packages.

Usage syntax: pkg info [OPTIONS]

```
# pkg info
bash-4.0.33 The GNU Project's Bourne Again SHell
en-freebsd-doc-20090913 Documentation from the FreeBSD Documentation
Project
gettext-0.17 1
gettext-0.17_1GNU gettext packagelibiconv-1.13.1A character set conversion librarylua-5.1.4Small, compilable scripting language
                    GNU gettext package
                    Small, compilable scripting language providing easy
access
nano-2.0.9_1 Nano's ANOther editor, an enhanced free Pico clone
nmap-5.00
                    Port scanning utility for large networks
pcre-7.9
                    Perl Compatible Regular Expressions library
per1-5.8.9 3 Practical Extraction and Report Language
pkg-config-0.23 1 A utility to retrieve information about installed
libraries
```

Displaying information about installed packages using the pkg\_info command

The **pkg\_info** command displays information about installed packages on BSD systems. In the above example, executing **pkg\_info** with no options generates a simple list of installed programs.

Executing the **pkg\_info** command with the **-a** option displays detailed information about the installed packages as displayed in the next example.

```
# pkg_info nmap-5.00 | less
Information for nmap-5.00:
Comment:
Port scanning utility for large networks
Description:
Nmap is a utility for network exploration and security auditing.
...
```

Using the pkg\_info command to display information about a specific package

```
Common usage examples:pkg_infoDisplay a simple list of installed packagespkg_info -aDisplay a detailed list of installed packagespkg_info [PACKAGE]Display information about the specified package
```

## installp

Purpose: Install software packages on AIX systems.

| Usage syntax: installp [OPTIONS] [PACKAGE] |         |      |       |         |
|--------------------------------------------|---------|------|-------|---------|
| # installp -Y -d /mnt/cdrom httpd.base     |         |      |       |         |
| <br>Installation Summa:                    | ry<br>  |      |       |         |
| Name                                       | Level   | Part | Event | Result  |
| httpd.base                                 | 2.2.6.0 | USR  | APPLY | SUCCESS |

Installing the Apache http server on AIX

The **installp** command installs software packages on AIX systems. The above example demonstrates installing the Apache web server package located on the install media mounted in /mnt/cdrom.

| Noto | The   | -Y     | option | accepts | any | required | license | agreements | during |
|------|-------|--------|--------|---------|-----|----------|---------|------------|--------|
| NOLE | insta | llatio | n.     |         |     |          |         |            |        |

To remote a package, use the -u option as demonstrated in the next example.

| # installp -u httpd.base |         |      |           |         |
|--------------------------|---------|------|-----------|---------|
| <br>Installation Summary |         |      |           |         |
| Name                     | Level   | Part | Event     | Result  |
| httpd.base               | 2.2.6.0 | USR  | DEINSTALL | SUCCESS |

Removing a package on AIX

| installp -ld [MEDIA]          | List packages on the specified media |
|-------------------------------|--------------------------------------|
| installp -Yd [PATH] [PACKAGE] | Install the specified package        |
| installp -u [PACKAGE]         | Uninstall the specified package      |

# lslpp

Purpose: List installed software on AIX systems.

Usage syntax: lslpp [OPTIONS] [PACKAGE] # lslpp -L httpd.base Fileset Level State Type Description (Uninstaller) \_\_\_\_\_ 2.2.6.0 C F Apache Http Server httpd.base State codes: A -- Applied. B -- Broken. C -- Committed. E -- EFIX Locked. 0 -- Obsolete. (partially migrated to newer version) ? -- Inconsistent State...Run lppchk -v. Type codes: F -- Installp Fileset P -- Product C -- Component T -- Feature R -- RPM Package E -- Interim Fix

Listing an installed package on AIX

The **lslpp** command lists installed software on AIX systems. The example above demonstrates using **lslpp** to list the installation status of the httpd.base package.

Note

Omitting a package name will list all installed software on the system.

#### Common usage examples:

 lslpp -L
 List all installed packages

 lslpp -L [PACKAGE]
 List the specified install package

## pkgadd / pkgrm

Purpose: Install/remove Solaris packages.

```
Usage syntax: pkgadd [OPTIONS] [PATH]
# pkgadd -d /cdrom/sol 10 1009 x86/Solaris 10/Product/
The following packages are available:
. . .
                                Apache Web Server V2 Documentation
 91 SUNWapch2d
                                 (i386) 11.10.0, REV=2005.01.08.01.09
 92 SUNWapch2r
                                Apache Web Server V2 (root)
                                (i386) 11.10.0, REV=2005.01.08.01.09
 93 SUNWapch2u
                               Apache Web Server V2 (usr)
                                (i386) 11.10.0, REV=2005.01.08.01.09
 94 SUNWapchS
                                Source for the Apache httpd server
                                 (i386) 11.10.0, REV=2005.01.08.01.09
. . .
Select package(s) you wish to process (or 'all' to process
all packages). (default: all) [?,??,q]: 92
. . .
Installation of <SUNWapch2r> was successful.
```

Installing a software package on Solaris

The **pkgadd** command installs software packages on Solaris systems. The example above demonstrates using **pkgadd** to install packages from the Solaris installation media.

The **pkgrm** command removes packages on Solaris systems. The next example demonstrates removing a package using **pkgrm**.

```
Usage syntax: pkgrm [OPTIONS] [PACKAGE]
# pkgrm SUNWapch2r
The following package is currently installed:
   SUNWapch2r Apache Web Server V2 (root)
        (i386) 11.10.0, REV=2005.01.08.01.09
Do you want to remove this package? [y,n,?,q]
...
Removal of <SUNWapch2r> was successful.
```

Removing a package on Solaris

#### Common usage examples:

pkgadd -d [PATH]Install packages from the specified locationpkgrm [PACKAGE]Remove the specified package

## pkginfo

Purpose: List installed packages on Sun Solaris systems.

| Usage syntax:          | pkginfo [OPT  | IONS] [PACKAGE]                            |
|------------------------|---------------|--------------------------------------------|
| <pre># pkginfo  </pre> | more          |                                            |
| system                 | BRCMbnx       | Broadcom NetXtreme II Gigabit Ethernet     |
| system                 | CADP160       | Adaptec Ultra160 SCSI Host Adapter Driver  |
| system                 | HPFC          | Agilent Fibre Channel HBA Driver           |
| system                 | NCRos86r      | NCR Platform Support, OS Functionality     |
| system                 | NVDAgraphics  | NVIDIA Graphics System Software            |
| system                 | NVDAgraphicsr | NVIDIA Graphics System Device Driver       |
| system                 | SK98sol       | SysKonnect SK-NET Gigabit Ethernet Adapter |
| system                 | SKfp          | SysKonnect PCI-FDDI Host Adapter           |
| system                 | SUNW1251f     | Russian 1251 fonts                         |
| system                 | SUNW1394      | Sun IEEE1394 Framework                     |
| system                 | SUNW1394h     | Sun IEEE1394 Framework Header Files        |
| system                 | SUNWGlib      | GLIB - Library of useful routines for C    |
| system                 | SUNWGtkr      | GTK - The GIMP Toolkit (Root)              |
| system                 | SUNWGtku      | GTK - The GIMP Toolkit (Usr)               |
| GNOME 2                | SUNWPython    | The Python interpreter, libraries and      |
|                        |               |                                            |

Listing installed packages on Solaris systems

The pkginfo command lists installed packages on Solaris systems. Executing pkginfo with no options lists all installed packages as demonstrated in the above example. Specifying a package name will list the package as shown in the next example.

```
# pkginfo SUNWapch2r
             SUNWapch2r Apache Web Server V2 (root)
system
                       Displaying a specific package using pkginfo
```

| pkginfo |           | List all installed software packages |
|---------|-----------|--------------------------------------|
| pkginfo | [PACKAGE] | List the specified software package  |

## make

Purpose: Compile and install software from source code.

Usage syntax: make [OPTIONS] [FILE]

```
# ls -l Makefile
-r--r--r-- 1 nick nick 1636 2007-08-10 13:48 Makefile
# make && make install
*** stopping make sense ***
make[1]: Entering directory '/home/nick/Desktop/chkrootkit-0.48'
gcc -DHAVE_LASTLOG_H -o chklastlog chklastlog.c
chklastlog.c: In function 'main':
chklastlog.c:167: warning: format '%ld' expects type 'long int', but
option 3 has type 'int'
chklastlog.c:167: warning: format '%ld' expects type 'long int', but
option 4 has type 'uid_t'
gcc -DHAVE_LASTLOG_H -o chkwtmp chkwtmp.c
...
```

Manually compiling software from source code using make

The **make** command compiles and installs programs from source code. Source code compatible with the **make** command is distributed with what is known as a Makefile. The Makefile is a script used to build and install the source code using the **make** command.

In the above example, the **make** and **make install** commands are combined to build the source code of a program and install it.

Note

Most users will never have to compile software from source since major distributions provide prebuilt packages for nearly every program available. Additionally, Linux tools such as **yum**, **apt**, and **emerge** greatly simplify software installation and dependency fulfillment.

#### Common usage examples:

makeCompile source codemake installInstall compiled source code

# Section 15: System Administration Utilities

#### Overview

This section coverers two very helpful system administration utilities for commercial Unix systems:

- SMIT: System Management Interface Tool for AIX
- SAM: System Administration Manager for HP-UX

SMIT and SAM are menu-driven applications that can be used to simplify complex administration tasks such as managing hardware, software, users/groups, etc. While every task that can be performed in SMIT or SAM can be executed on the command line, running the same task within these utilities is generally much easier and faster. They also provide an added layer of protection from mistakes by ensuring that the requested task is executed with the correct parameters.

### Commands covered in this section:

| Command | Purpose                              |
|---------|--------------------------------------|
| sam     | HP-UX System Administration Manager  |
| smit    | AIX System Management Interface Tool |

#### sam

Purpose: Menu-driven system administration utility for HP-UX systems.

```
Usage syntax: sam
```

| Le View | Options Actions              |              | Hel |
|---------|------------------------------|--------------|-----|
| 1 Areas | Press CTRL-K for key         | yboard help. |     |
| Source  | Area                         |              |     |
| SAM     | Accounts for Users and Grou  | ıps ->       |     |
| SAM     | Auditing and Security        | ->           |     |
| SAM     | Backup and Recovery          | ->           |     |
| SAM     | Clusters                     | ->           |     |
| SAM     | Disks and File Systems       | ->           |     |
| SAM     | Display                      | ->           |     |
| SAM     | Kernel Configuration         | ->           |     |
| SAM     | Networking and Communication | ons ->       |     |
| SAM     | Performance Monitors         | ->           |     |
| SAM     | Peripheral Devices           | ->           |     |
| SAM     | Printers and Plotters        | ->           |     |
| SAM     | Process Management           | ->           |     |
| SAM     | Routine Tasks                | ->           |     |
| SAM     | Run SAM on Remote Systems    |              |     |

Screenshot of the HP-UX System Administration Manager

**sam** is a menu-driven administration utility for HP-UX systems. It can be used to manage all aspects of an HP-UX system.

The above example displays a screen shot of the main menu in **sam**. Within **sam**, the arrow keys are used to navigate the menus and the **Enter** key is used to select items. Pressing the **Tab** key activates the menu bar at the top of the screen allowing access to additional features.

```
sam | Start the HP-UX system administration manager
```

## smit

Purpose: Menu-driven system administration utility for IBM AIX systems.

```
Usage syntax: smit
```

```
# smit
                           System Management
Move cursor to desired item and press Enter.
[TOP]
 Software Installation and Maintenance
 Software License Management
 Devices
 System Storage Management (Physical & Logical Storage)
 Security & Users
 Communications Applications and Services
 Workload Partition Administration
 Print Spooling
 Advanced Accounting
 Problem Determination
 Performance & Resource Scheduling
 System Environments
 Processes & Subsystems
 Applications
 Installation Assistant
[MORE...3]
F1=Help
F9=Shell
                  F2=Refresh
F10=Exit
                                      F3=Cancel
                                                           F8=Image
                                       Enter=Do
```

Screenshot of the IBM AIX System Management Interface Tool

**smit** is a menu-driven administration utility for IBM AIX systems. It can be used to manage all aspects of an AIX system.

The above example displays a screen shot of the main menu in **smit**. Within **smit**, the arrow keys are used to navigate the menus and the **Enter** key is used to select items. Function keys (i.e., **F1**, **F2**, etc.) provide additional options within **smit** and are defined at the bottom of each screen.

#### Common usage examples:

**smit** | Start the AIX system management interface tool

# Appendix A: Bash Shortcut Keys

### Download and print this list at www.dontfearthecommandline.com

| Key(s)                   | Function                                                  |
|--------------------------|-----------------------------------------------------------|
| CTRL + C                 | Terminate current program                                 |
| CTRL + Z                 | Suspend current program                                   |
| CTRL + D                 | Exit the current shell                                    |
| Tab                      | Command/file auto-completion                              |
| Home                     | Go to the beginning of the command line                   |
| End                      | Go to the end of the command line                         |
| CTRL + L                 | Clear the screen                                          |
| Backspace                | Deletes text behind the cursor                            |
| ATL + Backspace          | Delete entire word behind the cursor                      |
| Delete                   | Delete text in front of the cursor                        |
| CTRL + R                 | Search command history                                    |
| Up Arrow                 | Cycle backward through command history                    |
| Down Arrow               | Cycle forward through command history                     |
| Left Arrow               | Move the cursor left one character                        |
| <b>Right Arrow</b>       | Move the cursor right one character                       |
| ALT + B                  | Move the cursor back one word                             |
| ALT + F                  | Move the cursor forward one word                          |
| CTRL + U                 | Cut all text before the cursor                            |
| CTRL + K                 | Cut all text after the cursor                             |
| ALT + D                  | Cut the currently selected word                           |
| CTRL + Y                 | Paste previously cut text                                 |
| CTRL + _<br>(Underscore) | Undo changes typed on the command line                    |
| CTRL + T                 | Transpose the previous two characters on the command line |
| ALT + T                  | Transpose the previous two words on the command line      |
| ATL + L                  | Convert word to lowercase                                 |
| ATL + U                  | Convert word to uppercase                                 |